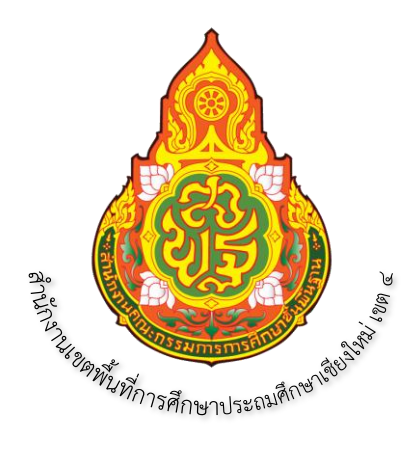

คู่มือ

การปฏิบัติงานบำเหน็จบำนาญของสำนักงานเขตพื้นที่การศึกษาประถมศึกษาเชียงใหม่ เขต ๔ ในระบบบำเหน็จบำนาญและสวัสดิการรักษาพยาบาล (ระบบ Digital Pension)

โดย

นางวรรณภา ติยะชนานนท์ นักวิชาการเงินและบัญชีชำนาญการพิเศษ

กลุ่มบริหารงานการเงินและสินทรัพย์

สำนักงานเขตพื้นที่การศึกษาประถมศึกษาเชียงใหม่ เขต ๔

สำนักงานคณะกรรมการการการศึกษาขั้นพื้นฐาน

กระทรวงศึกษาธิการ

|          |      | บันทึกข้อความ                                    |        |       |                          |
|----------|------|--------------------------------------------------|--------|-------|--------------------------|
| ส่วนร้าง | ชการ | กลุ่มบริหารงานการเงินและสินทรัพย์ สพป.เชียงใหม่  | เขต    | ¢     |                          |
| ที่      |      | ·                                                | วัน    | ที่   | 1 4 มิ.ย. 2567           |
| เรื่อง   | การข | ออนุญาตให้ใช้และเผยแพร่คู่มือปฏิบัติงานของบุคลาก | รกลุ่ม | บริหา | ารงานการเงินและสินทรัพย์ |

เรียน ผู้อำนวยการสำนักงานเขตพื้นที่การศึกษาประถมศึกษาเชียงใหม่ เขต ๔

<u>เรื่องเดิม</u> ตามที่ สพป.เชียงใหม่ เขต ๔ กำหนดให้ข้าราชการทุกคนจัดทำคู่มือปฏิบัติงานกลุ่มๆ คู่มือปฏิบัติงานของเจ้าหน้าที่ และคู่มือการให้บริการ เพื่อเผยแพร่ให้ผู้รับบริการ โดยผู้อำนวยการกลุ่มๆ บันทึกเสนอขออนุญาตใช้และเผยแพร่คู่มือดังกล่าว นั้น

<u>ข้อเท็จจริง</u> บัดนี้ กลุ่มบริหารงานการเงินและสินทรัพย์ โดยผู้รับผิดชอบงานการเงิน และสินทรัพย์ ได้จัดทำคู่มือ จำนวน ๑๑ เรื่อง รายละเอียดตามที่แนบท้าย

<u>ข้อพิจารณา</u> เพื่อให้การปฏิบัติงานเป็นไปอย่างถูกต้องตามแนวทางในการจัดทำและเผยแพร่ คู่มือที่เพิ่มเติมดังกล่าว จึงขออนุญาตผู้บังคับบัญชา (ผอ.สพป.เชียงใหม่ เขต ๔) ได้พิจารณาอนุญาตให้ใช้ และเผยแพร่คู่มือการปฏิบัติงานของบุคลากรในกลุ่ม จำนวน ๑๑ เล่ม

**ข้อเสนอ** จึงเรียนมาเพื่อโปรดพิจารณาให้ความเห็นชอบและอนุญาตให้ใช้และเผยแพร่ต่อไป

(นางวรรณภา ติยะชนานนท์) ผู้อำนวยกลุ่มบริหารงานการเงินและสินทรัพย์

- Orgenian

(นายชาญชิต ทัพหมี) ผู้อำนวยการสำนักงานเขตพื้นที่การศึกษาประถมศึกษาเชียงใหม่ เขต «

#### คำนำ

คู่มือการปฏิบัติงานบำเหน็จบำนาญของสำนักงานเขตพื้นที่การศึกษาประถมศึกษา เชียงใหม่ เขต ๔ ในระบบบำเหน็จบำนาญและสวัสดิการรักษาพยาบาล (ระบบ Digital Pension) จัดทำขึ้นเพื่อรวบรวมขั้นตอนการปฏิบัติงานในระบบบำเหน็จบำนาญและสวัสดิการรักษาพยาบาล (ระบบ Digital Pension) ที่กรมบัญชีกลางได้พัฒนารูปแบบการขอรับบำเหน็จบำนาญให้อยู่ใน รูปแบบดิจิทัล สามารถเชื่อมโยงข้อมูลที่จำเป็นจากทั้งหน่วยงานภายในและภายนอก ได้แก่ ระบบ จ่ายตรงเงินเดือนและค่าจ้างประจำ ข้อมูลจากทะเบียนราษฎร์ของกรมการปกครอง ข้อมูลของ กรมบังคับคดี และหน่วยงานภายนอกอื่นที่เกี่ยวข้อง มาใช้ประโยชน์ ซึ่งการพัฒนาระบบบำเหน็จ บำนาญและสวัสดิการรักษาพยาบาล (ระบบ Digital Pension) สามารถเพิ่มประสิทธิภาพใน การบริหารจัดการข้อมูลภาครัฐ การบริหารการใช้จ่ายภาครัฐได้อย่างมีประสิทธิภาพ โดย กรมบัญชีกลางได้เปิดใช้งานระบบดังกล่าวในเดือนกุมภาพันธ์ ๒๕๖๕ ซึ่งระบบบำเหน็จบำนาญและ สวัสดิการรักษาพยาบาล (ระบบ Digital Pension) ที่พัฒนาขึ้นใหม่ได้เปลี่ยนรูปแบบการทำงาน ขั้นตอนการทำงานจะเปลี่ยนแปลงไปจากเดิม รวมถึงรูปแบบหน้าจอการทำงานที่แตกต่าง และมี การกำหนดหลักเกณฑ์การปฏิบัติงานขึ้นใหม่ด้วย

ดังนั้น จึงได้รวบรวมขั้นตอนการปฏิบัติงานในระบบบำเหน็จบำนาญและสวัสดิการ รักษาพยาบาล (ระบบ Digital Pension) เพื่อให้สำนักงานเขตพื้นที่การศึกษาประถมศึกษาเชียงใหม่ เขต ๔ มีคู่มือและได้ปฏิบัติตามขั้นตอนการปฏิบัติงานในระบบได้อย่างถูกต้อง รวดเร็ว ลดปัญหา ความผิดพลาดในการปฏิบัติงาน ส่งผลถึงการอนุมัติสั่งจ่ายเบี้ยหวัด บำเหน็จ บำนาญ และ การปฏิบัติงานมีประสิทธิภาพยิ่งขึ้น ตอบสนองต่อทิศทางด้านการจ่ายเงินภาครัฐของกรมบัญชีกลาง ที่สอดคล้องกับนโยบายรัฐบาลที่ปรับเปลี่ยนภาครัฐสู่การเป็นรัฐบาลดิจิทัล ด้วยความหวังเป็นอย่างยิ่ง ว่า คู่มือการปฏิบัติงานบำเหน็จบำนาญของสำนักงานเขตพื้นที่การศึกษาประถมศึกษาเชียงใหม่ เขต ๔ ในระบบบำเหน็จบำนาญและสวัสดิการรักษาพยาบาล (ระบบ Digital Pension) จะเป็นประโยชน์ใน การปฏิบัติงานและผู้สนใจศึกษา หากคู่มือเล่มนี้มีความผิดพลาดประการใด ต้องขออภัยไว้ ณ โอกาสนี้

นางวรรณภา ติยะชนานนท์

พฤศจิกายน ๒๕๖๖

## สารบัญ

|                                                                                                    | หน้า                 |
|----------------------------------------------------------------------------------------------------|----------------------|
| คำนำ                                                                                                    | ก                    |
| สารบัญ                                                                                                    | ဈ                    |
| บทที่ ๑ บทนำ                                                                                                    |                      |
| หลักการและเหตุผล                                                                                                    | ୭                    |
| วัตถุประสงค์                                                                                                    | ම                    |
| ขอบเขตของการรวบรวม                                                                                                    | ම                    |
| ประโยชน์ที่ได้รับ                                                                                                    | តា                   |
| ตัวชี้วัดความสำเร็จ                                                                                                    | តា                   |
| บทที่ ๒ คู่มือการปฏิบัติงานบำเหน็จบำนาญของสำนักงานเขตพื้นที่การศึกษาประถมศึกษา<br>เชียงใหม่ เขต ๔ ในระบบบำเหน็จบำนาญและสวัสดิการรักษาพยาบาล<br>(ระบบ Digital Pension)                            | ଝ                    |
| ขั้นตอนการยื่นแบบขอรับบำนาญและ บำเหน็จดำรงชีพด้วยตนเองผ่านระบบ e-filin<br>ขั้นตอนการบันทึกแบบขอรับบำนาญปกติและบำเหน็จดำรงชีพผ่าน<br>ระบบบำเหน็จบำนาญและสวัสดิการรักษาพยาบาล (ระบบ Digital Pensio | ାଟୁ ଝଁ<br>ଭର୍ଜ<br>n) |
| ขั้นตอนการบันทึกแบบคำขอเงินบำนาญเพิ่ม ผ่านระบบบำเหน็จบำนาญและสวัสดิก<br>รักษาพยาบาล (ระบบ Digital Pension)                                                                                       | ାହ ଏହ                |
| ขั้นตอนการบันทึกแบบขอรับบำเหน็จดำรงชีพเพิ่มผ่านระบบบำเหน็จบำนาญและ<br>สวัสดิการรักษาพยาบาล (ระบบ Digital Pension)                                                                                | ට්ම                  |
| ขั้นตอนการยื่นเรื่องขอรับบำเหน็จตกทอดกรณีผู้รับบำนาญเสียชีวิตผ่านระบบ<br>บำเหน็จบำนาญและสวัสดิการรักษาพยาบาล (ระบบ Digital Pension)                                                              | ୶ଝ                   |
| ขั้นตอนการบันทึกแบบคำขอหนังสือรับรองสิทธิในบำเหน็จตกทอดเพื่อใช้เป็น<br>หลักทรัพย์ค้ำประกันกับสถาบันการเงิน                                                                                       | ଟ୍ୟ                  |
| บทที่ ๓ ข้อสังเกตและข้อเสนอแนะในการนำไปใช้                                                                                                    | ୦୦୯                  |
| ระยะเวลาในการปฏิบัติงานแต่ละขั้นตอน                                                                                                    | ၜႄၣ                  |
| ระเบียบ กฎหมาย ที่เกี่ยวข้อง                                                                                                    | ෙ෨                   |
| ปรรณานุกรม                                                                                                    | ෙස්                  |

#### บทที่ ๑

#### บทนำ

#### หลักการและเหตุผล

ด้วยรัฐบาลได้มีแนวนโยบายในการเพิ่มขีดความสามารถในการแข่งขันทางเศรษฐกิจของ ประเทศ ในการขับเคลื่อนประเทศไทยก้าวสู่ไทยแลนด์ ๔.๐ เพิ่มความทันสมัยในการทำงาน โดย การปรับเปลี่ยนภาครัฐสู่การเป็นรัฐบาลดิจิทัล ที่มีการบูรณาการฐานข้อมูลระหว่างหน่วยงานภาครัฐ ซึ่งมุ่งเน้นการใช้นวัตกรรมและเทคโนโลยีดิจิทัลเป็นเครื่องมือหลักในการปรับปรุงประสิทธิภาพ การบริหารจัดการของหน่วยงานภาครัฐ รวมทั้งส่งเสริมการนำระบบอิเล็กทรอนิกส์มาใช้ในการรับและ จ่ายเงินของหน่วยงานภาครัฐ (e-Payment) ในทุกภาคส่วน (Cashless Society) อันจะทำให้ธุรกรรม ทางการเงินและกิจกรรมทางเศรษฐกิจต่าง ๆ ดำเนินไปได้อย่างสะดวกและรวดเร็วยิ่งขึ้น ประกอบกับ กระทรวงการคลังมีแผนขับเคลื่อนกระทรวงการคลังสู่การเป็นกระทรวงการคลังดิจิทัล (Digital MOF) โดยกำหนดประเด็นยุทธศาสตร์ที่ ๒ ยกระดับกระบวนการทำงานด้วยเทคโนโลยีดิจิทัล กรมบัญชีกลาง ได้พัฒนาระบบบำเหน็จบำนาญและสวัสดิการรักษาพยาบาลใหม่ เพื่อรองรับภารกิจและปริมาณงาน ที่เพิ่มขึ้นอย่างต่อเนื่อง

กรมบัญชีกลางในฐานะหน่วยงานกลางที่ กำกับ ดูแล ด้านบำเหน็จบำนาญและเงินอื่น ในลักษณะเดียวกัน จึงมีหน้าที่บริหารจัดการระบบบำเหน็จบำนาญให้มีประสิทธิภาพ โดยใช้ งบประมาณอย่างเหมาะสม และเกิดประโยชน์สูงสุด โดยกรมบัญชีกลางได้ดำเนินการปรับปรุงระบบ บำเหน็จบำนาญ ตั้งแต่ปีงบประมาณ พ.ศ. ๒๕๕๒ ด้วยการนำระบบอิเล็กทรอนิกส์มาใช้ใน การปฏิบัติงานและเบิกจ่ายเงินบำเหน็จบำนาญ มีการโอนเงินเข้าบัญชีเงินฝากธนาคารผู้มีสิทธิโดยตรง และผู้ซึ่งพ้นจากราชการยื่นขอรับบำเหน็จบำนาญผ่านระบบอิเล็กทรอนิกส์ด้วยตนเอง โดยใน ปีงบประมาณ พ.ศ.๒๕๖๓ ได้รับจัดสรรงบประมาณในการพัฒนาระบบงานให้อยู่ในรูปแบบดิจิทัล สามารถเชื่อมโยงข้อมูลที่จำเป็นจากทั้งหน่วยงานภายในและภายนอก ได้แก่ ระบบจ่ายตรงเงินเดือน และค่าจ้างประจำ ข้อมูลจากทะเบียนราษฎร์ของกรมการปกครอง ข้อมูลของกรมบังคับคดี และ หน่วยงานภายนอกอื่นที่เกี่ยวข้อง มาใช้ประโยชน์ ซึ่งการพัฒนาระบบบำเหน็จบำนาญและสวัสดิการ รักษาพยาบาล (ระบบ Digital Pension) เพื่อให้ผู้ที่พ้นจากราชการได้รับบำเหน็จบำนาญและสิทธิ ้สวัสดิการเป็นไปอย่างต่อเนื่อง สามารถติดตามความคืบหน้าในการขอรับบำเหน็จบำนาณและ ้สอบถามข้อมูลบำเหน็จบำนาญของตนเองได้ตลอดเวลา สามารถเพิ่มประสิทธิภาพในการบริหาร ้จัดการข้อมูลภาครัฐ การบริหารการใช้จ่ายภาครัฐ ได้อย่างมีประสิทธิภาพ ทั้งนี้ กรมบัญชีกลางได้ เปิดใช้งานระบบดังกล่าวในเดือนกุมภาพันธ์ ๒๕๖๕ ซึ่งระบบบำเหน็จบำนาญและสวัสดิการ รักษาพยาบาล (ระบบ Digital Pension) ที่พัฒนาขึ้นใหม่ได้เปลี่ยนรูปแบบการทำงาน ขั้นตอน การทำงานจะเปลี่ยนแปลงไปจากเดิม รวมถึงรูปแบบหน้าจอการทำงานที่แตกต่าง และมีการกำหนด หลักเกณฑ์การปฏิบัติงานขึ้นใหม่ด้วย

ดังนั้น จึงได้รวบรวมและจัดทำคู่มือการปฏิบัติงานบำเหน็จบำนาญของสำนักงานเขตพื้นที่ การศึกษาประถมศึกษาเชียงใหม่ เขต ๔ ในระบบบำเหน็จบำนาญและสวัสดิการรักษาพยาบาล (ระบบ Digital Pension) เพื่อให้การปฏิบัติงานบำเหน็จบำนาญในระบบบำเหน็จบำนาญและสวัสดิการ รักษาพยาบาล (ระบบ Digital Pension) ของสำนักงานเขตพื้นที่การศึกษาประถมศึกษาเชียงใหม่ เขต ๔ ได้อย่างถูกต้อง รวดเร็ว ลดปัญหาความผิดพลาดในการปฏิบัติงาน ส่งผลถึงการอนุมัติสั่งจ่าย เบี้ยหวัด บำเหน็จ บำนาญ และการปฏิบัติงานมีประสิทธิภาพยิ่งขึ้น ตอบสนองต่อทิศทางด้าน การจ่ายเงินภาครัฐของกรมบัญชีกลาง ที่สอดคล้องกับนโยบายรัฐบาลที่ปรับเปลี่ยนภาครัฐสู่การเป็น รัฐบาลดิจิทัล

#### วัตถุประสงค์

๑. เพื่อนำไปใช้เป็นคู่มือหรือแนวทางในการปฏิบัติงานสำหรับเจ้าหน้าที่หรือผู้ที่เกี่ยวข้องของ สำนักงานเขตพื้นที่การศึกษาประถมศึกษาเชียงใหม่ เขต ๔

๒. เพื่อเพิ่มประสิทธิภาพในการปฏิบัติงานให้ถูกต้องตามระบบที่พัฒนาขึ้นใหม่ เป็นไปตาม พระราชบัญญัติ กฎกระทรวง ระเบียบและกฎหมายอื่นที่เกี่ยวข้อง

๓. เพื่อให้ผู้ที่มีหน้าที่ปฏิบัติงานในระบบบำเหน็จบำนาญและสวัสดิการรักษาพยาบาล (ระบบ Digital Pension) ของสำนักงานเขตพื้นที่การศึกษาประถมศึกษาเชียงใหม่ เขต ๔ หรือผู้ที่สนใจ สามารถนำไปศึกษาและพัฒนาตนเองได้

๔. เพื่อให้เกิดความรวดเร็ว คล่องตัว ลดปัญหาความผิดพลาดในการปฏิบัติงาน

๕. เพื่อใช้เป็นแนวทางให้กับข้าราชการที่บรรจุใหม่ ที่ยังไม่มีประสบการณ์และนำไปศึกษาได้ ด้วยตนเอง

#### ขอบเขตของการรวบรวม

คู่มือการปฏิบัติงานบำเหน็จบำนาญของสำนักงานเขตพื้นที่การศึกษาประถมศึกษา เชียงใหม่ เขต ๔ ในระบบบำเหน็จบำนาญและสวัสดิการรักษาพยาบาล (ระบบ Digital Pension) เล่มนี้ ได้จัดทำขึ้นตามการพัฒนารูปแบบการขอรับบำเหน็จบำนาญให้อยู่ในรูปแบบดิจิทัล ที่ได้เปิดใช้ งานระบบดังกล่าวในเดือนกุมภาพันธ์ ๒๕๖๕ และได้สั่งการให้หน่วยงานภาครัฐถือปฏิบัติ ตามหนังสือ กระทรวงการคลัง ด่วนที่สุด ที่ กค ๐๔๑๑.๗/ว ๑๔ ลงวันที่ ๒๘ มกราคม ๒๕๖๕ เรื่อง หลักเกณฑ์ และวิธีปฏิบัติในการขอรับและการจ่ายเบี้ยหวัดบำเหน็จบำนาญ และเงินอื่นในลักษณะเดียวกัน ผ่านระบบบำเหน็จบำนาญและสวัสดิการรักษาพยาบาล (ระบบ Digital Pension) และหนังสือ กระทรวงการคลัง ด่วนที่สุด ที่ กค ๐๔๑๑.๗/ว ๑๑๑ ลงวันที่ ๒ สิงหาคม ๒๕๖๕ เรื่อง หลักเกณฑ์ และวิธีปฏิบัติในการขอรับและการจ่ายเบี้ยหวัดบำเหน็จบำนาญ และเงินอื่นในลักษณะเดียวกัน ้ผ่านระบบบำเหน็จบำนาญและสวัสดิการรักษาพยาบาล (ระบบ Digital Pension) ที่แก้ไขเพิ่มเติม ประกอบด้วย

๑. ขั้นตอนการยื่นแบบขอรับบำนาญและบำเหน็จดำรงชีพด้วยตนเองผ่านระบบ e-filing

๒. ขั้นตอนการบันทึกแบบขอรับบำนาญปกติและบำเหน็จดำรงชีพ ผ่านระบบบำเหน็จ บำนาญและสวัสดิการรักษาพยาบาล (ระบบ Digital Pension)

– กรณียื่นแบบขอรับฯผ่านส่วนราชการ

- กรณีผู้มีสิทธิยื่นแบบขอรับด้วยตนเองผ่านระบบ e-Filing

๓. ขั้นตอนการบันทึกแบบคำขอเงินบำนาญเพิ่ม ผ่านระบบบำเหน็จบำนาญและสวัสดิการ รักษาพยาบาล (ระบบ Digital Pension)

 ๙. ขั้นตอนการบันทึกแบบขอรับบำเหน็จดำรงชีพเพิ่ม ผ่านระบบบำเหน็จบำนาญและ สวัสดิการรักษาพยาบาล (ระบบ Digital Pension)

๕. ขั้นตอนการยื่นเรื่องขอรับบำเหน็จตกทอดกรณีผู้รับบำนาญเสียชีวิต ผ่านระบบบำเหน็จ บำนาญและสวัสดิการรักษาพยาบาล (ระบบ Digital Pension)

๖. ขั้นตอนการบันทึกแบบคำร้องขอหนังสือรับรองสิทธิในบำเหน็จตกทอดเพื่อใช้เป็น หลักทรัพย์ค้ำประกันกับสถาบันการเงิน

#### ประโยชน์ที่ได้รับ

 ๑. สามารถนำไปใช้เป็นคู่มือหรือแนวทางในการปฏิบัติงานสำหรับเจ้าหน้าที่หรือผู้ที่เกี่ยวข้อง ของสำนักงานเขตพื้นที่การศึกษาประถมศึกษาเชียงใหม่ เขต ๔

๒. สามารถเพิ่มประสิทธิภาพในการปฏิบัติงานให้ถูกต้องตามระบบพี่พัฒนาขึ้นใหม่ เป็นไป ตามพระราชบัญญัติ กฎกระทรวง ระเบียบและเกี่ยวข้องหมายที่เกี่ยวข้อง

๓. ผู้ที่มีหน้าที่ปฏิบัติงานในระบบบำเหน็จบำนาญและสวัสดิการรักษาพยาบาล (ระบบ Digital Pension) หรือผู้ที่สนใจสามารถนำไปศึกษาพัฒนาตนเองได้

๙. เกิดความคล่องตัว ลดปัญหาความผิดพลาดในการปฏิบัติงาน

๕ เป็นแนวทางให้กับข้าราชการที่บรรจุใหม่ ที่ยังไม่มีประสบการณ์และนำไปศึกษาได้ด้วยตนเอง

#### ตัวชี้วัดความสำเร็จ

 ๑. การปฏิบัติงานในระบบบำเหน็จบำนาญและสวัสดิการรักษาพยาบาล (ระบบ Digital Pension) ของสำนักงานเขตพื้นที่การศึกษาประถมศึกษาเชียงใหม่ เขต ๔ เป็นไปอย่างถูกต้องและมี ประสิทธิภาพยิ่งขึ้น

๒. เกิดความคุ้มค่า ประหยัด ปฏิบัติงานได้อย่างถูกต้อง

๓. ตอบสนองต่อทิศทางด้านการจ่ายเงินภาครัฐของกรมบัญชีกลางที่สอดคล้องกับนโยบาย รัฐบาลที่ปรับเปลี่ยนภาครัฐสู่การเป็นรัฐบาลดิจิทัล บทที่ ๒

#### คู่มือการปฏิบัติงานระบบบำเหน็จบำนาญและสวัสดิการรักษาพยาบาล (ระบบ Digital Pension)

คู่มือการปฏิบัติงานบำเหน็จบำนาญของสำนักงานเขตพื้นที่การศึกษาประถมศึกษาเซียงใหม่ เขต ๔ ในระบบบำเหน็จบำนาญและสวัสดิการรักษาพยาบาล (ระบบ Digital Pension) เล่มนี้ ได้จัดทำ ขึ้นตามการพัฒนารูปแบบการขอรับบำเหน็จบำนาญให้อยู่ในรูปแบบดิจิทัล ที่ได้เปิดใช้งานระบบดังกล่าว ในเดือนกุมภาพันธ์ ๒๕๖๕ และได้สั่งการให้หน่วยงานภาครัฐถือปฏิบัติ ตามหนังสือกระทรวงการคลัง ด่วนที่สุด ที่ กค ๐๔๑๑.๗/ว ๑๔ ลงวันที่ ๒๘ มกราคม ๒๕๖๕ เรื่อง หลักเกณฑ์และวิธีปฏิบัติในการขอรับ และการจ่ายเบี้ยหวัดบำเหน็จบำนาญ และเงินอื่นในลักษณะเดียวกัน ผ่านระบบบำเหน็จบำนาญและ สวัสดิการรักษาพยาบาล (ระบบ Digital Pension) และหนังสือกระทรวงการคลัง ด่วนที่สุด ที่ กค ๐๔๑๑.๗/ว ๑๑๑ ลงวันที่ ๒ สิงหาคม ๒๕๖๕ เรื่อง หลักเกณฑ์และวิธีปฏิบัติในการขอรับและ การจ่ายเบี้ยหวัดบำเหน็จบำนาญ และเงินอื่นในลักษณะเดียวกัน ผ่านระบบบำเหน็จบำนาญและสวัสดิการ รักษาพยาบาล (ระบบ Digital Pension) มีแก้ไขเพิ่มเติม ประกอบด้วย

๑. ขั้นตอนการยื่นแบบขอรับบำนาญและบำเหน็จดำรงชีพด้วยตนเองผ่านระบบ e-filing

๒. ขั้นตอนการบันทึกแบบขอรับบำนาญปกติและบำเหน็จดำรงชีพ ผ่านระบบบำเหน็จบำนาญ และสวัสดิการรักษาพยาบาล (ระบบ Digital Pension)

- กรณียื่นแบบขอรับผ่านส่วนราชการ

- กรณีผู้มีสิทธิยื่นแบบขอรับด้วยตนเองผ่านระบบ e-filing

๓. ขั้นตอนการบันทึกแบบคำขอเงินบำนาญเพิ่ม ผ่านระบบบำเหน็จบำนาญและสวัสดิการ รักษาพยาบาล (ระบบ Digital Pension)

 ๙. ขั้นตอนการบันทึกแบบขอรับบำเหน็จดำรงชีพเพิ่ม ผ่านระบบบำเหน็จบำนาญและสวัสดิการ รักษาพยาบาล (ระบบ Digital Pension)

๕. ขั้นตอนการยื่นเรื่องขอรับบำเหน็จตกทอดกรณีผู้รับบำนาญเสียชีวิต ผ่านระบบบำเหน็จ บำนาญและสวัสดิการรักษาพยาบาล (ระบบ Digital Pension)

๖. ขั้นตอนการบันทึกแบบคำร้องขอหนังสือรับรองสิทธิในบำเหน็จตกทอดเพื่อใช้เป็นหลักทรัพย์ ค้ำประกันกับสถาบันการเงิน

## ขั้นตอน การยื่นแบบขอรับบำนาญและ บำเหน็จดำรงชีพด้วยตนเองผ่าน ระบบ e-filing

#### การยื่นแบบขอรับบำนาญและบำเหน็จดำรงชีพด้วยตนเองผ่านระบบ e-filing

๑. เมื่อส่วนราชการเจ้าสังกัดดำเนินการบันทึกข้อมูลการลาออกจากราชการ ในระบบจ่ายตรง เงินเดือนค่าจ้างประจำ (e-Payroll) และปรับปรุงข้อมูลทะเบียนประวัติ และข้าราชการที่ลาออกได้ ลงทะเบียน เข้าใช้งานระบบ e-filing เรียบร้อยแล้ว นำรหัสที่ได้ลงทะเบียนไว้ มาดำเนินการในระบบ Digital Pension ดังนี้เข้าเว็บไซต์กรมบัญชีกลาง www.cgd.go.th

|                                                                                                |                                                                                                    | 😂 🖸 🕤 🖸 😂 🗐                                                                                             | TH EN COD Intranet         |
|------------------------------------------------------------------------------------------------|----------------------------------------------------------------------------------------------------|----------------------------------------------------------------------------------------------------|----------------------------|
| nรมบัณชีกลา<br>The Comptoine General's Deport                                                  | D หน้าหลัก   ข้อมูลองค์กร   ผู้บริหาร  <br>mont                                                                                                    | Site Map   Contact us   อับ                                                                             | ເປັນຕົກຄົນເບຕ/ກຄົນ ບັນເວັດ |
| Cาวน์โหลดไฟล์บรรยาย<br>ระบบบ่าหนือบ่านาญแล<br>การมีอิตอร์แหรือร้อบกุญาโช โม<br>Facebook page : | มการประชุมชี้แอบเตรียมความพร่<br>เะสวัสติการรักษาพยาบาล (ระบบ<br>กระทำใช้งานระบบ Digital Pension สมารถสอน<br>อกอบเริกระกระบิกร่ามเงินเดือน ก่อน บ่ามนั้น<br>22270-4400 | iouilumsiliiunu<br>Digical Pension)<br>muniusioemodudelut<br>ninnu                                      | Download                   |
| สารวาความมีมหน้า มีกอบรม                                                                       | ส่วนประชาชิมมันร้                                                                                                    | njuliàoyadraths                                                                                         | Download                   |
|                                                                                                | eèrofunnéz ngunzaksuluumanés                                                                                                    | ) โครงกระหวามโปร์เไส่ในการก่อสร้านการ<br>อัตติกลมคุณธรรม (Integrity Poot)<br>การให้ความร่วยหลังเหลืองกั | š1 (CoS1)                  |
|                                                                                                |                                                                                                    | ) เรื่อมที่น่าสนใจ<br>กำกานที่ผบปอย (FRQ)                                                               |                            |

#### ๒. คลิกที่เมนู เงินเดือนบำเหน็จบำนาญ

| msirkojiji 💿 🕥 🕦 🔘 🔘                                                           |                                                                                 | 🖂 🖸 🕤 😨 🕑 🙆 TH   EN 🛛 CED Intran                 |
|--------------------------------------------------------------------------------|---------------------------------------------------------------------------------|--------------------------------------------------|
| Insuur<br>The Compteller Ge                                                    | <mark>มีอีกลาบ</mark> หน้าหล้า   ข้อมูลองค์กร   ผู้บริเกร<br>nerol's Deportment | Site Map   Contact us   เว็บไซต์คลิมมต/คลิศัมเสด |
| มินเดือน บำเหน็จ บำนาญ                                                         |                                                                                 |                                                  |
| uhrhroen                                                                       |                                                                                 | Q คับหา 🛛 🕈 การค้นหาขึ้นสูง                      |
|                                                                                |                                                                                 | ปู่สม                                            |
|                                                                                | ระบบทำธตรมปันเดือบของกรมปัญชิกคาว                                               | 374                                              |
| Digital<br>Pension                                                             | ระบบบ้าหบ้าน้ำมาญเละเซลิสมิการรักษาแตบนาล (Ugital Pension)                      | 405                                              |
| จำนวนอัญสถ่อหน้า<br>ช<br>แสดขอัญสที่ 1 กับ 2 จากข้อมูลทั้งหมดที่คืนหาได้ 2 ธาย | ms                                                                              | ≪ 1 ≫                                            |
| 8                                                                              |                                                                                 |                                                  |

#### ๓. คลิกที่ระบบบำเหน็จบำนาญและสวัสดิการรักษาพยาบาล

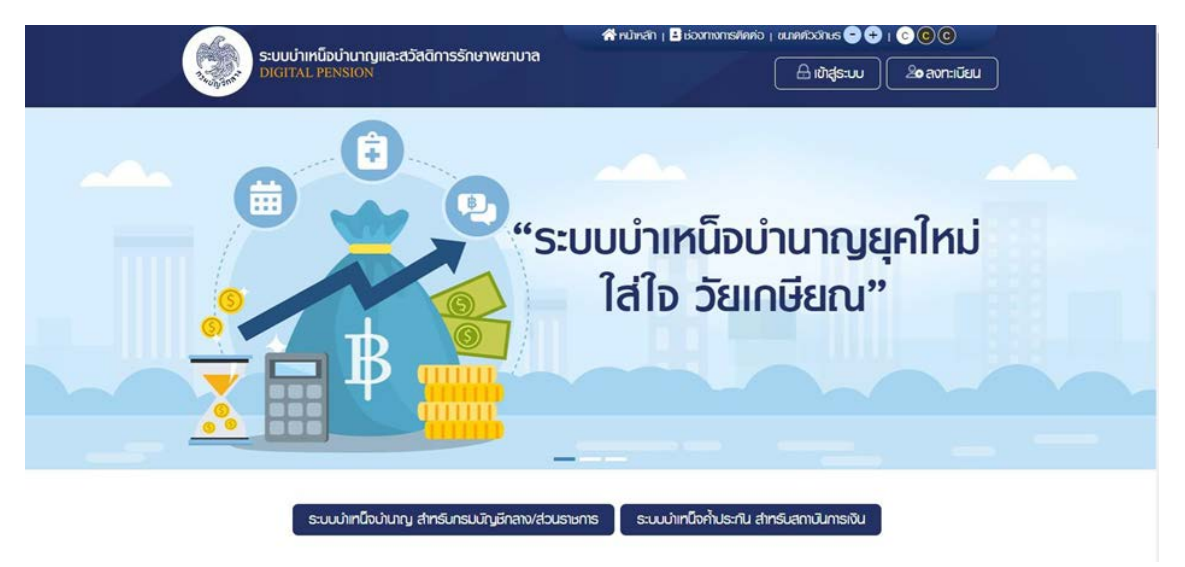

๔. คลิกที่ไอคอนเข้าสู่ระบบด้านบนของหน้าจอ จะปรากฏหน้าต่างให้ใส่เลขประจำตัวประชาชน และรหัสผ่าน เพื่อเข้าระบบ (รหัสที่ได้จากการลงทะเบียนเพื่อเข้าใช้งาน)

| เลขประจำหัวประชาชน<br>เลขประจำหัวประชาชน<br>เลขประจำหว่าประชาชน<br>เลขประจำหว่าประชาชน<br>เลขประชาชน<br>เลขประชาชน<br>เลขประจำหว่าประชาชน<br>เลขประชาชน<br>เลขประชาชาชน<br>เ |                                                             |                                                       |
|----------------------------------------------------------------------------------------------------|-------------------------------------------------------------|-------------------------------------------------------|
| รกัลเช่น 🕄<br>ระบบบ่าเหน็อบ่านาญและสวัสดิการรักษาพยาบาล<br>คระบบ                                                                                                    |                                                             | ເລບປຣະຈຳທີ່ວປຣະນາຍປ<br>ເຫນລະຈຳຫົວປຣະນາຍປ 3ກສັກ.       |
| DIGITAL PENSION Australia                                                                                                    | ระบบบำเหน็อบ่านาญและสวัลดีการรักษาพยาบาล<br>DIGITAL PENSION | ອາຈັສເກັນ <b>3</b><br>ອາຈັນເປັນ 🕐<br>ດີແລະຈັນແບ       |
| ເຮັາຜູ້ຮະບບ<br>ຍັດໃນປັດບູລ໌ ? ຄວາມບັນນາໃນ                                                                                                    |                                                             | ເຫັ້າຮູ່ຣະບຸບ<br>ອ <b>່າໄມ່ນິດາຜູ</b> ້ ? ຄວາມນິຍມາໃນ |
|                                                                                                    |                                                             |                                                       |

๕. ใส่ username และ password ของผู้ที่ประสงค์จะยื่นขอรับบำนาญ จะปรากฏหน้าจอ ดังภาพ โดยในหน้าจอนี้จะแสดงปุ่มเมนูต่างๆ ให้เลือกโดยสามารถเลือกที่เมนูกลางหน้าจอหลังคำว่า บริการอิเล็กทรอนิกส์ หรือจะเลือกที่เครื่องหมายสามเหลี่ยมหัวลงท้ายคำว่าบริการอิเล็กทรอนิกส์ ด้านบน หน้าจอก่อนชื่อผู้ใช้งานก็ได้

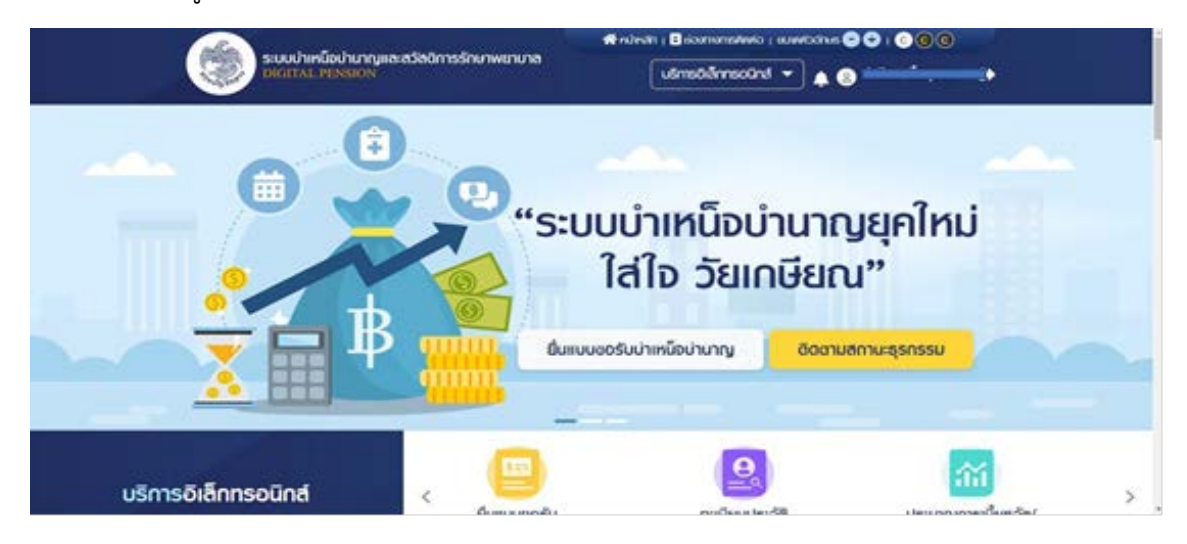

๖.คลิกที่เครื่องหมายสามเหลี่ยมหัวลงท้ายคำว่าบริการอิเล็กทรอนิกส์จะปรากฎเมนูให้เลือก

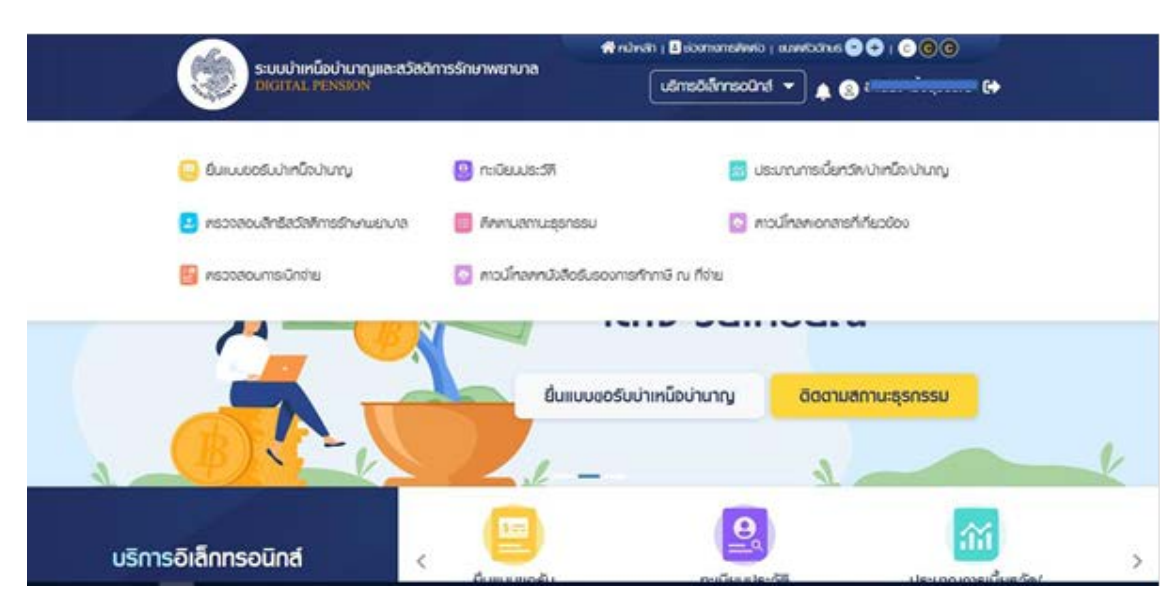

ดังภาพ

๗. เลือกยื่นแบบขอรับบำเหน็จบำนาญ จะปรากฏหน้าจอแสดงการทำงานในแต่ละขั้นตอนของ การยื่น โดยเมนูแรกคือข้อมูลประวัติ ในหน้าจอนี้ผู้ยื่นแบบสามารถแก้ไขข้อมูลที่อยู่ให้เป็นปัจจุบันได้ โดยคลิกที่รูปปากกา แก้ไขที่อยู่

| duckapite duckapite                                | ern Q. dernduttur Q. a                                            | dou 👌 - comune 🖒 | tarioanico 🖞 |           |
|----------------------------------------------------|-------------------------------------------------------------------|------------------|--------------|-----------|
| อ้อมูลจากระบบทะเนีย<br>กระเมืองกระปรีผมชม่องด้อยูล | มประวัติ ณ วันที่ 20/02/2565<br>มายาาเป็นมางปริปปรุงชังมูลไฟฟิงไป |                  |              |           |
| ้ ด้อมูลพู้ยื่มขอรับน่าเหนือม                      | านาญ                                                              |                  |              |           |
| 01505:04005:8390                                   | 60-arja                                                           | RAFT             | M/Gu0/M      |           |
| 3                                                  | 1. 1. 1. 1. 1. 1. 1. 1. 1. 1. 1. 1. 1. 1                          | ngo              | 03/02/2508   |           |
| 014                                                | mau                                                               | Aluevii.         | 201.014      |           |
| 57 D 0 Mou 18 Su                                   | sila                                                              | Inu              | AUSA         |           |
| ข้อมูสต่องทางการติดต่อ                             |                                                                   |                  |              | ≠ sîluîoj |
| fogfiliwiold                                       |                                                                   | woślinstwi       | OLIN         |           |
| u ginos in                                         | นล ท่าวาลุกอี ดำเกอ ดำเภอพระบครศรีอยุธยา                          | Gr inter         | F            | 6         |

ตรวจสอบแก้ไขเรียบร้อยเลื่อนลงมาด้านล่างของหน้าจอจะมีปุ่มสีเหลืองบันทึกร่าง

| ข้อมูลพู้ยื่นขอรับบ่าเหนือ | ม้านาญ                                                                                                    |             |            |          |
|----------------------------|----------------------------------------------------------------------------------------------------|-------------|------------|----------|
| เพรงระจีฟอิประชุม          | do-aga                                                                                                    | and the     | Sunfoutine |          |
|                            | and the second second se | ngo         | 03/02/2506 |          |
| 04                         | rhain                                                                                                    | Runk        | amana      |          |
| 57 D 0 iñou 18 Su          | 4f3                                                                                                    | Inu         | ausa       |          |
| ข้อมูลย่องทางการติดต่อ     |                                                                                                    |             |            | ≠ vîstoj |
| riogriteviolet             |                                                                                                    | ucclineduri | Ouas       |          |
| และมหระที่อยุสมา 13000     | ามล ท่าวฟุกอี อำเภอ อำเภอมระมศรศรีอยุธยา                                                                                                    | Conserved   | 6          |          |
|                            |                                                                                                    |             |            |          |

 ๘. เลื่อนมาที่เมนูข้อมูลการรับราชการ โดยหน้าจอนี้จะแสดงข้อมูลการรับราชการ ประเภท บุคลากรภาครัฐ ตำแหน่ง สถานการณ์เป็นสมาชิก กบข. วันเดือน ปี เกิด วันที่ออกจากราชการ เลขที่บัญชี ธนาคารและสังกัด เป็นต้น โดยเป็นข้อมูลที่เชื่อมโยงมาจากระบบจ่ายตรงเงินเดือนฯ (e-Payroll) เมื่อตรวจสอบถูกต้องบันทึกร่าง ปุ่มสีเหลือง

|                             | เดือนและคาอาจบระจา (e-Payroli) ณ วน<br>อาสมุของปริมปรุงอินุฟฟ้ฟอใป | n 20/02/2565               |           |
|-----------------------------|--------------------------------------------------------------------|----------------------------|-----------|
| ข้อมูลการรับราชการ          |                                                                    |                            | 🖋 scerito |
| สมการสารราชชื               | manulo                                                             | ดิมสมอัก กมะเกตร           |           |
| ข้ารางการ                   | เข้ามนักงามสุรการ                                                  | iQu                        |           |
| วมที่ยังมันอาการ            | Sufoononsuns                                                       | implican                   |           |
| 01/02/2532                  | 01/01/2565                                                         | noons                      |           |
| สังกัดกรม                   | dandiri                                                            | คมวิชมายการบิชม            |           |
|                             | <u>พระบครศรีอยุธยา</u>                                             | สามักงานเจ้าท่าฏมีเทศที่ 2 |           |
| punto.                      | ທ່າກັດຊີ່ເຊີຍແກ່ເຮ                                                 |                            |           |
| ธมาศาธกรุงไทย จำกัด (มหาชม) |                                                                    |                            |           |

#### ๙. เลื่อนมาที่เมนูประเภทเงินที่ขอ จะมีหน้าต่างให้เลือกว่าจะขอเงินประเภทใดบ้าง

| ข้อมูลส่อมทั่ว | ข้อมูลการรับราชการ | ประเภทเงินที่ยื่นขอ | เงินเคือน 🖕 | เวลเธเซกร 🖕 | รายการสดหย่อน 🖕 |  |
|----------------|--------------------|---------------------|-------------|-------------|-----------------|--|
|                |                    |                     |             |             |                 |  |
| 🖉 ປຣະເກເ       | าเงินที่ยื่นขอ     |                     |             |             |                 |  |
| ประเภทเงิน *   |                    |                     |             |             |                 |  |
| lusasu         |                    |                     | *           |             |                 |  |
|                |                    |                     |             |             |                 |  |
|                |                    |                     |             |             |                 |  |
|                |                    |                     |             |             |                 |  |
|                |                    |                     |             |             |                 |  |
|                |                    | นันทึกร่าง          | กำนวณเงินแล | ะยื่นแบบ    | ยกเล็ก          |  |

๑๐. เมื่อคลิกเลือกประเภทเงินที่ยื่นขอ ตามตัวอย่างเลือกเงินบำนาญปกติ จะมีหน้าจอขึ้นมาให้ บันทึกดังภาพ ซึ่งผู้ยื่นขอจะต้องบันทึกให้ครบ หากต้องการขอบำเหน็จดำรงชีพด้วยต้องใส่เครื่องหมายถูก ที่หน้าคำว่าบำเหน็จดำรงชีพ ต้องตรวจสอบข้อมูลการสอบสวนทางวินัยและต้องหาว่าทำผิดทางอาญา

| <mark>ยื่นตอรับบ่า</mark><br>ข้อมูลส่วน | <b>าเหน็อบ่านาญ</b><br>หวิ ช่อมูลการรีมราชการ <u>ประเภทเงินที่ยืนขอ</u> เงินเคือบ                                                                      | ්ර ාanshums ර්ර shumsamuiou ර්ර                                                                                                    |  |
|-----------------------------------------|----------------------------------------------------------------------------------------------------|----------------------------------------------------------------------------------------------------|--|
| ປຣະເກດ<br>ເປັນເດ<br>ເປັນເດ              | ประเภทเงินที่ยื่นขอ<br>ชน ·<br>มนาที · ·<br>ไอมูลสถานะการสอบสวนทางวินัย และต้องหาว่ากระท่าพิต                                                          | ประเททเงินที่ออเมินเศีย<br>✔ ป่าหนึ่งศารงชีพ<br>กางอาญา                                                                                        |  |
| ສັກແມກ<br>ເອົາ ໂເ<br>ພັກຈາດນູ           | เรลอบสอน "<br>มีในมู่อยู่รหว่างสอบสอนทางอีนัมอย่างร้ายแรง หรือท้องหากระทำความ<br>ก<br>ผู้เรางว่างสอบสอนทางอีนีมอย่างร่ายแรง หรือท้องหากระทำความมีคอาญก | ทามายเทศ<br>ในกรณ์ที่ผู้ชิ่นชอเป็นซู่อยู่ระหว่างการสอบสวนทางวินัย หรือต่องกา<br>กระทำความมัดอาญา จะไม่สามารถชิ่นขอ <u>น่าหนึ่งค่ารงชีพ</u> ใต้ |  |
| ن (۵)<br>۱۹۹۵ کار                       | ้อมูลส่วนราชการฟู้ขอ และฟู้เปิก<br>ะเกทเงิน - บำนาญปกคี บำเหนือค่าธงชีพ                                                                                | ▼.                                                                                                    |  |

เลื่อนลงมาด้านท้ายหน้าจะมีข้อมูลส่วนราชการผู้ขอ ผู้เบิก สำหรับส่วนราชการผู้เบิกสามารถ เปลี่ยนได้

| อังมูลส่วนราชการญัชง (ส่วนราชการ<br>เป็นระเการ<br>กรมเข้าก่า                                                                                                    | รที่สือกัดกรั้งสุดท้าย)                                                                                                    | ⊘ ข้อมูลส่วนราชการฟู้เบิก (<br>สะคาณ<br>กรมเจ้าท่า  | ออร์มเซ้นทาง) |  |
|----------------------------------------------------------------------------------------------------|----------------------------------------------------------------------------------------------------|-----------------------------------------------------|---------------|--|
| Soncille                                                                                                    |                                                                                                    | dordit."                                            |               |  |
| ພຣະພາຣກຣັດຊຸຣຍາ                                                                                                    |                                                                                                    | และนครศรีอนุรส                                      | 1.4           |  |
| NUDERNEROE                                                                                                    |                                                                                                    | າເມັນອາແຮ່ວັດຜູ້ດີກໍ "                              |               |  |
| สามักงานเช้าท่าgนิกาศที่ 2                                                                                                    |                                                                                                    | អំណាចបណ្ដាំក្នុងហេការី 2                            | · · · •       |  |
| อิดยุลกองทุมม่าเหนือม่านาญข้าราย     วมที่ผมมองกระกรจังกินอามจับสุรสะ<br>อเทริมวรระ<br>เพริมวุธ     "การใจสายผลิตองที่มันอ่ายุมากกรรรม<br>"การใจสระปัยเสลองที่มันอ่ายุมากกรรรม<br>อารางสรุปพลอดบแทนอากกรรรม | สการ<br>จันวนชันสโดน IN 26 มี<br>7.210.00 บท<br>ธมการ<br>ธมการกรุงไทย ชักโค (<br>กมร. ศรียะหมดง"<br>เป๋าเหนือเป่าเปญตำรางการ | ภาม 2540<br>มากอน)<br>5 ณ วันที่ 15 กุมภาพันธ์ 2565 |               |  |
|                                                                                                    | เชินชั้น (บาท)                                                                                                    | ands/basi soni                                      | inui uce      |  |

เลื่อนลงมาจะมีข้อมูลประมาณการเงินกองทุนบำเหน็จบำนาญข้าราชการที่จะได้รับให้ผู้ยื่นแบบ ได้รับทราบ โดยเป็นข้อมูลประมาณการ ณ วันที่ยื่นแบบคำขอนี้

| 0.030                                                      |                                                                    |                                                         | 20044402                                                                                                    |
|------------------------------------------------------------|--------------------------------------------------------------------|---------------------------------------------------------|----------------------------------------------------------------------------------------------------|
| - HARDENE                                                  |                                                                    |                                                         |                                                                                                    |
| เดิมสิสเหมือ                                               |                                                                    |                                                         |                                                                                                    |
| เดิมสินทิน                                                 |                                                                    |                                                         |                                                                                                    |
| เดิมประกับ                                                 |                                                                    |                                                         |                                                                                                    |
| (Duamasu                                                   |                                                                    |                                                         |                                                                                                    |
| รวมทั้งชื่น                                                |                                                                    | Electronic (1991)                                       | Contraction of the local division of the local division of the loc |
| าารณ์เป็นมู่อยู่องจัดสอบสอบทอวันไล                         | รือสออกเว่ากระทำกวามมีคอาญา กร้อง                                  | รรมภัพมิจ จ.ฟรีมฉพายันสาสม กับสมานสล                    | wasked ridu                                                                                                    |
| ຄົນແຈ້ນຂອງຂອງເຫັນ ມີແຫຼ່ຍ<br>ການປະເທດທີ່ແມ່ນມີແຫຼ່ງອອກກ່າວ | ในท้างอริมาดิมจาก กบย. แต่อนติมก<br>สอบสอนทางวินัย หรือคืองการการก | รองรับเนื้อหวัดปากใจปามาบูงาการบนัญอัก<br>รักงานมีคอาญา | າຍາວ ໂດຍເປັນຜູ້ມີອີກອີໂດ່ຮົບເປັນຈາກ                                                                                                    |
| กวามประสงที่มาระยิมแม *                                    |                                                                    |                                                         |                                                                                                    |
| knewy                                                      |                                                                    | •                                                       |                                                                                                    |
|                                                            |                                                                    |                                                         |                                                                                                    |
|                                                            |                                                                    |                                                         |                                                                                                    |
|                                                            |                                                                    |                                                         |                                                                                                    |

โดยจะมีรายการให้เลือกการขอรับเงินกบข.ช่องด้านซ้ายให้แสดงความประสงค์ว่าจะขอรับเงิน กบข.ผ่านเอกสาร หรือผ่านระบบ Digital Pension ดังภาพ

|                                                                                                    | iouinu (unin)                                                                                                    | energen (nut)                                                                                    | eon éruné                                               |
|----------------------------------------------------------------------------------------------------|----------------------------------------------------------------------------------------------------|--------------------------------------------------------------------------------------------------|---------------------------------------------------------|
| ດັມສະສມ                                                                                                    |                                                                                                    |                                                                                                  |                                                         |
| ດັບສະສຸມພົບ                                                                                                    | þ.                                                                                                    |                                                                                                  |                                                         |
| າໃນສາກປ                                                                                                    | 2                                                                                                    |                                                                                                  |                                                         |
| dutolu                                                                                                    | 6                                                                                                    |                                                                                                  |                                                         |
| 10,20100                                                                                                    | ,                                                                                                    | a 4                                                                                              |                                                         |
| รวมทั้งชื่น                                                                                                    | -                                                                                                    | Transmit                                                                                         |                                                         |
| <b>"ກະເລີບມູ່ວຍູ່ນາວ່ານວບການ</b><br>ອົນທີ່ອັດອັນອິດແຫ້ນ<br>ການ. ແຮ່ການໃຫ້ເປັນມູ່ວມູ່ອ                                                                                                    | ชังในหรือค่องหน่ากระทำกวามมีคอกกุล หรือม<br>มินซูเริ่มก่อยรับเป็นจาก กบร. แร้อมกับกา<br>กว่าจะสอบสอนภาลวันใน กร้องคือจะกว่ากระก | รริเปหนึ่ง จให้ริเฉลาเชินสมบ กันสมานสม<br>รองริเมโลกวิทป์หนึ่งปนกฎจากระบริมูลัก<br>ก็กวามสีคอกฎก | อนที่ในหม่ เท่นั่ม<br>อาง โคยเป็นสูมิสิทธิ์ไค่รับกับงาก |
| errors a ter-standle strand and as a *                                                                                                    |                                                                                                    | ກຣລິເກຣເປັນ ກນະ. *                                                                               |                                                         |
| NUMBER OF THE PROPERTY OF THE PROPERTY OF THE |                                                                                                    |                                                                                                  |                                                         |
| มะสอก่ออนิแหนธ์นอื่น กนต. ย่                                                                                                    | นสาวระบบนัพมีอุปายญ                                                                                                    | • ขอริมชันกันทั่งจำนวน                                                                           | 2.2                                                     |
| มระสงก่อยในสมรับอัน กบร. ย่<br>ประสงก่อยในสมรับอัน กบร. ย่                                                                                                    | นสายระบบใหม่ใจบันญ<br>ออกสร                                                                                                    | • ออร์เหน้นกับว่าเวน                                                                             |                                                         |
| ระสงรองใหม่ เสียงของ<br>ประสงรองในเหนือข้องเหนือจากเอ เป<br>ประสงรองในเหนือจากเอ เป                                                                                                    | ามทอรงบนัพมีอย่ายญ<br>ออกสร<br>มศาสรรมปละมีอย่ายญ                                                                               | • องรีมชัมคันทั่งจำนวน                                                                           |                                                         |

ช่องด้านขวาจะให้เลือกว่าจะรับคืนแบบใด โดยจะมีให้เลือกตามหลักเกณฑ์ที่ กบข. กำหนด เช่น รับทั้งจำนวน หรือฝากให้ กบข. บริหารต่อ เป็นต้น รายละเอียดปรากฎในระบบดังภาพ

|                              |                                                                                                    | _                                                                                                    |                                                                                                    |                                                      |  |
|------------------------------|----------------------------------------------------------------------------------------------------|----------------------------------------------------------------------------------------------------|----------------------------------------------------------------------------------------------------|------------------------------------------------------|--|
|                              | iðutræviki                                                                                                    |                                                                                                    |                                                                                                    |                                                      |  |
|                              | กับสงคม                                                                                                    |                                                                                                    | -                                                                                                    |                                                      |  |
|                              | ເປັນປະທັບ                                                                                                    |                                                                                                    |                                                                                                    |                                                      |  |
|                              | Nusries                                                                                                    |                                                                                                    |                                                                                                    |                                                      |  |
|                              | รวมทั้งสิ้น                                                                                                    |                                                                                                    |                                                                                                    | -                                                    |  |
|                              |                                                                                                    |                                                                                                    |                                                                                                    |                                                      |  |
| "nect                        | ເດິນຊ່ວງວ່າຍາວຄວາມການວັດສາວັດເຊິ່ງ<br>ແຫ່ນແຂ່ງແມ່ນ<br>ສະຫານເຫັນເຊິ່ງແມ່ນີ້ແກ້ຈະແຫ່ນສະຫຼຸ                                                                                         | พว่าทรงทัศอานมิคอาญา ครื่อมอดี<br>วรีมอันอาก กมอ. พร้อมกับการข<br>วมการวิบัย หรือค่องการวิการะกัด                  | เปพมิจ จะได้รับฉะกอันสาม กับในบางสะย<br>อร์แน้ะกรัพปากอื่อปายญาการหมัญอีก<br>อามอิตอาญา                                                          | ฉสรในส่ เทเนิม<br>กง โคยเป็นผู้มีสิทธิ์ให้รับเงินจาก |  |
| na                           | ເປັນຊັ່ວຊູ່ຣະວ່າຈາວແຕ່ວາກເວັບັບເຮັດທີ່ດ<br>ບ້ານເທີ່ມເວຣີເຣດນວ່າ ເປັນຜູ້ອິນກຳນ<br>ພ. ສະເຫັນເທີ່ໄປປີນຢູ່ອະເວົ້າຈາວເອເ<br>ຣະສັກກິນກາຣອິມແນ '                                        | หน่าทระทำความมิคอกญา หรือขอรี<br>วรีบสันสาก กมต. แต่อนกับการข<br>มะการวิมัน กร้องห้องกาะไกกระทำค                   | ເປອບັວ ລະໄດ້ມີເວລາະອັບສະນາ ກັບໃນການລະນ<br>ອຣີມເບີ້ຍາວັນປາກນົດບ້ານກາງຈາກກອບນັ້ນເອົາ<br>ຕາມລີຫອກນາ<br>ກອລີຫາອລີນ ກະຫ *                             | สปรโษย์ เหน่ม<br>กอ โคมปันสู่มีสำรัญชัมชัมชัม        |  |
| "nect<br>nu<br>novuu<br>daat | ເປັນຊັ່ວຊ່ະຫວັດສວນຄວາມຫວັນໃຫຍ່ອກ່ອນ<br>ທ່ານເຈັບວາວເວລາ ເປັນຜູ້ເປັນທ່ານ<br>ສ. ແຮະເຫັນແຫ່ນີ້ແມ່ນີ້ນາຍູ່ກາວກ່ອນແຫ<br>ສ. ແຮະເຫັນແຫ່ນີ້ນັ້ນ.<br>ເປັນເຊີຍແຫມ່ນ ເປັນ ແມ່ນເຫຍານແປນ       | พว่ากระทำงวนมีคอญา ครั้งขอรี<br>เช่นเงินจาก กนอ. แร่องเก่นการข<br>หมากอันไป กรังค่างการว่ากระทำ<br>ครั้งปนญ        | ເປສບັດ ລະໄດ້ລົດສະເດັບເລັດນ ກັບໃນການແລະ<br>ດຣົມເດີຍກວ່ານໃຫຍ່ມີການ<br>ດາຍເອັດການ<br>ກຣເຈົາການຈັນ ການ: *<br>  [ດຣົມເຫັນກຳໃຈກ່າວນ                    | สปรโมส์ กปะ<br>กร โคยปันยู่มีสิทธิให้รับสันสา        |  |
| rinect<br>nu<br>dea          | ເປັນຮູ້ດະຮູ້ອະດີຈອດແປນເກາດວິນັຍເຮັດທີ່ດ<br>ບໍ່ແຜນີເວດອີເອດຈະກີ ເປັນຜູ້ອິນກຳນ<br>ສ. ສະດ້ານເຈົ້າໃນປັນຮູ້ດຢູ່ອະດີຈອດເປຮ<br>ຮະສັດກິນກາຍຂີ່ມອນ *<br>ອາອິດອີນສາມອົນອັນ ການ ພັນກາດຮະນນໃ | พต่งกระทังอามมิดอาญา หรือออรี<br>อรีมอันอาก กมร. แร่ออมรับการทัง<br>หมาดวันปี กร้องห้องการทำกระทัง<br>หมือปนกฎ - + | ເປສບົວ ຈະໄດ້ຮ່ວຍແຮ່ນແຜນ ກັບໃນການຄະນ<br>ດຣົມເບີຍກວ່ານໃຫຍ່ນັ້ນກາງຈາກກອບເດັ່ງເອົາ<br>ດານເອົາການຈີນ ການ *<br>  [ອອນເອັນກຳໃຈການນ<br>ຈາກຮັບເຈັນເກັນການ | สมรโมงร์ เทปม<br>กร โคมปันมุมัสิทธิให้ยับร่นงาก<br>  |  |

#### ๑๑. เมื่อกรอกข้อมูลครบถ้วนแล้ว กดบันทึกร่างและยืนยันการทำรายการ

| aus Au                         | 15,204.00                                 | 50.423.97                          | 95,627 97 |  |
|--------------------------------|-------------------------------------------|------------------------------------|-----------|--|
| 0.enus                         | 123,891-40                                | 78,818.44                          | 21270884  |  |
| รวมทั้งตื่น                    | (                                         |                                    |           |  |
| martabagagawaw<br>daantaa      | ยืนยันการกำ                               | รายการ                             | elistom   |  |
| run secharisk<br>natusanlanska | 🔲 ประมาณการเงินทึ่ง-ได้รับ<br>เงิน ทมย.   |                                    | -         |  |
| di ani kođen sali              | เท่นต้องการมันก็กแบบร่าง<br>อากสารบร่องไร | พื่อเที่ไขอักครั้งก่อน<br>5 คริดไป |           |  |
|                                | ຍແມ                                       | ยาสิก                              |           |  |
| ~                              |                                           | 111250                             |           |  |

๑๒. เลื่อนมาที่เมนูอัตราเงินเดือน ซึ่งข้อมูลนี้จะเชื่อมโยงมาจากระบบ e-Payroll หากบันทึก ข้อมูลใน e-Payroll ถูกต้อง ข้อมูลจะมาถูกต้องเช่นกัน

| ยื่น | ขอรับบ่าแ   | หนือบ่านาญ              |                    |                 |              |                 |             |                     |
|------|-------------|-------------------------|--------------------|-----------------|--------------|-----------------|-------------|---------------------|
| į    | û Diyadow R | ว ข้อมูลการรีบราชการ    | ประเภทเงินที่ยืนขอ | เงินเคือน       | idanshums    | รายการลดหย่อน   |             |                     |
|      | ตารางเขี    | วันเดือนเฉลี่ย 60 เดือน |                    |                 |              |                 | จำนวนเงินที | ใช้คำนวณ : 0.00 บาท |
|      | ສຳທົບ       | ตั้งแต่วันที            | จ่านวนเดือน        | เงินเคือน (บาท) | เงินลด (บาท) | เงินเพิ่ม (บาท) | sou (unn)   | รวมเป็นเงิน (บาท)   |
|      | 1           | 01/01/2554 - 28/02/2556 | 26                 | 41,000.00       | 0.00         | 0.00            | 41,000.00   | 1,066,000.00        |
|      | 2           | 01/03/2556 - 30/09/2560 | 55                 | 41,000.00       | 0.00         | 0.00            | 41,000.00   | 2,255,000.00        |
|      | 3           | 01/10/2560 - 31/03/2561 | 6                  | 37,480.00       | 0.00         | 0.00            | 37,480.00   | 224,880.00          |
|      | 4           | 01/04/2561 - 30/09/2561 | 6                  | 38,620.00       | 0.00         | 0.00            | 38,620.00   | 231.720.00          |
|      | 5           | 01/10/2561 - 31/03/2562 | 6                  | 39,830.00       | 0.00         | 0.00            | 39,830.00   | 238,980.00          |
|      |             |                         |                    |                 |              |                 |             |                     |

๑๓. เลื่อนมาที่เมนูเวลาราชการ หากมีเวลาราชการทวีคูณเพิ่มเติมนอกเหนือจากนี้ ให้บันทึกใน ข้อมูลการขอแก้ไขด้านล่าง เพื่อให้ผู้ขอแก้ไขให้ถูกต้องต่อไป

| ລ່າທົບ              | ເວລາຣາເອກຣ                        | ตั้งแต่    | กัง         | ΰ     | เดือน | วัน |
|---------------------|-----------------------------------|------------|-------------|-------|-------|-----|
| 1 เวลาปกติ          |                                   | 01/02/2532 | 31/12/2564  | 32    | 11    | 0   |
| 2 กฎอันการศึก       | w.A.2534 (23 n.w. 34 - 2 w.A. 34) | 23/02/2534 | 02/05/2534  | 0     | 2     | 8   |
|                     |                                   |            | รวมทั้งสิ้น | 33    | 1     | 8   |
|                     |                                   |            | นับให้      | 33.11 |       |     |
| 🧭 ข้อมูลการขอแก้ไ   | a                                 |            |             |       |       |     |
| ນວາເກີຍຮ່ວມສ ສົນນີ້ |                                   |            |             |       |       |     |

๑๔. เลื่อนมาเมนูรายการลดหย่อน จะขึ้นรายการบดหย่อนตนเองมาให้ หากมีรายการลดหย่อน เพิ่มเติมให้กด บวกเพิ่มที่เพิ่มรายการ

|                                                                                                   | 🕤 🕤 🕤 ו 🗲 😋 autochessa   cinekanemosia 🖥   nevén 🖶 |  |  |
|---------------------------------------------------------------------------------------------------|----------------------------------------------------|--|--|
| DIGITAL PENSION                                                                                   | ušmsölännsoünd 🔻 🌲 🛞 🖾 🗤 🗤 🕞 🕪                     |  |  |
| ยื่นขอรับบ่าเหนือบ่านาญ                                                                           |                                                    |  |  |
| $\mathcal{O}$ austrationesis $\mathcal{O}$ energieseration $\mathcal{O}$ austration $\mathcal{O}$ | duñou 🏠 cassens 🦕 sunsamulou                       |  |  |
| รายการอิตหม่อน                                                                                    | <ul> <li>dusuns</li> </ul>                         |  |  |
| สำคับ รายการลงคกย่อน                                                                              | ช่านวนเงินที่สะกร่อน (vm)                          |  |  |
| 1 anniounuoo                                                                                      | 60,000,00                                          |  |  |
| รวมทั้งชื่น                                                                                       | 60,000.00                                          |  |  |
|                                                                                                   |                                                    |  |  |
|                                                                                                   |                                                    |  |  |
|                                                                                                   |                                                    |  |  |

เมื่อกดบวกเพิ่มจะมีประเภทค่าลดหย่อน จะมีหน้าจอเพิ่มรายการค่าลดหย่อนปรากฏให้บันทึก เพิ่มได้ โดยกดเครื่องหมายลูกศรลงด้านท้ายช่องว่างประเภทเงิน

| S:UUUhin<br>DicitaLi    | มีขางสาว<br>มีข่านกลาย<br>ประเทท | usmaðiárnsotná 👻 🌲 🞯 |          |
|-------------------------|----------------------------------|----------------------|----------|
| ยื่นขอรับบ่าเหนือบ่ามาญ |                                  |                      |          |
| dispolauto              | เพิ่มรายการลกหน่อน               |                      |          |
| รามการคลหน่อน           | rhannolou "<br>Tolsristy         |                      | D states |
| divisu                  | ຈັນວິນຈີນ "<br>ນາກ               |                      | **       |
| *                       | ùm ană                           | in                   | 00<br>XX |
|                         |                                  |                      |          |
|                         |                                  |                      |          |
|                         | PRODUCTION AND A CONTRACTOR      |                      |          |

### จะปรากฏรายการค่าดหย่อนให้เลือก

| au diudwych au | เพิ่มรายการลกหน่อน                                  |           |
|----------------|-----------------------------------------------------|-----------|
| รายการคดกย่อน  | manecu *                                            | . Distant |
| -              | residunação                                         |           |
|                | amioujausa                                          |           |
|                | นุกรขอนหวินกฎหมาย อยู่เราต่างศึกษา อายุไปเกิน 25 ปี |           |
|                | นกลองหวัดกฎหมาย ในปฏิมีหวัดสำหรุ อายุไม่กับ 20.0    |           |

เช่น คลิกเพิ่มค่าลดหย่อนคู่สมรส จะแสดงรายการพร้อมจำนวนเงินลดหย่อนตามที่กฎหมาย กำหนดมาให้ดังภาพ จากนั้นกดบันทึก

| ยื่มขอรับบ่าเหนือบ่านาญ | <i>i</i>          |           |
|-------------------------|-------------------|-----------|
| doystrurb in            | าพีมรายการลงคน่อน |           |
|                         | rhamilou *        | Carrier 1 |
| STURTSACHUOU            | Involuçãos        |           |
| ilviu                   | duoudu *          |           |
|                         | m ;               |           |
|                         | snën so           |           |
| 80                      |                   |           |

|         | การเพิ่มค่าลดหย่อน | เช่น | เงินบริจาค | ระบบจะเปิดใ | ห้ผู้ยื่นแบเ | บบันทึกจํ | ำนวนเงิน | ที่จะนํ | ้ามา |
|---------|--------------------|------|------------|-------------|--------------|-----------|----------|---------|------|
| ลดหย่อง | น ได้ด้วยตนเอง     |      |            |             |              |           |          |         |      |

| ล่าคับ | รายการลดหย่อน            | จำนวนเงินที่ลุคหย่ | bu (un) |
|--------|--------------------------|--------------------|---------|
| 1      | เพิ่มรายการละ            | กหย่อน             | .00     |
|        | การเขาคออน<br> จันบริจาก | ×. •               | 00      |
|        | จำนวนเงิน *              |                    |         |
|        | ŭuńn                     | ยกเล็ก             |         |
|        | ŭuńn                     | ยกเล็ก             |         |

ตรวจสอบการเพิ่มถูกต้องแล้วกดบันทึก รายการลดหย่อนจะไปเพิ่มเป็นลำดับ ๒,๓,๔ ในรายการ ค่าลดหย่อน เพื่อใช้ในการคำนวณการหักภาษี ณ ที่จ่ายต่อไป

๑๕. เมื่อดำเนินการครบถ้วนแล้วผู้ยื่นแบบคลิกที่คำนวณเงินและยื่นแบบ จะปรากฏหน้าจอดัง ภาพ ในขั้นตอนนี้ผู้ยื่นแบบต้องรับรองว่าได้ตรวจสอบแล้วถูกต้อง และคลิกยืนยันการยื่นแบบ แบบที่ยื่นนี้ จะไปรอการรับเรื่องของเจ้าหน้าที่ผู้ปฏิบัติของส่วนราชการผู้ขอต่อไป

| ยืมขอรับบ่าเหนือบ่านาเ | กำนวณเงิน                                                                                                    |           |
|------------------------|----------------------------------------------------------------------------------------------------|-----------|
| icquitaula da          | 📃 ประมาณการเงินที่จะได้รับ                                                                                                    |           |
| รายการสดหย่อม          | เงิน กมร.<br>ประสงท์ชีเมชิญสปวสารจาการมนัญอีกสาง (ไม่สืบกำได้จ่าย)                                                                                                    | C dataset |
| ente.                  | тобиа<br>бил                                                                                                    | **        |
| 2                      |                                                                                                    | 00        |
|                        | องรักกูประการของ เรื่องอย่างมากฎาแหน่าออเอริยงออร์แองออจ์<br>โมพอนุ<br>องรักรูประเบิด<br>องรักรูประเบิด<br>องรักรูประเปิด<br>องรักรูประเปิด<br>องรักรูประเปิด<br>องรักรูประเปิด<br>องรักรูประเปิด<br>องรักรูประเปิด<br>องรักรูประเปิด<br>องรักรูประเปิด<br>องรักรูประเปิด<br>องรักรูประเปิด<br>องรักรูประเปิด<br>องรักรูประเปิด<br>องรักรูประเปิด<br>องรักรูประเปิด<br>องรีกรูประเบิด<br>องรีกรูประเปิด<br>องรีกรูประเบิด<br>องรีกรูประเบิด<br>องรีกรูประเบิด<br>องรีกรูประเบิด<br>องรีกรูประเบิด<br>องรีกรูประเบิด<br>องรีกรูประเบิด<br>องรีกรูประเบิด<br>องรีกรูประเบิด<br>องรีกรูประเบิด<br>องรีกรูประเบิด<br>องรีกรูประเบิด<br>องรีกรูประเบิด<br>องรีกรูประเบิด<br>องรีกรี<br>องรีกรูประเบิด<br>องรีกรูประเบิด<br>องรีกรูประเบิด<br>องรีกรูประเบิด<br>องรีกรี<br>องรีกรูประเบิด<br>องรีกรูประเบิด<br>องรีกรูประเบิด<br>องรีกรูประเบิด<br>องรีกรีกรี<br>องรีกรีกรีกรีกรีกรี<br>องรีกรีกรี<br>องรีกรีกรีกรี<br>องรีกรีกรีกรีกรี<br>องรีกรีกรีกรี<br>องรีกรีกรีกรี<br>องรีกรีกรีกรีกรีกรีกรีกรีกรีกรีกรีกรีกรีกร | 20        |
|                        | duffete Ascenesiansus ander                                                                                                    |           |

# ขั้นตอน การบันทึกแบบขอรับบำนาญปกติ และบำเหน็จดำรงชีพ ผ่านระบบบำเหน็จบำนาญ และสวัสดิการรักษาพยาบาล (ระบบ Digital Pension)

#### การบันทึกแบบขอรับบำนาญปกติและบำเหน็จดำรงชีพ ผ่านระบบบำเหน็จบำนาญและ สวัสดิการรักษาพยาบาล (ระบบ Digital Pension)

กรณีส่วนราชการมีข้าราชการลาออกหรือเกษียณอายุราชการ และมีสิทธิรับบำเหน็จบำนาญจาก ทางราชการ สามารถแจ้งให้ผู้มีสิทธิดำเนินการยื่นขอรับบำเหน็จบำนาญได้ใน ๒ ช่องทาง คือการยื่นแบบ ขอรับ ผ่านส่วนราชการตนเอง หรือยื่นแบบขอรับบำเหน็จบำนาญผ่านระบบ e-filing ซึ่งมีรายละเอียด วิธีปฏิบัติดังนี้ **กรณียื่นแบบขอรับฯ ผ่านส่วนราชการ** 

เมื่อผู้มีสิทธิยื่นแบบขอรับเบี้ยหวัด บำเหน็จ บำนาญ บำนาญพิเศษ บำเหน็จดำรงชีพ (แบบ ๕๓๐๐) ที่ส่วนราชการผู้ขอเจ้าหน้าที่ต้องมาดำเนินการตรวจสอบหลักฐานเอกสารที่เกี่ยวข้อง และ ดำเนินการในระบบ Digital Pension ดังนี้

๑. เข้าเว็บไซต์กรมบัญชีกลาง www.cgd.go.th

| 17559CUB0 🖉 🕼 🖗 ତ 💿                                                                                |                                                                                                    | N   IT 🔞 💟 🗗 🕤 🙄                                                                                                    | CSD infranet |
|----------------------------------------------------------------------------------------------------|----------------------------------------------------------------------------------------------------|----------------------------------------------------------------------------------------------------|--------------|
| The Comparison General II                                                                          | ลาเป็ หน้าหลัก   ข้อมูลอมทักร   ผู้บริหา<br>Reportment                                                                                                    | s   Site May   Contout us   เว็บไซต์กลัมอต,                                                                                                    | /ຄຸດປານແລດ   |
| ตาวน์โหลดไฟล์บรระ<br>ระบบบำเทน็อบ่านาญ<br>เกมน์ข้อยอยกร้อดีอในหา้อ<br>Facebook pa<br>เมอร์โทรศัพท์ | ยายการประชุมชี้แจงเตรียมความ<br>มูและสวัสติการรักษาพยาบาล (ระ<br>ๆ ในทระทัฟชานระบบ Digital Pension สามารถ<br>เรื่อ : อกองรีกรกระบิกว่าแห้นเดือน กำกัง น้<br>วงชาวง | wšouilumsfištru<br>UU Digital Pension)<br>soumuniusioumodudoluti<br>imteotung                                                                      |              |
| สำรวจความมีมมกใจ มีกอบรม                                                                           | สาวสะโกรกม ก่าวประกศ                                                                                                    | ແຫ່ນຮົ່ງແຮ່ກິດມູອກິດສາຮ Down                                                                                                    | lout         |
|                                                                                                    | e-GP autokriumst                                                                                                    | <ul> <li>โกรงการเกงานไปร์มีไขในการกัดสริบการรัฐ (CoSI )</li> <li>สัดการสมุณระชน (Integrity Prest)</li> <li>การที่ในกามส่วนเพื่อแหน่องส่</li> </ul> |              |
|                                                                                                    | GFMIS)                                                                                                    | ร้องที่เกลมให                                                                                                    |              |

### ๒. คลิกที่เมนู เงินเดือนบำเหน็จบำนาญ

| msetour 💿 🕥 🛈 🕞 🕞                                                                 |                                                                                 | 🕞 🤁 🕂 🧰 💓 國 🛛 TH   EN 🛛 CGD Inframet               |
|-----------------------------------------------------------------------------------|---------------------------------------------------------------------------------|----------------------------------------------------|
|                                                                                   | <mark>มีอีกลาบ</mark> หน้าหลัก   อ้อมูลองศ์กร   ผู้บริหาร<br>neral's Deportment | Site Map   Contact us   เว็บไซต์คลัมยก/คลับจิเหวัด |
| มินเดือน บำเหน้า บำนาญ                                                            |                                                                                 |                                                    |
| noord-viu                                                                         |                                                                                 | Q เล่นหา Y การเล่นหาขึ้นสูง                        |
|                                                                                   |                                                                                 | - den                                              |
|                                                                                   | ระบบทำอกรวมันเดือนออกรมบัญชิกกาว                                                | 374                                                |
| Digital<br>Pension                                                                | ระบบบ้ายเป็าบ้านกฎและสวัสดีการรักษาขยายาล (Digital Pension)                     | 406                                                |
| ຈຳພວຍອິດມູສຄ່ວາກນຳ<br>ອີ້ອີ້<br>ສາດນອີດມູສາຳ ກັບ 2 ຈາກຍ້ອນູສາໃຫຍນດຳຄົມກາໃຕ້ 2 ຮານ | ns                                                                              | < 1 >                                              |
| 8                                                                                 |                                                                                 |                                                    |

๓. คลิกที่ระบบบำเหน็จบำนาญและสวัสดิการรักษาพยาบาล

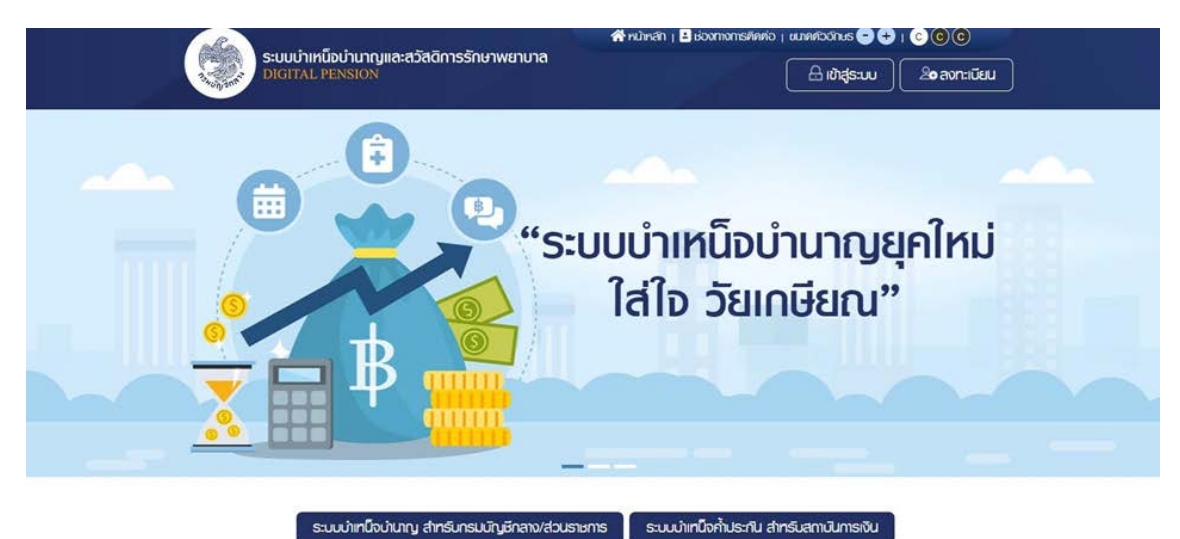

|               | ระบบป่าเหนือบ่านาญและสวัสดิการรักษาพยาบาล<br>DIGITAL PENSION                                                                |  |
|---------------|----------------------------------------------------------------------------------------------------|--|
|               | รหัญใช้งาน<br>[ครรรรรรมรับรรรรษ 13 ครัก<br>รหัญใน<br>กรรรรษ<br>กรรรรษ<br>จรหรัญรัญชาม<br>องกรัญรัญชาม<br>องกรัญรัญชาม       |  |
| SUUE<br>SCORE | ithgesus<br>consideurgillonu<br>* Best view with Microsoft Edge Opera (35*) Chrome (48+) Firefax (44+)<br>Safari (105r/Mac) |  |

๔. คลิกที่ระบบบำเหน็จบำนาญ สำหรับกรมบัญชีกลางและส่วนราชการ

๕. ใส่ username และ password ของส่วนราชการผู้ขอระดับปฏิบัติหรือระดับหัวหน้า

| DIGITAL PENSION | นแรกของเกลอกอ    | INCIDIA             |                        |                  |      |
|-----------------|------------------|---------------------|------------------------|------------------|------|
| uynān 🗮         |                  |                     |                        |                  |      |
| 🗧 sundauta 🔿    | ระบบทะเบียมประ58 | ຣະບບສ່ວວ່າຍ ຣະບບປາກ | งนิจค้าประกัน อ่านแล้ว |                  |      |
| 🔉 amonyypina 👌  |                  |                     |                        |                  | ທຟານ |
| e unsuheinuus g |                  |                     |                        |                  |      |
|                 |                  |                     |                        |                  |      |
|                 |                  |                     |                        |                  |      |
|                 | 👳 สรุปจำนวนบุคลา | กรกาศรัฐ            |                        |                  |      |
|                 | ປຣະເກກນຸສ        | รสากธภาครัฐ         | ข้อมูลสมบูรณ์          | อังบูลไม่สมบูรณ์ | sou  |
|                 | (inserve)        | 822.53 (375)        |                        |                  |      |

## ๖. คลิกที่ระบบอนุมัติสั่งจ่าย

| ระบบบ่าเคนิงบ่า             | ພາດງແລະສວັສອັດາຣຣັດຮ | กพยาบาล            |                        | 1                  | × =  |
|-----------------------------|----------------------|--------------------|------------------------|--------------------|------|
| iuynðn 📃                    | E anna an            |                    |                        |                    |      |
| < Reductinute 🗐             | ระบบกะเบียมประวัติ   | ຣະບບສົ່ງຈຳຍ ຣະບບປາ | ເກມັຈກັບສະກັບ ຄ່ານແລ້ວ |                    |      |
| 🖾 sucuntation 🔹             |                      |                    |                        |                    | nuhi |
| wymerhou                    |                      |                    |                        |                    |      |
| dufinduscurises (s-Filling) |                      |                    |                        |                    |      |
| armundu                     |                      |                    |                        |                    |      |
| รางกม                       |                      |                    |                        |                    |      |
| 8997451404 <b>37</b> 5998   |                      |                    |                        |                    |      |
| g suuhnävilusnu >           | 🛫 สรุปจำนวนบุคลา     | กรกาครัฐ           |                        |                    |      |
|                             | ds:innly             | งสากอภาพรัฐ        | อ้อมูลสมบูธณ์          | ບໍ່ດອຸມເສັນໃດມູດບໍ | sou  |
|                             | -                    |                    |                        |                    |      |

## ๗. เลือกเมนูบันทึกแบบขอรับและคลิกที่เครื่องหมายบวกสีเขียวด้านมุมขวา

| BIOTAL PENGON            | ນາດງແລະສວັສ <b>ັ</b> ທກາຣຣັກ <b></b> ຍາພຍາບາລ |                  |             |     |            |        |             | <b>A</b>  | <b></b>    |     |
|--------------------------|-----------------------------------------------|------------------|-------------|-----|------------|--------|-------------|-----------|------------|-----|
| wynán 🔳                  | PSSP3011 : มันทึกแบบขอสับ                     |                  |             |     |            |        |             |           |            |     |
| 🖽 sundaus:M 🔷            | 👳 PSSP3011 : บันทึกแบบออร์                    | RU               |             |     |            |        |             |           |            |     |
| 🗈 amonyquua 🕠            | anunhourns                                    |                  |             |     |            |        | 10011/100   |           |            |     |
| uynahau                  | · ogs.nchohi@uma                              | ซีอ-มามสาค       |             |     |            |        | හෝර         | 17901     | 65         |     |
| ufinduaturfoo (a-Filing) | O vita maio                                   |                  |             |     |            | inster | white means |           |            |     |
| มากแบบอยัน               |                                               |                  |             |     |            |        |             |           |            |     |
| 6010                     | C rforun                                      | ช่วงวันที่รับแบบ | วันกลังน/บั |     | วันกลังน/ป |        | ประกาศัน    | ntinue-qu | sunnitu" - |     |
| ອກມະນວນຜູ້ສືດທ່າຍ        |                                               |                  | Q           | ium | uniān      |        |             |           |            |     |
| g suulniishiishi >       | Ti ansonu                                     | a                | l uhoon     |     |            |        |             |           |            |     |
|                          | สมคับ เสชาร์ก่อง                              | iaof             | lðu         | us: | ะกาเงิน    |        | Usinni      | 600       | énQ        | enu |

ส. จะปรากฎหน้าจอให้กรอกเลขประชาชนของผู้ยื่นแบบขอรับ

| ระบบบ่าเหนือบ่           | ານາດູແລະສວັສອັກາຣຣັກອາພຍາບາລ                                            |                                                                    |
|--------------------------|-------------------------------------------------------------------------|--------------------------------------------------------------------|
| iuunán 📃                 | PSSP3012 : เป็นข้อมูล                                                   |                                                                    |
| 🗉 sundaulsch 🔹 👌         |                                                                         |                                                                    |
| 🖾 suculitative 🔿         | uana:duaidua:eueu                                                       | Q, rhum                                                            |
| synation                 |                                                                         |                                                                    |
| Guthebucurloo (e-Filing) |                                                                         |                                                                    |
| ດມາກແບບອອນ               |                                                                         |                                                                    |
| 510713                   |                                                                         |                                                                    |
| ກອກມອບມວມກີດີກ່າຍ        |                                                                         |                                                                    |
| g suulinoohusru >        | de auss dividian enserte desante auto trates en provens el a ausses del | a sea of the manual VIII II is manifest determine by a contra ward |

๙. กรอกเลขประชาชนของผู้มีสิทธิที่ยื่นแบบขอรับเงินบำนาญและบำเหน็จดำรงชีพ (แบบ ๕๓๐๐) จะปรากฎ ข้อมูลบนหน้าจอดังภาพ

|                           | านี้จบ่า | นาญและสวัลดี | inາຣຣັກອາພຍາບາຄ     |          |                      |             | A .     | = |
|---------------------------|----------|--------------|---------------------|----------|----------------------|-------------|---------|---|
| iuunán                    |          | PSSP3012 :   | ເພັ່ນນັດມູສ         |          |                      |             |         |   |
| Restudence 🛅              | •        | T PSSP       | 012 : ເພິ່ມທົດມູລ   |          |                      |             |         |   |
| 🗈 snotspin                | •        |              | *เลอประจำคัวประชายน |          |                      |             | Q Aum   |   |
| uymetkou                  |          |              |                     |          |                      |             |         | - |
| dufindusuurtoo (e-Filing) |          |              |                     |          | ระเทษงายางสระ มัธงกร |             |         |   |
| admission .               |          |              |                     |          | do-uruana :          |             |         |   |
| STRATU                    |          |              |                     |          | duñou0iñe : 07/06/25 | 511         |         |   |
| menusucu;#8vie            |          |              |                     |          | autin nuturnets : Ou |             |         |   |
| g suuhnikhusnu            |          | ⊕ Us:inn     | แงินที่ส์งง่ายแล้ว  |          |                      |             |         |   |
|                           |          | ahru         | เซารีม              | ประกาศัน | usimdov              | ສາເມກອບາກ່ອ | Sufoyan | a |

|      | d      | d                                       | đ         |           | dy      |        | ษ        |
|------|--------|-----------------------------------------|-----------|-----------|---------|--------|----------|
| വെ.  | เลือนล | งมาที่เมนก                              | าารเลือกเ | ไระเภทเจ๋ | นที่ด้า | นล่างข | องหน้าจอ |
| 0,0. |        | 101 I I I I I I I I I I I I I I I I I I |           |           |         |        | 0        |

| ระบบบาเหน่งบานาญและสวส | ັທີດາຣຣັດຩາພຍາບາລ                       |                                           |                           | *          | 2 |
|------------------------|-----------------------------------------|-------------------------------------------|---------------------------|------------|---|
|                        |                                         |                                           |                           |            |   |
|                        |                                         |                                           | _                         | _          |   |
|                        |                                         |                                           |                           |            |   |
|                        | ประเภทเงิน                              |                                           |                           |            |   |
| ≂ iðani                | ประเภทเงิน<br>"ประเภทชิม                | กฐณฑระบุประเภทชิน                         | rectinutio                |            |   |
| <u>∓</u> iðoni         | ประเททเงิน<br>"ประเททจับ<br>"ประเททจังง | กลูณชะบุประเภทเชิน<br>กลุณระบุประเภทเรือง | าอะที่กาวีเชือ<br>"อะบิที | ร่นกลังนาป |   |

๑๑. เลือกประเภทเงินที่ยื่นขอ กรณีเลือกรับบำนาญ ให้เลือกขอรับเงินบำเหน็จดำรงชีพไปใน คราวเดียวกัน บันทึกเลขที่หนังสือ และวันที่ ตามแบบขอรับที่เตรียมไว้ กดบันทึก

| ອະບບນຳເກນິຈນຳນາດງແລະລວັລເ | ່າກາຮຣັກອາພຍາບາສ    |                   |                     |          | <b>4</b> 8       | = |
|---------------------------|---------------------|-------------------|---------------------|----------|------------------|---|
|                           | ยืนยันการบันทึกขั้ง | ųa                |                     |          | ×                |   |
|                           |                     | ต้องการอินยินการป | นทักข้อมูลหรือไม่ 7 |          |                  |   |
| 는 15or                    |                     | P100              | unān                |          |                  |   |
|                           | "Uternitu           | UhunnyulmA        |                     | าณทัพมสอ | eis 0030.621/330 |   |
|                           | "Jissendor          | เรื่องปกติ        | *                   | necuti   | 06/03/2565       |   |
|                           | Dant                | Unif              |                     |          |                  |   |
|                           |                     | coderDeteofie     |                     |          |                  |   |
|                           |                     |                   | ourin               |          |                  |   |
|                           |                     |                   | 2                   |          |                  |   |

## ๑๒. จะขึ้นกล่องข้อความยืนยันการบันทึกข้อมูล กดตกลง

| ระบบบ่าเหน็จบ่านาญ    | ມແລະສວິສອີກາຣຣັກຜາພຍາບາລ | Ú.                |          |     |           |           |           | ¥ 🗸 0     | นากจังมุลเชียมรังย |
|-----------------------|--------------------------|-------------------|----------|-----|-----------|-----------|-----------|-----------|--------------------|
|                       | SP3011 : บันทึกแบบขอดับ  |                   |          |     |           |           |           |           |                    |
| e sundauls:M ·        | ╤ PSSP3011 : บันทึกแบบขอ | ຄມ                |          |     |           |           |           |           |                    |
| S smotugues ,         | ສາເມາະດີບາເຮ             |                   |          |     |           |           | insfirlos |           |                    |
| ymerheru              | • ojsniholuna            | ชีอ-บามสกุล       |          |     |           |           | worldu    | 17901     | 65                 |
| Indukuntoo (e-Filing) | O thOurseas              |                   |          |     |           | and local | Whateneu  | 10000     |                    |
| สายและสม              |                          |                   |          |     |           |           |           | -         |                    |
| anu -                 | O flonuw                 | ส่วงอื่นที่อิปแบบ | δυνθου/Ο | ė   | Sinifourd | 8         | dariniðu  | ngninsiqu | siinniðu -         |
| anauouMore            |                          |                   | Qn       | um  | ยกเล็ก    |           |           |           |                    |
| g suunishusru >       | ี รายงาน                 | a                 | thoon    |     |           |           |           |           |                    |
|                       | ສຳຄັນ ເສຍກໍ່ຄ່ານຈ        | ian               | ida i    | 100 | Ionidu    |           | Utranod   | 600       | evolume            |

๑๓. จะปรากฏบรรทัดรายการขึ้นบนหน้าจอ ปรกอบด้วยบำนาญปกติ และบำเหน็จดำรงชีพ

| nu               | C floru         | ก ช่วงวันที่ยังแบ | Sunificura 🛅 | 5u/iñou/0 | dsinnitu           | - มจักเกล่ายู่ประเภทยิน   |
|------------------|-----------------|-------------------|--------------|-----------|--------------------|---------------------------|
| usuucuj#divie    |                 |                   | Q, rhum      | นกเลิก    |                    |                           |
| suulinävilusnu > | suo             | N                 | 3i uhoon     |           |                    |                           |
|                  | เลอที่อับ       | ประเภทเงิน        | ประเทศเรือ   | 10        | เลขประจำฟัวประชาชน | ฮือ - ค่าเป็นการ          |
|                  | 17901-66-000013 | 14-dimBorferotta  | 1-doxint     |           |                    |                           |
|                  | 17901-65-000012 | as-drunjun#       | 1-dount      |           |                    |                           |
|                  |                 |                   |              |           | ativo              | 1-2 on forue 2 mins 💿 🕕 🕕 |

๑๔. คลิกที่รูปปากกาสีเหลืองท้ายบรรทัดของเงินบำนาญ ระบบจะนำเข้าสู่เมนูทำงานสำหรับ การบันทึกแบบขอรับโดยเมนูแรกคือประวัติ ตามหน้าจอที่ปรากฏด้านล่าง

| ระบบปาเหนือบ        | ກໍ່ມາດງແລະສວັສອີກາຣຣັກຍາພຍາບາລ    |                                         | A ×                                                      |
|---------------------|-----------------------------------|-----------------------------------------|----------------------------------------------------------|
| nùintin 🔳           | PSSP2020 : U8:5W                  |                                         |                                                          |
| E 1657              | 👳 เลยที่อับ 17901-65-000012 วันข่ | idu 14/03/2565                          | ขั้นสอบของเรื่อง : ส่วนชายการรับสบบพ่างอรับเงินๆ (1/8) 🗸 |
| E                   | would who have a second second    | do-uruerya w                            | autoutor                                                 |
|                     | ประกาญกลากการปฏ ย้างหมดต          | autón nusz iðu                          | ประกาศน 03-ปนกญปกติ เรื่องปกติ                           |
| 💷 มีแก่สมุญหใบอย่าน |                                   | nim.                                    |                                                          |
|                     | duffeirdusrems 01/02/2531         | Sufconvinsions 01/03/2565               | ingfoon aloon                                            |
| 🛄 dhyddawras        | ft/fm 25007-2400-250070           | 0325 กองก่ารในการ 2 กองปังกับการฝึกฝัหม |                                                          |
| 💷 Duñoucdu 60 ñou   | ₩ U6:5W                           |                                         |                                                          |
|                     | exuted/butteney                   | do-uruerya                              | iun nrgo                                                 |
| E casana            | Outfou010r 07/05/2511             | emumunisQ85e 085e                       | auton nuovinasi, <b>idu</b>                              |
| 🧾 กอสุนปลามีหม่งการ | = noj                             |                                         |                                                          |
| ย่อาเกล             | June 133                          | OVID -                                  | ricott -                                                 |

๑๕. เลื่อนลงมาที่เมนูแบบขอรับ บันทึกราละเอียดแบบขอรับให้ครบทุกจุดที่เป็นดาวแดง

| ระบบบ่าเหนือป        | ານາດູແລະສວັສອັກາຣຣັກບາເ             | ມຍາບາສ                 |                      |                  | A 8                    | -                    |
|----------------------|-------------------------------------|------------------------|----------------------|------------------|------------------------|----------------------|
| winan 🔳              | PSSP2030 : muudodu                  |                        |                      |                  |                        |                      |
| E usan               | 🚎 เลชที่ธับ 17901-6                 | ธ-000012 อันที่ธับ     | 14/03/2565           | duncus           | ooišoo : ສ່ວນຮາສກາຮອັນ | www.hoodiurdum.(1/8) |
| E] www.              |                                     |                        |                      |                  |                        | v                    |
| 🗊 durinaturunhatartu | *กับวนแห่งเป็นประวัติ               |                        | aiu Menúo            | 2                |                        |                      |
| 🗈 utydauma           | "Jurtiducine                        | 01/03/2565             | nouri                | Sunificial       | maßnun                 | navosritutura -      |
| 🛛 Authouada eo thou  | ดินที่ดีมนับอาการสำคัญ<br>ดินประคัม | 01/02/2531             | iðuðou ru 26 d.n. 40 | 0.00             | 3.S.r.Ourns            | du/i#ou/0            |
| Consuma (            | ากๆก่อปกติอปนายู                    | กลุณาธะระหงุมทั่งปาก + | สถานกามมุ่มอ         | nquaequmumunju - | สานสายร้องเง           | периландалныгия -    |
| undefiniteren 🛅      | *ສາຍຄະກາຍຜູ້ຜູ້ສາຍ                  | กลุณกระบุสีกษณะการป +  | Visudnas             | dou              | เองทักปังสัง           | MU 0030.621/330      |
| ບໍ່ສະບາສ             |                                     |                        |                      |                  | ecturi                 | 08/03/2565           |

#### ตัวอย่างตามภาพด้านล่าง

| ระบบบ่าเทนิจป<br>อโกรณ์ ครั้งแก่ง<br>เมื่อรั้ง | านาญและสวัสดีการรักษาเ<br>P88P2030 - พมพอสัม | ມຍາບາສ      |             |            |               |            |               | * *                      |                  | Ξ      |
|------------------------------------------------|----------------------------------------------|-------------|-------------|------------|---------------|------------|---------------|--------------------------|------------------|--------|
| E 1.10080                                      | 💳 เลงกี่รับ 17901-6                          | 5-000012    | วันที่รับ   | 14/03/2565 |               |            | Bunous        | วงเรื่อง : ส่วนสาชการดับ | ขบมศ์เออร์มเอันา | 1.011  |
| 🛾 amanyikeni                                   |                                              |             |             |            |               |            |               |                          |                  | _      |
|                                                | *duousymiuus:dh                              | 1           |             | 180        | "Vfianco      | ao.nn2.un. | NULUU.RUN.    |                          |                  |        |
| ) drydeurne                                    | toutidumo                                    | 01/03/2565  |             |            | nouri         | SuhAourð   |               | การศึกษา                 | nganagmafin      | n +    |
| 🔄 ମଧ୍ୟକିପାରସିହ ସେ ମାଁପଧ                        | วันที่เชิ่มมีมวยารายการสำหรับ                | 01/02/2531  |             | Ruñou      | ru 26 G.n. 40 |            | 6.020.00      | ວັນດັ່ນກະດີຮະຫາກຣ        | วันกลังนาป       |        |
|                                                | 0.USHU                                       |             |             |            |               |            |               |                          |                  |        |
| Concerna                                       | าหลุ่ยา่อปากติอปายญ                          | Boost       | -           |            | amunaujoo     | netros-dau | - oparnu      | สานการร่องชอ             | ngeum-yamun      | witt - |
| 🧻 กองกุมปะเมืองในญ                             | າທ່າຍຄະກາຍປຽງສາບນ                            | กการ ค่ารวจ |             | Viduction  |               | dou        |               | เขาที่กลับสื่อ           | MD 0030.621/3    | 10     |
| ບັດເອກອ                                        |                                              |             |             |            |               |            |               | avouri                   | 08/03/2565       |        |
|                                                | สงวันอุการ                                   | 25007-ahûn  | ດາເປທາຮວດແທ | ເດຍາສ      |               | skindin    | 2400-auBoinst |                          | +                |        |
| ] riterneiou                                   |                                              |             |             |            |               |            |               |                          |                  |        |

#### กดบันทึก

| PS                  | SP2030 : #UU008U    |                |                     |        |            |                                       |                        |
|---------------------|---------------------|----------------|---------------------|--------|------------|---------------------------------------|------------------------|
|                     | 🗧 เลงที่รับ 17901-6 | 5-000012       | วันที่อับ 14/03/256 |        |            | ขั้นคอมของเรื่อง : ส่วนราชการรับแบบท่ | 1/8) <u>+1/8005000</u> |
| ulturcuftern        | าน่อยกม             | 25007-shilino  | Aragingconter       |        | musenu     | 25007-สำนักงานสำรวจเก่อยาติ           |                        |
| K(Clýuho syciométem | "funde              | 2400-c:::80in  | 81                  |        | *Ounda     | 3500-ulass                            | •                      |
| ານ ຮ່ວມສາຍກາສມູ່ແດງ | *ส่วนสายการน้อง     | 2500700325-    | noeminiums 2 noe0ei | umstin | tiouseneaj | 2500700705-missoges@on5malass         |                        |
| ioundu              |                     |                |                     |        | ion        | ) ผู้อาทีศราบผู้เง                    |                        |
|                     |                     |                |                     | _      |            |                                       |                        |
|                     | - กมาแเกกุ ประกอบเ  | าารส่งข้อมูลคื | นงากกรมบัญชีกลาง    |        |            |                                       |                        |
|                     |                     |                |                     |        |            |                                       |                        |

จะปรากฎหน้าต่างยืนยันการบันทึกข้อมูลกดตกลง

| ระบบปาเกมือปา         | ແກງແລະສວັສ | คิการอักษาพยาบาล                          | A                                          |
|-----------------------|------------|-------------------------------------------|--------------------------------------------|
| nativnaicyn srfuigian | PSSP2030   | ยืนขันการบันทึกข้อมูล                     |                                            |
| ທນ ຮ່ວມສະຫາອຊ່າວາ     | ₹ iao      | คือจการมินมันการปันทึกข้อมูลครือไม่ 7     | foo : ส่วนรายการสังขนงกับอยังหวันๆ.(1/3) 🔨 |
| ⊖ tiountu             |            | nniio 🛛 uniăn                             |                                            |
|                       | T num      | กศุ ประกอบการส่งข้อมูลกินจากกระบบัญชีกลาง |                                            |
|                       |            |                                           |                                            |
|                       |            |                                           |                                            |
|                       |            |                                           |                                            |
|                       |            | ourin undin                               |                                            |

๑๖. เมนูสัญญาค้ำประกันใช้สำหรับกรณีผู้รับบำนาญที่อยู่รหว่างการสอบสวนทางวินัยหรือต้อง หาว่ากระทำความผิดทางอาญาและคดียังไม่ถึงที่สุด หากไม่มีกรณีนี้เมนูนี้ข้ามไป

๑๗. เลื่อนมาที่เมนูบัญชีธนาคาร ระบบจะใช้เลขที่บัญชีธนาคารที่รับเงินเดือนในการรับเงิน บำนาญเดือนแรก กรณีต้องการเปลี่ยนเลขที่บัญชีให้ยื่นขอเปลี่ยนกับส่วนราชการผู้เบิกหลังจากรับบำนาญ เดือนแรกไปแล้ว

| ระบบบำเหนือบ่า          | ນາດູແລະສວັສ <b>ທິກາຣຣັກ</b> ອາພຍາບາສ |                              |               |                                    | ۰       | 8                 | =             |
|-------------------------|--------------------------------------|------------------------------|---------------|------------------------------------|---------|-------------------|---------------|
| E usan                  | P\$8P2050 : บัญชีอนาคาอ              |                              |               |                                    |         |                   |               |
| 🗐 autoria               | 👳 iauńśu 17901-65-000012             | ວັນທີ່ຮັບ 14/03/             | 2565          | อันคอนของเรือง                     | . 60US1 | ยการรับแบบก่ออรับ | 110un (1/8) 🔨 |
| 🗊 ปกลางการกา            | ຍັດບູກປາ                             | yd                           |               | * ประกา coundati/ละสมกรีมมีกระสราย |         |                   |               |
| 🖭 dhyddaurata           | 17,922) C                            |                              |               | ວັນ ທ່ານັ້ນ                        |         |                   |               |
| El autordo to das       | X                                    | <ul> <li>drydnuov</li> </ul> | *54,04%5      | 006-ธนาการกรุงไทย จำภัพ(มหาชน)     |         |                   |               |
|                         |                                      | 0<br>(billioubday)           | neoflätydeums |                                    |         |                   |               |
| enurano 🖾               |                                      | 0                            |               |                                    |         |                   |               |
| ເຫຼັງ ກາວທຸມປະເທີກປະມານ |                                      | สมสมุขังการบรคก              |               |                                    |         |                   |               |
| มักระกาย                |                                      | C<br>drydfeumcesy            |               |                                    |         |                   |               |
| 🗊 riterratiou           |                                      | Ο στηθέου θο                 |               |                                    |         |                   |               |

ถ้ามีกรณีถูกบังคับคดีให้เลือกบัญชีบังคับคดี และมาบันทึกสถานะบังคับคดีตามที่ระบบกำหนด จากนั้นกดบันทึก

|                      | แหน็จบ่านาญและสวัสดิการรักษาพยาบาล<br>PENSION |                                               |                         | 🋕 🗸 ປຽນປຣຸຈນັດນູລເຮັຍນຣັດຍ 🛛 *                                 |
|----------------------|-----------------------------------------------|-----------------------------------------------|-------------------------|----------------------------------------------------------------|
| บัตราชการ            | PSSP2050 : บัญชียนาคาธ                        |                                               |                         |                                                                |
| 🗉 mianneiou          |                                               | วันที่ธับ 14/03/2565                          | _                       | <u>ขั้นตอนของเรื่อง : ส่วนราชการรับแบบคำขอรับเงินฯ (1/8)</u> 🔨 |
| 🖭 กมะเกฦไบเบบ        |                                               | <ul> <li>บญชีญู้อื่น ชื่อ</li> </ul>          | เทศุพล                  |                                                                |
| ionatailuu           | \Xi สถานะกาธถูกบังกับคดี                      |                                               |                         |                                                                |
| uğıuncurharın 💷      |                                               | 🗆 ถูกบังค์บลค์(ดาฮ์คเงินเปี้ยทวัด ปามาญ)      |                         |                                                                |
| 💷 การจังการของสุด 💷  | นุ่มฏมพ                                       | <ul><li>ประหนีในคศีลับละลาย</li></ul>         |                         |                                                                |
| งาน ส่วนราชการผู้ของ |                                               | <ul> <li>ประกาสัยงคุทรีอค่าเสียงอิ</li> </ul> | ม ในกคีเยาวชนและกรดบกรั | ,                                                              |
| ⊜ eiounatu           |                                               | Jurín                                         | ยกเลิก                  |                                                                |

๑๘. เลื่อนลงมาที่เมนูอัตราเงินเดือน (ไม่เป็นสมาชิก กบข.) เงินเดือนเฉลี่ยน ๖๐ เดือน (กรณีเป็น สมาชิก กบข) ระบบจะเลือกเมนูมาปรากฏให้ตามสถานะของผู้มิสิทธิ

| ]] บันที่สนุญหใบเสน | PSSP2080 | : iðuiðouiai | รีย 60 เดือน        |            |           |                   |                |                    |
|---------------------|----------|--------------|---------------------|------------|-----------|-------------------|----------------|--------------------|
|                     | 👳 เลงที่ | đu 17901-65  | -000012 วันที่สับ 1 | 4/03/2565  |           | อันคอนของเรื่อง : | ล้วนราชการรับแ | uvineosuroun (1/8) |
| ) dryaouma          | 0        | 8AU          | Rani                | rio        | duouitiou | Ruñou             | iQuan          | rhouns             |
| nuñouces co nou     |          | 12.1         | 01/10/2560          | 31/03/2561 | 0         | 31,880.00         | o              | <b>2</b>           |
| Constants           |          | 2            | 01/04/2561          | 30/06/2561 | з         | 32,450.00         | c              | <b>1</b>           |
|                     |          | 9            | 01/07/2561          | 30/09/2561 | з         | 92,450.00         | c              | 10 III             |
| กระทุมปกติสปนกม     | 8        |              | 01/10/2561          | 28/02/2562 | 5         | 33,590.00         | c              | 10 II              |
| ບໍລິສາສ             | 8        | 6            | 01/03/2562          | 31/03/2562 | 1.1       | 33,550.00         | c              | 2                  |
| riemiou             |          | 0            | 01/04/2562          | 30/09/2562 | 6         | 34,110.00         | c              |                    |
| การกรุโนเม          |          | 7            | 01/10/2562          | 31/03/2563 | 6         | 35,220.00         | c              |                    |
|                     |          |              | 01/04/2563          | 31/07/2563 |           | 26,400,00         |                |                    |

ระบบจะดึงรายการเงินเดือนจากระบบจ่ายตรงเงินเดือนให้ เจ้าหน้าที่ผู้ปฏิบัติต้องตรวจสอบ อัตราเงินเดือนว่า ถูกต้องตามก.พ. ๗ หรือไม่ และสามารถแก้ไขให้ถูกต้องโดยใช้เครื่องหมายบวกสีเขียว และถังขยะสีแดงในการลบข้อมูลในบรรทัดที่ไม่ถูกต้องเพื่อบันทึกใหม่ให้ถูกต้องได้

ภาพตัวอย่างการเพิ่มข้อมูลอัตราเงินเดือน ตามรอบการรับเงินเดือน เมื่อเพิ่มรายการแล้วให้คลิก ตกลง

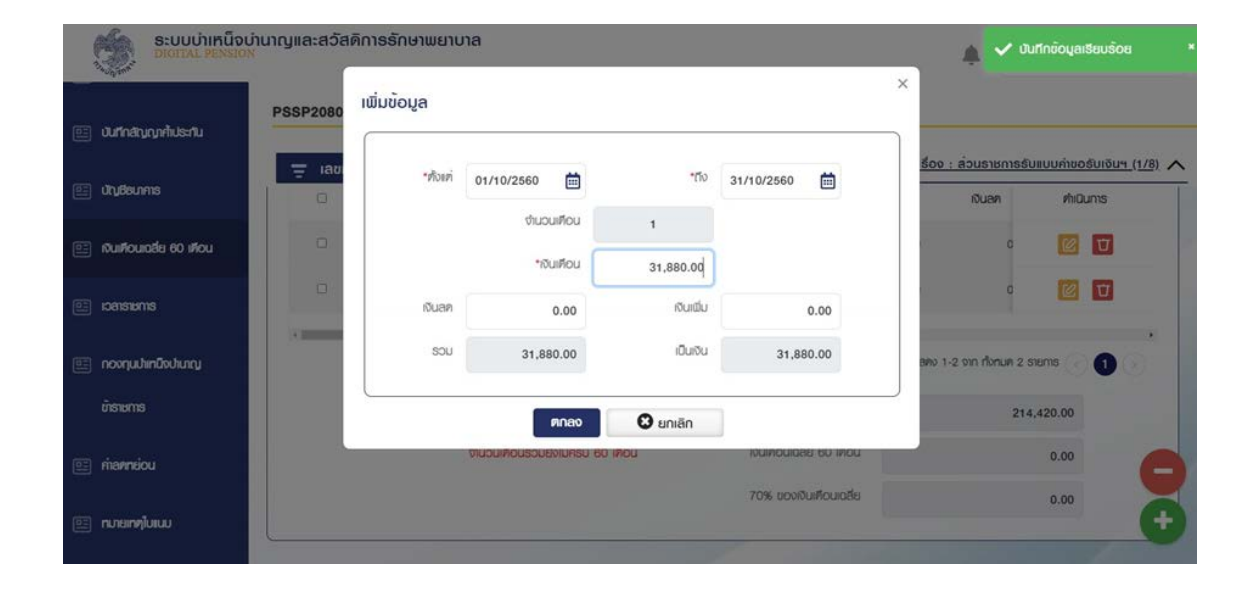

จะปรากฏกล่องข้อความยืนยันการบันทึกข้อมูล กดตกลง เงินเดือนที่เราเพิ่มเข้าไปจะไปปรากฏ ตามช่วงเวลาเรียงต่อกับของเดิมอย่างถูกต้อง ตรวจสอบให้รายการเงินเดือนถูกต้องครบถ้วน

| ระบบนำเกมือ          | ບ່ານກາງແລະສວັສ | ກິດາຮອັກບາພມາບາລ   |               |                         |                     |                  |  |
|----------------------|----------------|--------------------|---------------|-------------------------|---------------------|------------------|--|
|                      | P55P2080       | ยืนยันการบันทึกข้อ | ųa            |                         |                     | ×                |  |
| 📰 สสาสมาร์สองม       |                |                    |               |                         |                     | 2. 2             |  |
| 🖅 dijikarin          | - 140<br>D     |                    | ต่องการยืนขัน | ກາຮບັບກົກຮ່ອມູສະເຮັອໃນ່ | 2                   | Outer Richard    |  |
| III duteusle to dou  | 101            |                    | nnao          | O unión                 |                     |                  |  |
|                      |                |                    | NOWEN .       | 31,880.00               |                     |                  |  |
| E comina             |                | Ques               | 0.00          | 0.0                     | 0.60                |                  |  |
| 🔟 nosquitiniliniturg |                | - 104              | 31,680.00     | được                    | 31,890.00           | artembesenne i O |  |
| émone                |                |                    | nno           | O unión                 |                     | 214,420.00       |  |
| (III) memory         |                | - **               |               | inter a                 | HURSLOCK HURSL      | 0.00             |  |
| 📖 naantaan           |                |                    |               |                         | The possible of the |                  |  |

๑๙. เลื่อนลงมาที่เมนูเวลาราชการ ระบบจะประมวลผลเวลาราชการมาให้โดยอัตโนมัติ รวมถึง เวลาราชการทวีคูณที่ประกาศทั่วประเทศ สำหรับกรณีมีเวลาราชการทวีคูณพิเศษเพิ่มเติมสามารถบันทึก เพิ่มได้โดยกดบวกเพิ่ม

| diyeleuma              | PSSP207 | 0 : IDENEI   | 5m8         |                                                   |            |                |             |                |         |            |
|------------------------|---------|--------------|-------------|---------------------------------------------------|------------|----------------|-------------|----------------|---------|------------|
| iðurfourafis 60 ífiðu  | ~ 101   | ขที่ยับ 1790 | 1-65-000012 | อันที่ยัน 14/03/2565                              |            | <u>ĝunouso</u> | 01500 : dou | สายการรับแบ    | umentur | Hurs. (1/8 |
|                        | 20      | 1            | 1           | omin#                                             | 01/02/2531 | 26/0           | 2/2565      |                | 1       | σ          |
| oreans                 | .0      | 2            | 26          | ngðumafn w.n.2634 (23 n.u.<br>34 - 2 w.n. 34)     | 23/02/2534 | 02/0           | 5/2534      |                |         | σ          |
| างกุมไทยีสไขญ<br>โรษกร |         | а            | 30          | ngðisnsfin u.A.2557 (20 u.A.<br>57 - 1 s.s.s. 58) | 20/05/2567 | 01/0           | 4/2558      |                |         | U          |
| t <del>ami</del> ou    | -       |              |             |                                                   |            |                | NNO 1-3     | จาก ก้อกมค 3 เ | nerre 🕢 | 0          |
| ามขางในเม              |         |              |             |                                                   |            | BOU            | 35          | 1              | 21      |            |
|                        |         |              |             |                                                   |            |                |             | alii           | 35.14   | 0          |

๒๐. เลื่อนมาที่เมนูกองทุนบำเหน็จบำนาญ (เป็นสมาชิก กบข. จึงจะมีเมนู) บันทึกข้อมูลเลือกรับ เงินตามความประสงค์ของผู้มีสิทธิ สำหรับเมนูนี้ถ้าผู้มีสิทธิยื่นผ่านระบบ e-filing จะปรากฏข้อมูลตามที่ เลือกไว้ตอนยื่นแบบส่วนราชการแค่เข้ามาตรวจสอบว่ารายการครบถ้วนหรือไม่

| ระบบบ่าเหนือเ      | ົກນາດງແລະສວັສອັກາຣຮັກອາພຍາບາສ<br>"                                  |            |                    | A .                | =              |
|--------------------|---------------------------------------------------------------------|------------|--------------------|--------------------|----------------|
| windin 🔳           | PSSP2170 : กองทุนปาเหนึ่งปามาญช้ายายกาย                             |            |                    |                    |                |
| e uus              |                                                                     |            | unousoeisoe :      | ส่วนราชการธับขบบกำ | 005UIQU1 (1/B) |
| 🔄 ແມນເຊັນ          | - investment                                                        |            |                    |                    |                |
| 📱 มีนกำสับญาไปชาน  | ÷ oogeabusionis                                                     |            | <br>เซลที่ชืม กมร. | 17901-65-000012    | 5              |
| ) dtydourns        | วันที่อันนับอาราสารสำคัญมีและคัน                                    | 01/02/2531 |                    |                    |                |
| autouate eo trou   | จำนวน วันเพียนนี้ ที่ถูกกำออกจากระการ<br>เชินเพียน ณ 20 วันเกม 2540 | 0          | <br>rfou           | a)                 |                |
| i communa          | ňoj                                                                 | j te te te |                    |                    |                |
| ) กองๆแปลเป็นปันหม |                                                                     |            |                    |                    |                |
| ບ້ອຍກອ             |                                                                     |            |                    |                    |                |

### หน้าจอการบันทึกเลือกวิธีการรับเงิน กบข.

|                        | ญและสวัสคัการรักษาพยาบาล                                                                   |                                                                     |
|------------------------|--------------------------------------------------------------------------------------------|---------------------------------------------------------------------|
| Constant               | PSSP2170 : กองกุมปาเทบิงปานกฎข้ายายกาย                                                     |                                                                     |
| 💷 martuorudu           | ╤ เลชท์ธับ 17901-65-000012 วันที่ธับ 14/03/2565                                            | นั้นคอบของเชื่อง : ส่วนอาการรับขบบายอิมชับมา (1/5) 🔨                |
| K.G.ip.A.e sysianwen 🔄 | ส่วนราชการเจ้าสังกัดได้ครวงสอบข้อมูลและเอกสารกลักฐานประกอบการออร์มเงินจาก                  | กบอ. ของผู้ชิ้นค่าขออับเดินจาก กบอ. แต่อนกับการขออันเนิ้มหวัด       |
| ານ ຄົວເອກອກອອຸ່ມຈາ     | ปามาย จากกรมปัญชีกลางหลัวเห็นว่า ข้อมูลรละเอกสารคลักฐามประกอบการขอรับเงินจาก กม            | ซ. ถูกที่อังครบด้วน รละผู้มีมก่ายอธับเงินจาก กบช. คังกล่าวเป็นผู้มี |
| G inna                 | สิทธิได้ธับเงินจาก กบข. ทั้งนี้ ผู้มีด่านางของส่วนราชการเจ้าสังกัดได้สงนามรับรองความถูกค้อ | งในแบบท่ายดิธันเงินจาก กมซ. ค่อนแล้ว และข้ารายการคังกล่าว           |
| 0                      | ໃນເປັນຜູ້ອຍູ່ຮາກວ່າຈາຍບາຍວາກາະວັດໂຮອຮ່າວຮ້າຍສາຍ ກຣັດທົ່ວຈາກວ່າກະກຳກວາມ                     | ີ ເປັນຊົ່ວຮູ່ຮະກວ່າເຮັດມະດັບກາວປີຂອຍ່າງອີນແອງ ກຣັດຄົດງາກ            |
|                        | Bernoorga                                                                                  | ວ່າກະກາດແຜ່ນການວ່ານາ                                                |
|                        | <ul> <li>ประสงท์ออยี่มุยปะชิมชัน กมร. minionitis</li> </ul>                                |                                                                     |
|                        | 🛎 ประสงก่องชื่มแบเชิมจิน กมร. เล่ามากระบบน้ำกนิจปามญ                                       |                                                                     |
|                        | <ul> <li>ขอใจแจ้นใบอิเทจะทุมอื่น (กลาวีนี้ที่ชื่นขอยิบจิน กบะเทพงากสะ)</li> </ul>          |                                                                     |
|                        | O testatisticitation                                                                       |                                                                     |

## เมื่อบันทึกเรียบร้อย กดบันทึกข้อมูล

| 🖀 เลขที่รับ 17901-65-000012 | วันที่ยัน 14/03/2565     |        |          |         | ชั่นสอบของเรื่อง : ส่วนราชการรับสบบท่างอรั |              |        |
|-----------------------------|--------------------------|--------|----------|---------|--------------------------------------------|--------------|--------|
| <br>                        | uniteración des          | 1      | 499.44   |         | 0.00                                       |              | mouro  |
| ่ เหล่มสมาริสิทธิได้สิมภอ   | iouesiourinăcuanai       | wiusu  |          |         |                                            |              |        |
| *ชิมสันมางก่อม              | 0.                       | oo unn | 6        | 100145  |                                            |              |        |
| ่ เอฮมจนที่อสิทธิพัฒนาจ     | เอน และร่อมที่เหลือกเยอส | wound  | mailworn |         |                                            |              |        |
| *5000000                    | 0.                       | 00 Um  |          | riodnus |                                            |              |        |
| *กรอยชื่นเงินเป็นเป็น       | ngone-yéoya              | •      | *vones   |         | 0.00                                       | บก •สมขอคเลก | D'uoAi |
|                             |                          |        |          |         |                                            |              |        |
#### จะมีหน้าต่างให้ยืนยันการบันทึกข้อมูล กดตกลง

| <br>ño            | งการมีนยันการบันทึกข้อมูลครือไม่ ? |           | <u>รื่อง : ส่วนรายการสืบสบบก่ายอธิบเอิมา (</u><br>สมสภา |
|-------------------|------------------------------------|-----------|---------------------------------------------------------|
|                   | nnao 🖸 unián                       |           |                                                         |
|                   | 0.00 UN                            | ASSTR     |                                                         |
| -subunity         | e.os un                            | Rome      |                                                         |
| ารออเมืองเมืองอาก | mujinga - Nores                    | 9.80 UN * | Success separa                                          |
|                   |                                    |           |                                                         |

๒๑. เลื่อนมาที่เมนูค่าลดหย่อน ระบบจะขึ้นค่าลดหย่อนตนเองให้ผู้ปฏิบัติสามารถเพิ่มรายการ ลดหย่อนได้ ตามที่ผู้มีสิทธิแจ้ง โดยกดเครื่องหมายบวกสีเขียว เมื่อเพิ่มรายการที่ต้องการแล้วกดบันทึก

| ระบบเว้าเหน็จป      | ກັບາດງແລະສວັສອີກາະ | รรักษาพยาบาล      |                      |                          | \$       | 8                    |            |
|---------------------|--------------------|-------------------|----------------------|--------------------------|----------|----------------------|------------|
| númán 🔳             | PSSP2110 : ค่า     | аллеіоц           |                      |                          |          |                      |            |
| E 465               | 👳 เลชที่อับ 1      | 7901-65-000012    | อันที่อับ 14/03/2565 | dunousonilos             | : ส่วนรา | ยการรับแบบก่องรับเง้ | MJ (1/8) ~ |
| 🗐 waatu             | = manneou          |                   |                      |                          |          |                      |            |
| 🔠 บันที่สมุญหันระบ  | 0                  | đ⊮u               | รายการสหคย่อน        | จันวนอื่นที่องกล่อน (บท) |          | rhūuns               |            |
| 🖭 dhyddawna         | Q                  | -1 a              | miouruoi             | 90,000.00                |          | 1                    |            |
| 🗊 Ruñouata 60 iñou  |                    |                   |                      | 10                       | w 1-1 cm | forue t siente 📀     | 00         |
| 🔛 comm              |                    |                   |                      | sourbelu                 |          | 60,000.00            | 0          |
| 🔝 ກວນກຸມປາກມີນປະທາງ |                    | 5.5               |                      |                          |          |                      | Ō          |
| ບ້ອນກາສ             | ÷ unarina d        | งงากเอยอยูสจากบุณ | amenneg              |                          |          |                      |            |

| มกลากหน่ายการ        | P88P2140 : MUDRUIDU         |                   |                   |                 |                           |                  |
|----------------------|-----------------------------|-------------------|-------------------|-----------------|---------------------------|------------------|
| and the second       | 🛫 เลยที่อับ 17901-65-000012 | วันที่ธับ 14/03/  | /2565             | dunouso         | อเรื่อง : ตัวบราชการรับหม | 10/100501004_(1/ |
| hyBourns             | Butiviuiéo                  | 0.00              | เดินที่เห็นอาจจัย | 24,464.30       | iturfidorije              | 24,464.30        |
| tuñousde to iñou     | ปหามีอย่างชื่อ              | 0.00              | sto               | นโอการกำนวามจัน | mð                        | 0.00             |
| Citatente            | ปะกมิงกับระทับ              | 0.00              |                   |                 |                           |                  |
| າວສາງແປະການີອະນີແຫຼງ | * posulinūvieksida          | aofisu 17901-86-0 | 00013             |                 |                           |                  |
| amana                |                             |                   |                   |                 |                           | _                |
|                      | 👳 ກມາພາກ ປຣະກວນກາຣລ່ອຍ້ວມູລ | ศึมจากกรมบัญอีก   | 2016              |                 |                           |                  |

#### ๒๒. เลื่อนลงมาที่เมนูคำนวณเงิน ระบบจะคำนวณเงินสั่งจ่ายให้โดยอัตโนมัติ

๒๓. เมื่อบันทึกครบถ้วนทุกเมนูที่กำหนดแล้ว เข้าไปที่เมนูการจัดการข้อมูลระดับปฏิบัติงาน ส่วนราชการผู้ขอ คลิกยืนยันข้อมูลส่งผู้มีอำนาจ ในที่นี้คือผู้ที่ได้รับมอบหมายให้เป็นหัวหน้า

| ระบบบาทต์จะ              | ม่านาญและสวัลคิการรักษาพยาบาล<br>ค                             | <b>▲</b> × — — — =                                    |
|--------------------------|----------------------------------------------------------------|-------------------------------------------------------|
| กน้ำกลัก 🔳               | P85P2180 : การจัดการข้อมูล ธะคับผู้ปฏิบัติงาน ส่วนราชการผู้ของ |                                                       |
| 🔝 dadM                   |                                                                | ชั้นสอบของเชื่อง : ส่วนราชการรับขบบกังอรับบังมา (1/1) |
| 🖭 www.                   | 🚎 ผลการครวจสอบแบบขอรับเงินๆ                                    |                                                       |
| 🔝 ปีมที่กลับเรงที่ประกับ |                                                                | A state on the Altic one                              |
| 🔟 dhuteunns              | inmung                                                         | อนอนออนุลองผู้แบงนาง                                  |
| 🖭 Quefoucida eo efou     | สำคัญการตรวมข่ามข้อมูล                                         | ะเกล้าหมมองรับ                                        |
|                          | 👳 ผิมพ่ธายงานที่เกี่ยวข้อง                                     |                                                       |
| 🔝 ກວະຖະບາກເປັນປະທາງ      | ธามสะเดียกระบบอดรับ ธบบ 5300                                   |                                                       |
| ésono                    |                                                                |                                                       |

| ระบบน่าเกมือน        | ານາດູແລະສວັສ          | ดีการธักษาพยาบาล           |                                       |        | A *                                           |
|----------------------|-----------------------|----------------------------|---------------------------------------|--------|-----------------------------------------------|
| nùmăn 🗮              | P55P2180              | ຍົນຍັນບ້ວນູສສ່ຈຫຼີມີວ່ານາຈ |                                       |        | ×                                             |
| (i) (iii)            | . <del>12</del> - 480 | ň                          | วงการมินมันข้อมูลสังผู้มีตำนางหรือไม่ | ,      | รืออ : ส่วนสายการสืบสบบท่ายอสับเสียา: (1/8) 🗸 |
| 🗐 kutodu             | URSU                  |                            | Rnao 🖸 uniên                          |        | 1/2611<br>1/2611                              |
| 🔝 dumayyuhlanu       |                       | fundamenter (11/02/261)    | 0000                                  |        | 100 anon                                      |
| 🔝 digeburne          |                       | (Kufi) 25007-2400-25007    | 00325 noorisflams 2 noodoiflams       | Godinu |                                               |
| 🔄 Quefocuado eo efoc | - usm                 | รพธรรมดินแบบของรับเจมฯ     |                                       |        |                                               |
| E cherre             |                       | nuturna                    |                                       |        | นขั้นข้อมูลข้อผู้มีต่ามกร                     |
| 🔝 norpahinūsdang     |                       |                            |                                       |        | แกลักสมุขอยัง                                 |
| (Central)            |                       |                            | Exercises 2558000006                  |        |                                               |

### จะมีหน้าต่างขึ้นให้ยืนยันข้อมูลส่งผู้มีอำนาจ คลิกตกลง

๒๔. เมื่อกดตกลงยืนยันส่งข้อมูลผู้มีอำนาจแล้ว ในที่นี้คือผู้ถือรหัสส่วนราชการผู้ขอระดับหัวหน้า ผู้ขอระดับหัวหน้าใช้รหัสเข้ามาดำเนินการต่อจากผู้ปฏิบัติได้เลยโดยจะมีเมนูให้ตรวจสอบทุกเมนูเท่ากับ ผู้ปฏิบัติ และจะมีเมนูการจัดการข้อมูลระดับผู้มีอำนาจของส่วนราชการผู้ขอ หัวหน้าใช้เมนูนี้ในการบันทึก ยืนยันส่งข้อมูล กรมบัญชีกลาง สำหรับกรณีใช้รหัสหัวหน้าในการทำงานตั้งแต่ต้น เมื่อเข้าเมนูการจัดการ ข้อมูลระดับผู้ปฏิบัติงานส่วนราชการผู้ขอเล้ว เมื่อยืนยันส่งข้อมูลผู้มีอำนาจแล้วจะปรากฏเมนูการจัดการ ข้อมูลระดับผู้มีอำนาจส่วนราชการผู้ขอขึ้นมาโดยอัตโนมัติ

| PS          | SP2020 : Us:5#                                 |                                          |                                                        |
|-------------|------------------------------------------------|------------------------------------------|--------------------------------------------------------|
|             | 🚎 เลอที่อับ 17188-65-000082 รับที่อับ 19/02/25 | 65                                       | ชั่นคอนอออเรื่อง : ส่วนราชการรับหมนท่างอรับเงินๆ (1/8) |
| drentrutiou | สอบระทั่งไปเรลาะน                              | do-uruanja                               | iut nõjo                                               |
| φατουου     | duifou0/hr 06/02/2472                          |                                          | สมชัก กบระทิสซ, <b>ใน่เป็น</b>                         |
| านขางในเม   | στικού                                         | oms -                                    | riouti -                                               |
| Internet    | njit -                                         | njiju                                    | bou eligniturint                                       |
| ບອົບເວລາໃຫ  | กับเวลิญสิตาร์<br>อาการกายสาชอุก สวิตาร์       | 8000/MUB -<br>5/128/J58/T68 <b>20000</b> | dinatan <b>constan</b>                                 |
|             | 122                                            |                                          |                                                        |

## โดยผู้มีอำนาจสามารถเข้าไปตรวจสอบดูได้ในทุกเมนู

| ànăn 🗌          | PSSP20     | 90 : ผู้มีสิทธิสับเงิน   |                      |           |             |                     |                              |
|-----------------|------------|--------------------------|----------------------|-----------|-------------|---------------------|------------------------------|
| ] ue <b>c</b> h | <b>T</b> • | ลยที่อับ 17188-65-000082 | วันที่อับ 19/02/2565 |           | สู่บลอบของป | ໂດຍ : ສ່ວນຮາຍກາຮຮັບ | <u>musumaadundun (1/8)</u> 🗸 |
|                 | = 4        | มีสิทธิรับเงิน           |                      |           |             |                     |                              |
| Graničuskou     |            |                          |                      |           |             |                     |                              |
| (สุปลาสรมอน     | uana       | Newself/Moussneu         | Bo-unuerje           | diydeuwis | φυρυφύ      | nđ                  | rhQuns                       |
| ามขางในเม       | 3          |                          |                      |           |             |                     |                              |
| ionataiuu       |            |                          | -                    |           |             | 1000 1-2 000 florue | 2 59/10                      |
|                 |            |                          |                      |           |             |                     |                              |

## ๒๕. เมื่อหัวหน้าตรวจสอบถูกต้องแล้ว คลิกยืนยันข้อมูลส่งกรมบัญชีกลาง

| 🔅 ระบบปาเหน็จบ่านาญ                                                                                             | และสวัสคัการจักษาพยาบาล                                                                                                    | <b>▲</b>                                                |
|----------------------------------------------------------------------------------------------------|----------------------------------------------------------------------------------------------------|---------------------------------------------------------|
| nunan 😑 PS                                                                                                    | SP2181 : การจัดการข้อมูล ธะติบญับิอ่านาจ ส่วนธารการผู้ของ                                                                                                    |                                                         |
| E 464                                                                                                    | ฐ เลงที่ชับ 17188-65-000082 วันที่ชับ 19/02/2565                                                                                                    | อันคอนของเรื่อง : ส่วนราชการรับแบบท้างอรับเงินๆ (1/8) 🔨 |
| 📰 eussetu                                                                                                    | - พลการครวจสอบแบบขอรับเงินๆ                                                                                                    |                                                         |
| 🔝 ຜ່ານສານສ່ວນ                                                                                                   | Constant of the second second se |                                                         |
| 📰 gianasulau                                                                                                    | nunung                                                                                                    | อมอมอนุขยากระบบรูอายาง                                  |
| 🔝 nasmjum                                                                                                    | ส่วดีบการกรวงส่วนข้องส                                                                                                    | นกเลิกเชนขอยัน                                          |
| E mean                                                                                                    |                                                                                                    |                                                         |
| usunan 🔄                                                                                                    | ฐามสะเดียงสมบบอธิบ <u>ขบบ 5399</u><br><u>ขบบ aso, 9 อังลักกรอติกส์</u>                                                                                                    |                                                         |
| - man and a second second second second second second second second second second second second second second s |                                                                                                    |                                                         |

เมื่อกดยืนยันข้อมูลส่งกรมบัญชีกลางจะมีหน้าต่างแจ้งเตือนให้อีกครั้ง กดตกลง เพื่อยันยันส่ง ข้อมูลไปกรมบัญชีกลางต่อไป

| Billion Billion | บ่าเหน็จบ่ | ານາญແລະສວັສ | ติการอักษาพยานาล                               | × * =                                                                                                    |
|-----------------|------------|-------------|------------------------------------------------|----------------------------------------------------------------------------------------------------|
| หน้าหลัก        | ≡          | P85P2181    | มีนยันชั่อมูลส่งกรมบัญชีกลาง                   |                                                                                                    |
| 💷 us:m          |            |             | ทั้งงการอื่นมันขัดมูลทั่งกรมบัญชีกสางหรือไม่ ? | <u>รือง : ส่วนสายเกิดสินทุนท่างอสินารินา (1/5)</u>                                                                                                    |
| 🖭 autodu        |            | = wan       | Mana O uniãn                                   |                                                                                                    |
| 🔄 chestufou     |            |             |                                                |                                                                                                    |
| 💷 çanaturu      |            |             | numne                                          | and the function of the function of the functi |
| 🔠 nzonykaw      |            |             | สมับกระระสายคือ                                | แกะสักรณะออสม                                                                                                    |
| 🗐 kanataku      |            |             |                                                |                                                                                                    |
| ()) merkuanaðu  |            |             | Executivescolor<br>suu aso, 9 Colonactiné      |                                                                                                    |
|                 | 4.69       | 1 million   |                                                |                                                                                                    |

เมื่อกดตกลงเป็นการยืนยันส่งข้อมูลไปกรมบัญชีกลางแล้ว หลังจากขั้นตอนนี้หน่วยงานจะไม่ สามารถแก้ไขข้อมูลแบบขอรับที่บันทึกไว้ได้อีก ยกเว้นกรมบัญชีกลางตรวจสอบแล้วพบว่ามี ข้อคลาดเคลื่อนและส่งคืนกลับมาแก้ไข เมื่อดำเนินการแก้ไขตามคำแนะนำเรียบร้อยแล้วส่วนราชการต้อง ดำเนินการตามขั้นตอนให้ครบถึงขั้นตอนยืนยันข้อมูลส่งกรมบัญชีกลางอีกครั้ง กรมบัญชีกลางจึงจะ สามารถรับข้อมูลไปตรวจสอบได้ ๒๖ . กรณีมีข้อคลาดเคลื่อนต้องการลบแบบคำขอสามารถดำเนินการได้ที่เมนูการจัดการข้อมูล ระดับผู้ปฏิบัติงานส่วนราชการผู้ขอ หากต้องการลบแบบขอรับให้เลือกยกเลิกแบบขอรับ และกดตกลงเพื่อ ยืนยัน การยกเลิกแบบขอรับดังภาพ

| NO.                                                                               | ສວສຄກາຣຣກຩາພຍາບາລ                                                                                                    | A ~ ==                                                 |
|-----------------------------------------------------------------------------------|----------------------------------------------------------------------------------------------------|--------------------------------------------------------|
| US-20 PSSP2                                                                       | 180 : การจัดการข้อมูล ธะคับผู้ปฏิบัติจาน ส่วนราชการผู้ของ                                                                                                    |                                                        |
| 1.0000 T                                                                          | เลขที่ชับ 17188-65-000083 วันที่ชับ 20/02/2565                                                                                                    | อันสอบของเชื่อง : ส่วนราชการสับสบบก่ออรับเชินๆ (1/8) 🔨 |
| สาราชันสอบ                                                                        | ເອເມຣຕ໌ທ່ຽວລະອອນ<br>ປະທານມາສາກແກນຫຼັງ                                                                                                    | •                                                      |
| สู่มีลายระคม                                                                      | dufiédussens                                                                                                    |                                                        |
| การกรุ่มเม                                                                        | avin-                                                                                                    |                                                        |
| enaseu                                                                            | กมายากคุ                                                                                                    | ຍິມຮັບຮັດບູລຕ່ອຍູ່ມີດຳນາຈ                              |
| การกับอานอิน                                                                      | ສົສັບກາຣສຣວຈສຳມວັດບຸລູ                                                                                                    | เล่าสักรบบอยิบ                                         |
| Rigujuka syoiannean                                                               |                                                                                                    |                                                        |
| roojaanasuos ure                                                                  | มิมพ์รายงานที่เที่ยวข้อง                                                                                                    |                                                        |
|                                                                                   |                                                                                                    |                                                        |
| ອະບຸບປາເກນີຈປານາດແລະຄ                                                             | เว้สคัการรักษาพยาบาล                                                                                                    | A                                                      |
| ระบบปาเหนือปามาญรละเ<br>2007 PSSP21                                               | เว้สศึการอักษาพยาบาล<br>ยืนยันยกเลิกแบบซอรับ                                                                                                    | × * *                                                  |
| s:uuuhinüouhungaa:<br>boot<br>uuootu                                              | าวัสคีการอักษาพยามาล<br>ยืนยันยกเลิกแบบซอรับ<br>ค้องการยัมยันแกเลิกแบบขอรับครือไม่                                                                                                    | × 602.: 52/03/00/00/00/00/00/00/00/00/00/00/00/00/     |
| ระบบบ่าเกมือบ่านาญหละย<br>มะวิท<br>แนะอยิ่ม<br>วะราวมร่วม                         | าวัสคีการอักษาพยามาล<br>ยืนยันยกเลิกแบบซอรับ<br>ค้องการยัมยันแกเลิกแบบขอรับครังไม่<br>ส                                                                                                    | x<br>5.7<br>122473<br>urdeemone ideedoal               |
| Suuuliinüouluunysee<br>Jaan<br>uusotu<br>jamourou<br>jametuou                     | 15สิตัการอักษาพยามาล<br>ยืนยันยกเลิกแบบซอรับ<br>ต้องกระยิมยันแกเลิกแบบซอรับ<br>ก้องกระยิมยันแกเลิกแบบซอร์บครือไม่<br>เส                                                                                                    | * <b>600500000000000000000000000000000000</b>          |
| ອະນະບາກຄົວປາມາດແຄລະ<br>ປະດີກ<br>ແນວດັບ<br>ອະຫາວິມາດນ<br>ຜູ້ໝາຂອນດັບ<br>ແນວກາງໂມແມ | าวัสคีการอักหาพยาบาล<br>ยืนยันยกเลิกแบบขออัน<br>ต้องการยับยันยกเลิกแบบขออัน<br>ต้องการยับยันยกเลิกแบบขออันกรีอไม่<br>ต้องการยับยันยกเลิกแบบขออันกรีอไม่<br>อันก่องการจะ เก/84/2493 ณิที่กรายสายเรียงสูงรังกวิทย                                                                                                    | A A A A A A A A A A A A A A A A A A A                  |
|                                                                                   | สวัสค์การอักหาพยาบาล<br>ยืมยันยกเลิกแบบขออับ<br>ต่องการยับยันยกเลิกแบบขออับ<br>ต้องการยับยันยกเลิกแบบขออับ<br>ต้องการยับยันยกเลิกแบบขออับกรีอไม่<br>ต้องการยับยันยกเลิกแบบขออับกรีอไม่<br>ต้องการยับยันยกเลิกแบบขออับกรีอไม่<br>การ<br>วมที่เสิมสายสายระบบ 19/11/2564<br>สามาะ 21002-2000-2100200099 สำนักรามสายกระบอุร์จิตภิตย<br>คมายเกลุ | A A A A A A A A A A A A A A A A A A A                  |
|                                                                                   | าวัสคัการอักษามะยามาล<br>ยืมยันยกเลิกแบบขอรับ<br>ต้องการอัมมันแกเลิกแบบขอรับ<br>ต้องการอัมมันแกเลิกแบบขอรับ<br>ต้องการอัมมันแกเลิกแบบขอรับครือไม่<br>ต้องการอัมมันแกเลิกแบบขอรับครือไม่<br>ต้องการอัมมันแกเลิกแบบขอรับครือ<br>เมาะสุดาระรายการอันเมืองเสียง<br>กมายการ<br>กมายการ                                                           | A A A A A A A A A A A A A A A A A A A                  |

กรณีผู้มีสิทธิยื่นแบบขอรับด้วยตนเองผ่านระบบ e-filing ส่วนราชการผู้ขอดำเนินการดังนี้

ใช้รหัสส่วนราชการผู้ขอเข้ามาที่ระบบอนุมัติสั่งจ่าย

| เมนูหลัก 📃                    | 🛗 ลายกาลงาม        |               |                       |          |                  |         |
|-------------------------------|--------------------|---------------|-----------------------|----------|------------------|---------|
| © suunadauds⇒m >              | ຣະບບກະເບີຍແປຣະວັທີ | ຣະບຸບສັ່งຈ່າຍ | ระบบบ่าเหน็จค้ำประกัน | ວ່ານແລ້ວ |                  |         |
| 🖂 ຣະບບວນເ <b>ມັກ</b> ອ້າງກ່ອນ |                    |               |                       |          |                  | งานใกม่ |
| iuymsrhoiu                    |                    |               |                       |          |                  |         |
| บันทึกรับเบบกีขอ (e-Filling)  |                    |               |                       |          |                  |         |
| นันทึกแบบขอรับ                |                    |               |                       |          |                  |         |
| รายงาน                        |                    |               |                       |          |                  |         |
| รายงานระบบอนุมัทส่งง่าย       |                    |               |                       |          |                  |         |
| g suudinüoriidsniu >          | \Xi สรุปจำนวนบุคลา | กรกาครัฐ      |                       |          |                  |         |
|                               | ประเภทบุค          | ເລາກຣກາຄຣັฐ   | ບໍ່ວມູລລ              | ມບູຣຸດນ໌ | ບ້ວນູລໄນ່ສມບູຣດ໌ | sou     |
|                               |                    |               |                       |          |                  |         |

คลิกเลือกที่เมนูบันทึกรับแบบคำขอ (e-filing) จะปรากฎหน้าจอตามภาพ

| ynān 🗏 Pē             | 3SP3010 : บันทึกสับขบบค่าขอ    | (e-Filling)       |                       |    |           |           |            |       |               |   |
|-----------------------|--------------------------------|-------------------|-----------------------|----|-----------|-----------|------------|-------|---------------|---|
| • Mesludenue          | \Xi PSSP3010 : ບັນກົກຮັບແບບ    | ທ່ານວ (e-Filling) |                       |    |           |           |            |       |               |   |
| 3 suucutandavine >    |                                |                   |                       |    |           |           | contrass   | 65    |               |   |
| ynethnu               | 8034                           | ชีอ-เกมสกุล       |                       |    |           |           | who        |       |               |   |
| Inducution (e-Filing) | e ordene fore                  |                   |                       |    |           | des jorth | (alterna)  |       |               |   |
| กำหมองชื่อ            |                                |                   |                       |    |           |           |            |       |               |   |
| mu                    | <ul> <li>duounoosio</li> </ul> | ช่วงตินที่ยื่น    | 5W1Aow/0              | ė  | 5uhikou/d |           | ประการชื่น | 00000 | yulaisnniðu + |   |
| manuouMhh             |                                | RUU               |                       |    |           |           |            |       |               |   |
|                       |                                |                   | QA                    | สา | แกเล็ก    |           |            |       |               |   |
| ទី នាការប្រហារការ 🤸   |                                |                   | and the second second |    | -         |           |            |       |               |   |
|                       | SHOTH                          | 0                 | thoon                 |    |           |           |            |       |               | - |

เลือกสถานะรอรับแบบคำขอ และกดค้นหา

จะปรากฏรายการแบบขอรับที่ผู้มีสิทธิยื่นผ่านระบบ e-filing ปรากฏที่หน้าจอต้องการรับเรื่องใด ให้คลิกที่ กล่องสี่เหลี่ยมหน้ารายการที่ต้องการรับเรื่อง แล้วกดบันทึกที่แผ่นดิสก์สีเขียว

| NP.                                | 1     | • sotuu    | teo         |                     |            |      |              | vouis-d | visureu  |         |             |          |
|------------------------------------|-------|------------|-------------|---------------------|------------|------|--------------|---------|----------|---------|-------------|----------|
| naucodu<br>enu                     |       | ⊖ \$uuurto | céac        | ອ່ວນອັນກໍອິນ<br>ແບບ | รษาคือมาปี | ۲    | Suhiñou/0    | ē       | dərmdu   | ngrunsi | ydsinniðu + |          |
| nusuuqahtoin<br>9 suudintahtastu > |       |            |             |                     | QA         | คา   | ยกเลิก       |         |          |         |             |          |
|                                    |       | 🐴 สายงาม   |             | 0                   | uhoon      |      |              |         |          |         |             |          |
|                                    | 0     | สำคับ      | เสขที่ย่างจ | 0                   | ເລຍກໍ່ຮັບ  |      | ประเภทเซิน   |         |          | Usiinni | Śco         | ເສດປຣະຈຳ |
|                                    | 0     | 1          | 65-00092    | 5                   | 83         | 03   | dunyant      |         | 1-doun#  |         |             | 32006    |
|                                    | 0     | 2          | 65-00092    | 5                   | 83         | - 14 | -UmDoffsotla |         | 1-douin# |         |             | 320060   |
|                                    | 0     | 3          | 65-00091    | 7                   | 10         | 14   | Umāshoida    |         | 2-dovdu  |         |             | 32404    |
|                                    | 10.22 |            |             |                     |            |      |              |         | 1223673  |         |             | B        |

จะปรากฏหน้าต่างยืนยันการบันทึกข้อมูล ให้กดตกลง

| 1   | ระบบปาเหนือป | ານາດງແລະສວັສ | ลดีการอักษ | กพยาบาล        |                      |                  | 🐢 × 🖛        |            |
|-----|--------------|--------------|------------|----------------|----------------------|------------------|--------------|------------|
| -92 |              |              | ยืนยับกา   | ເຮບັນກົກນ້ວມູສ |                      |                  | ×            |            |
|     |              | 0            |            | noon           | ารยืนยันการบันทึกอ่อ | บูลกรัดไม่ ?     | ประเททเรื่อง | IROUS: 0's |
|     |              | a            | - <u>-</u> |                | nao 🖸 ur             | หลัก             | N7W          | 020050     |
|     |              | 8            | 2          | 46-000025      | 1.5                  | 14-JunGortsoma   | 1-dooint     | 320060     |
|     |              |              | 3          | 65-000917      |                      | 14 OrDatistis    | z-deodu      | 22404C     |
|     |              |              | 4          | 65-000845      |                      | CS Uluryuna      | 1-dourn      | 020010     |
|     |              |              | ંક         | 45-000645      |                      | 14-chridostoolia | 1-dourn      | 820010     |
|     |              |              | - 16       | 45-000640      |                      | 05-UKUrgunA      | 1-dour#      | 320970     |
|     |              |              | 2          | 65-000640      |                      | 14-dedotodu      | 1-down#      | 120970     |
|     |              |              |            | 65-000404      |                      | 09-Ukutututut    | 1-dourn      | -8         |
|     |              | 1            | 16         | -              |                      | 11.247.444       | 1.000        |            |

เมื่อบันทึกรับแบบคำขอ (e-filing) เรียบร้อยแล้ว ก็มาดำเนินการที่เมนูบันทึกแบบขอรับ **กดค้นหาแบบขอรับและดำเนินการตามคู่มือตั้งแต่ข้อ ๑๓ เป็นต้นไป** จนเสร็จสิ้นถึงขั้นตอนส่งข้อมูล และเอกสารไปกรมบัญชีกลาง และจัดส่งแบบ ๕๓๐๐ พร้อมเอกสารที่เกี่ยวข้องไปยังกรมบัญชีกลางหรือ สำนักงานคลังเขต เพื่อพิจารณา อนุมัติสั่งจ่ายต่อไป

สำหรับเงินบำเหน็จดำรงชีพ ให้ไปดำเนินการแบบขอรับให้ครบทุกเมนูจนถึงขั้นตอนคำนวณเงิน โดยเมื่อถึงขั้นตอนดำเนินการส่งผู้มีอำนาจ แบบขอรับเงินบำเหน็จดำรงชีพจะถูกส่งไปพร้อมกับ เงินบำนาญ

# ขั้นตอน

# การบันทึกแบบคำขอเงินบำนาญ เพิ่ม ผ่านระบบบำเหน็จบำนาญ และสวัสดิการรักษาพยาบาล (ระบบ Digital Pension)

#### การบันทึกแบบคำขอเงินบำนาญเพิ่มผ่านระบบบำเหน็จบำนาญและสวัสดิการรักษาพยาบาล (ระบบ Digital Pension) กรณียื่นผ่านส่วนราชการ

ในกรณีที่มีการยื่นขอบำเหน็จบำนาญไปก่อนแล้วและผู้รับบำเหน็จบำนาญรายนั้นๆ ได้รับ การเลื่อนเงินเดือนหรือมีหลักฐานแสดงการได้รับเวลาราชการเพิ่มขึ้น เมื่อหน่วยงานตรวจสอบหลักฐาน เอกสารต่างๆ ครบถ้วนถูกต้องตามกฎหมายและหลักเกณฑ์ที่เกี่ยวข้องแล้วให้จัดทำแบบคำขอรับเงินเพิ่ม พร้อมออกเลขที่หนังสือส่งออกให้พร้อม แล้วจึงเข้ามาดำเนินการในระบบ Digital Pension ดังนี้

๑. เข้าเว็บไซต์กรมบัญชีกลาง www.cgd.go.th

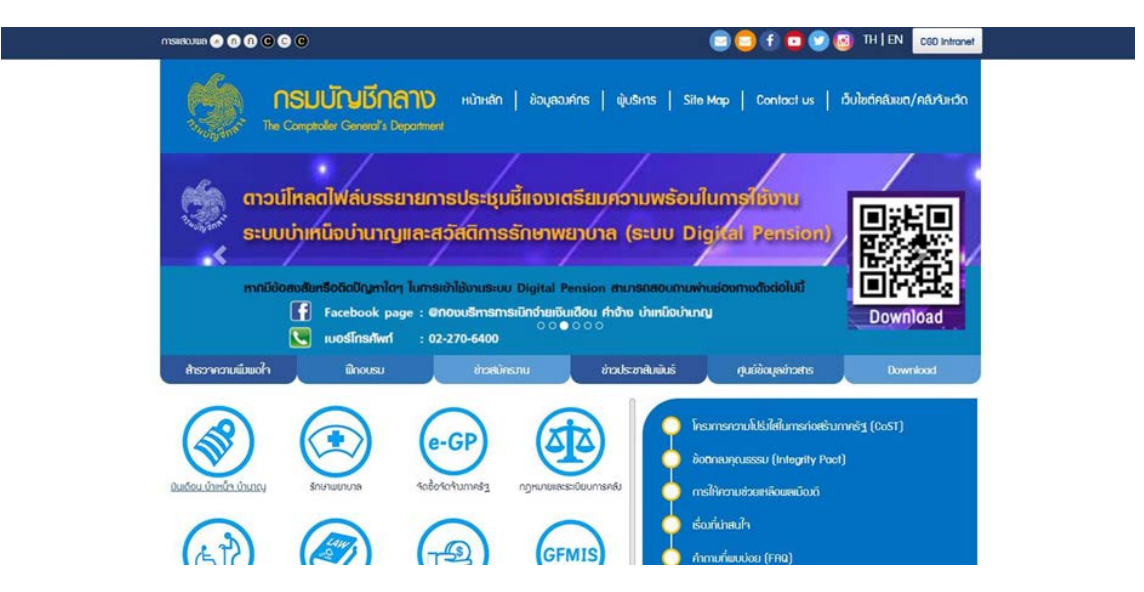

#### ๒. คลิกที่เมนู เงินเดือนบำเหน็จบำนาญ

|                                                                              |                                                                               | 🔁 🔁 🗭 🗖 🐼 🐼 TH   EN 🛛 CGD Infrarret              |
|------------------------------------------------------------------------------|-------------------------------------------------------------------------------|--------------------------------------------------|
|                                                                              | <mark>เป็กลาบ</mark> หน้าหลัก   อ้อมูลอมศ์กร   ผู้บริกร<br>mend's Depositment | Site Map   Contact us   อึบไซต์คลัมชก/คลัศนิษติก |
| ມັນເດືອນ ນຳເກນັ້ຈ ນຳນາດງ                                                     |                                                                               |                                                  |
| mentalu                                                                      |                                                                               | Q สบหา 🖤 การสับหาสับสุง                          |
|                                                                              |                                                                               | φ <del>α</del> υ                                 |
|                                                                              | ระบบทำยารมันเดียนของกรมบัญชีกลาว                                              | 374                                              |
| Digital<br>Pension                                                           | ระบบบ้ายน้ำมันเกมูตะเซ้ติดักรรักษาแยบบาล (Digital Pension)                    | 405                                              |
| ່ານເວມອິດປູສດ່ວຍນຳ<br>໑ ❤<br>ຫສວຍວິດປູສາຳ ກັບ 2 ຈາກອິດປູສາ້ມແດກີຢະຫານີ 2 ຮານ | ns                                                                            | ≪ 1 ≫                                            |
| 8                                                                            |                                                                               |                                                  |

### ๓. คลิกที่ระบบบำเหน็จบำนาญและสวัสดิการรักษาพยาบาล

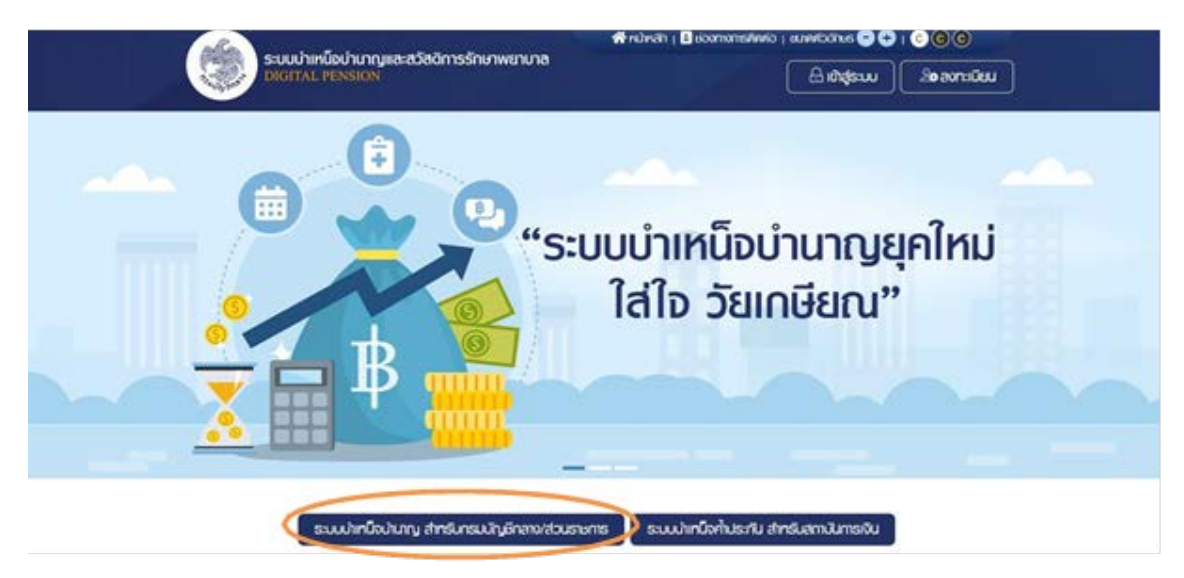

| /   | าะ <sub>ผู้สูงทา</sub><br>ระบบป่าเหนือป่านาญและสวัสดิการรักษาพยาบาล<br>DIGITAL PENSION                  | S DATE |
|-----|----------------------------------------------------------------------------------------------------|--------|
|     | Jasiandukahasaan 13 kula<br>erikanju<br>asterny                                                         | X      |
| 500 | <ul> <li>จะกำรารัสปาน</li> <li>มีบรารัสปาน/สืบอีนสา</li> </ul>                                          | 1 - C  |
|     | eons/Gourgildonu * Best view with Microsoft Edge Opera (35+) Chrome (48+) Friefox (44+) Saferi (DS/Med) |        |
| **  |                                                                                                    |        |

๔. คลิกที่ระบบบำเหน็จบำนาญ สำหรับกรมบัญชีกลางและส่วนราชการ

เข้าระบบด้วยรหัสส่วนราชการผู้ขอระดับหัวหน้างานหรือผู้ปฏิบัติงานจะปรากฏหน้าจอ

| v       |         |
|---------|---------|
| 0 0 0   |         |
| 191 7 7 | 1 17/1  |
| rind    | 1 1 7 1 |
| -       |         |
|         |         |

| A PROPERTY OF A DESCRIPTION OF A DESCRIPTION OF A DESCRIP |                      |                                            |                             |                                                                                             |                                                                                         |                        |                 |                                                                                                    | × /       |
|----------------------------------------------------------------------------------------------------|----------------------|--------------------------------------------|-----------------------------|---------------------------------------------------------------------------------------------|-----------------------------------------------------------------------------------------|------------------------|-----------------|----------------------------------------------------------------------------------------------------|-----------|
| ··· C · aprophysion/mention                                                                                                    | Adel (group present) |                                            |                             |                                                                                             |                                                                                         |                        |                 | * 4 5 8 *                                                                                                    | > mproven |
| ระบบบ่าเคมือบ่านกฎแล                                                                                                    | ละสวัสคักาะ          | เร็กษาฒยาบาล                               |                             |                                                                                             |                                                                                         |                        |                 | A                                                                                                    |           |
| Indin 🔳 💼                                                                                                    | -                    |                                            |                             |                                                                                             |                                                                                         |                        |                 |                                                                                                    |           |
| j sucumbrie >                                                                                                    | บบส์ออ่าย            | énusés                                     |                             |                                                                                             |                                                                                         |                        |                 |                                                                                                    |           |
| terheru                                                                                                    |                      |                                            |                             |                                                                                             |                                                                                         |                        |                 |                                                                                                    |           |
| Nouverlass la-Filling)                                                                                                    |                      |                                            |                             |                                                                                             |                                                                                         |                        |                 |                                                                                                    |           |
| w.ucd;                                                                                                    |                      |                                            |                             |                                                                                             |                                                                                         |                        |                 |                                                                                                    |           |
|                                                                                                    | ปฏิทีมการจา          | ยประจำเคือน                                |                             |                                                                                             |                                                                                         |                        |                 |                                                                                                    |           |
| The second second second second second second second second second second second second second second second se                                                                                                    | 1 8 4                | 971 C                                      |                             | numula                                                                                      | 1 2565                                                                                  | -                      | Red in reverse  | *sourristike:                                                                                                    |           |
| usuou#Avia                                                                                                    | · /                  |                                            |                             | · part · rando                                                                              |                                                                                         |                        |                 | and a second second sec |           |
| usuoustein                                                                                                    | avans                | duđima                                     | duup                        | Suurytout                                                                                   | ound                                                                                    | duard                  | suonné ;        | r huoe                                                                                                    | -         |
| un de la companya de la companya de la companya de la companya de la companya de la companya de la companya de                                                                                                    | autrei               | Oudorna<br>Sudi-AugoProzen<br>Rosterregion | duup<br>1                   | dunylauk<br>3                                                                               | dunnsi<br>4<br>ansturostuksious<br>sensiculte se<br>undowrosekusitu                     | Suerá<br>5             | duonnei :<br>0  | eourli t<br>e forun<br>ugfuccoriu                                                                                                    | *         |
| ununut Mein                                                                                                    | autini               | 3.6000<br>3.6642320000<br>8000000000       | Suge<br>3<br>Sugeriarkounce | 3<br>3<br>3<br>3<br>3<br>3<br>3<br>3<br>3<br>3<br>3<br>3<br>3<br>3<br>3<br>3<br>3<br>3<br>3 | 3.0910<br>4<br>mittinotunicipe<br>penicular en<br>derbernorhusitu<br>11<br>3.064/0.0910 | <b>Gum6</b><br>6<br>12 | duorinei ;<br>0 | souri t<br>e forun<br>ugrucorriu<br>III maandan                                                                                                    |           |

| + C · dps.cpd.go.ftv/persid | r<br>ryfnaiolfage/prig | 1011                      |                |           |          |             |                  | <b>b</b> ; 0,  | e e 💌         | * Capita |
|-----------------------------|------------------------|---------------------------|----------------|-----------|----------|-------------|------------------|----------------|---------------|----------|
| ระบบบ่าเคมือบ่าย            | ภญและสวัส              | คิการอักษาฆยาบาล          |                |           |          |             |                  | <b>A</b> 8     | -             | -        |
|                             | ₹ PSSP3                | 011 : ปันทึกสมบอดรับ      |                |           |          |             |                  |                | _             |          |
| dusurtoo is-filingi         |                        | anushūums                 |                |           |          |             | working          |                |               |          |
| extendu                     |                        | • ogendiohiluna           |                |           |          |             | eorid.           | 13288          | 65            |          |
| u l                         |                        | O MiQumenio               |                |           |          |             | muls:///bulsereu | c              | -             |          |
| and Ryoura                  |                        | <ul> <li>donum</li> </ul> | soudufidance   | 0woMruit  |          | Sunificiard | diserno.         | nenneug        | asanabu -     | •        |
|                             |                        |                           |                | QA        | m        | แกเลิก      |                  |                |               |          |
|                             |                        | -                         | E des          | -         |          |             |                  |                |               |          |
|                             | -                      |                           |                |           |          |             |                  |                |               |          |
|                             | évéu                   | sanfiniso                 | เลขที่ยัน      |           | ะเทกเงิน |             | ประเภทเรื่อง     | 10             | sus-swip-sus  | mouns    |
|                             | $\hat{y}$              | 22                        | 13258-65-00000 | 03-Junyuk |          | 2-dood      | ()               |                | 8110431448    | 6        |
|                             | 9                      |                           |                | -         | -        |             |                  |                |               |          |
|                             |                        |                           |                |           |          | -           |                  | #140 3-1 100 / | SOLUTI CONTON | -        |

## ๖. คลิกเลือกเมนูบันทึกแบบขอรับและกดเครื่องหมายบวก สีเขียวมุมล่างขวา

๗. จะปรากฏหน้าจอดังภาพ กรอกเลขประจำตัวประชาชนผู้ขอรับบำนาญ

| D - Annan ( 020 - D - Annan X       | +                                                                            |       | v - 0 x              |
|-------------------------------------|------------------------------------------------------------------------------|-------|----------------------|
| ← → C (# dps.cpd.go.th/perm         | kon/main/Page/peopli012                                                      | \$( Q | 12 12 😫 🛊 🧰 👔        |
| ระบบนำเหนือน                        | านาญและสวัสค์การธักษาพยามาล                                                  |       |                      |
| uundn 🚍                             | PSSP3012 : เป็นข้อมูล                                                        |       | 1                    |
| 🖂 saturation 🔿                      | 😇 PSSP3012 : เชิ่มขัชมูล                                                     |       | - ha                 |
| Nyrethnu<br>Writhwurkes in Fillingi | บอาสารประชาติสาร                                                             | q     | Rum                  |
|                                     |                                                                              |       |                      |
| sensuou#Arie                        | ອັ ສະວະຫາລັສະ ການວ່າຜູ້ສາສະ ແກ່, 2000 ແມ່ນສາຍນຳ 6 ສະວະພະຜູ້ຄຳ ອາຫະຜູ້ອຳ ກາງຫ |       |                      |
|                                     |                                                                              |       |                      |
|                                     |                                                                              |       |                      |
|                                     |                                                                              |       |                      |
|                                     |                                                                              |       |                      |
|                                     |                                                                              | o 💌   | ∧ ✿ ING ♥ GI 11.33 ♥ |

| → C                     | si0020Main/01                        |                           | ् – U                                                            |
|-------------------------|--------------------------------------|---------------------------|------------------------------------------------------------------|
| ระบบบ่าเหน็จบ่านาญ      | ແลະสວັสดิกาธรักษาพยาบาล              |                           |                                                                  |
| innain 🚍 PSS            | SP2020 : ประวัติ                     |                           |                                                                  |
| Us:571                  | 📮 เลขที่รับ 13288-65-000001 วันที่รั | u 14/02/2565              | ขั้นตอนของเรื่อง : ส่วนราชการรับแบบค่าขอรับเงินฯ ( <u>1/8)</u> 🗸 |
| ເບບແດຣນ                 | - ประวัติ                            |                           |                                                                  |
| บันทึกสัญญาก้าประทัน    | เลขประจำตัวประชาชน                   | ชื่อ-นามสกุล              | เพษ หาย                                                          |
| ปญชีธนาการ              | วันเคือนมีเทิด                       | สถานภาพการมีชีวิต มีชีวิต | สมาชิก กมฆ./กลง. เ <b>ป็น</b>                                    |
| เงินเคือนเฉลีย 60 เคือน | поц                                  |                           |                                                                  |
|                         | บ้านเลขที่                           | อาการ -                   | novri -                                                          |
| IDANSHINS               | nyri -                               | njiŭu 2                   | ROR -                                                            |
| กองทุนปแทนิงปานาญ       | nuu -                                | ແບວນ/ຫ້ານຄ <b>ະເສນິກ</b>  | ວຳເກດ/ານກ ອຳເກດເມືອຈ<br>ສອບຸຮັ                                   |
| ບ້າຮາຍດາຮ               | จังทวัด ชลบุรี                       | รศัลโปรษณีย์ 20000        | โกรศัพภ์                                                         |
| ก่าลุกาย่อน             | біла С                               |                           |                                                                  |
|                         | Q                                    |                           | へ 👩 Theor (14/0)                                                 |

จะปรากฏหน้าจอแสดงข้อมูลประวัติของผู้รับบำนาญ

เลื่อนลงมาด้านล่างของหน้าจอ กดเลือกประเภทเงิน ประเภทเรื่อง กรณี และบันทึกเลขหนังสือ ตามแบบขอรับเงินเพิ่ม(แบบ ๕๓๑๖) ที่เตรียมไว้ จากนั้นกดบันทึก

| ระบบบ่าเหนือบ่านาก | <u>มูและสวัสคีการรักษาพยาบาล</u>                                                                |                                           |           |                       |                         | -          |
|--------------------|-------------------------------------------------------------------------------------------------|-------------------------------------------|-----------|-----------------------|-------------------------|------------|
| \$P                | 1 13256-64-000003                                                                               | 14-chriftoffsoffu                         | 1-doounit | -                     | 09/07/2584              | kutuihityt |
|                    | 2 13299-64-000002                                                                               | co-Junuin#                                | 1-dealed  |                       | 09/07/2564              | ในสมต์สมุข |
|                    | -                                                                                               |                                           |           |                       | 1010 1-2 tin forum      | 2 89/19    |
| l l                |                                                                                                 |                                           |           |                       |                         | -          |
|                    |                                                                                                 |                                           |           |                       |                         |            |
| E                  | 🛫 เลือกประเททเงิน                                                                               |                                           |           |                       |                         | 1          |
|                    |                                                                                                 | 11 Ukungunet                              |           | neurimizeto           | sucono/                 |            |
|                    | JoonUsunniõu<br>nasred<br>Nasred                                                                | 14 Uhunguthit<br>29 Ideadu                | -         | neurimizeto<br>Tucker | eucono/<br>Sunkou/d     |            |
|                    | idonulasinniðu<br>hasima<br>vasima<br>nasima                                                    | 1. uhunyunii<br>20 iifaasilu<br>10 1-Unii |           | rearlimado<br>reacuri | 800010 <br>361%0000     |            |
|                    | ilionulasinniõu<br>nasimo<br>nasimo<br>nasimo<br>nasimo<br>nasimo<br>nasimo<br>nasimo<br>nasimo | 12 uhungunki<br>29 isloosidu<br>13 t-Unki |           | nationado<br>Tucion   | (ยมขอาย)<br>วินาฟัตมาชี | 8          |

กรณีขอเงินบำนาญเพิ่ม เลือกเป็นบำนาญปกติ > เรื่องเพิ่ม > ปกติ

 ๙. จากนั้นดำเนินการตามเมนูด้านซ้าย เริ่มจากแบบขอรับ เนื่องจากเป็นการขอรับบำนาญเพิ่ม ถ้าไม่ต้องส่งสมุดประวัติมาให้ตรวจสอบเพิ่มเติม บันทึกจำนวนสมุดประวัติเป็น o (ศูนย์) ตำแหน่ง ผู้รับบำนาญ

| ระบบปาเหนือป   | ກໍ່ມາญແລະສວັສອັກາຣຣັກບາເ  | ມຍາບາສ     |              |           |              |           |               | <b>#</b>                |                     | =     |
|----------------|---------------------------|------------|--------------|-----------|--------------|-----------|---------------|-------------------------|---------------------|-------|
| nunan 🔳        | P\$\$P2030 : #UU008U      |            |              |           |              |           |               |                         |                     |       |
| E usan         | 🛫 เลยที่ยับ 11216-6       | 5-000360   | วันที่รับ 24 | 1/02/2565 |              |           | <u>ĝunous</u> | ວດເຮົດຈ : ສ່ວນຮາຫາາສຮັບ | របបក់ចេងទីបាទីយ។ (1 | 四へ    |
| ( used         | = suusofu                 |            |              |           |              |           |               |                         |                     | ~     |
| 🔝 ณักสมมาในสาม | Mauronius                 | 0          | -            | ińu .     | *hanie       | aitubunou | >             |                         |                     |       |
| 🗉 útudeume     | Sufidurie                 | 01/10/2564 | 8            |           | rivauri      | du/iñou/d |               | mation                  | กลุณาสะระกอภักษา    |       |
| 💽 Grandulfou   | อมที่อันนับอาจจะการสำครับ | Swiikewid  |              | iðuiñou i | V 26 D.A. 40 |           | 0.00          | ວັນດີ້ມາະບັນມາກາຣ       | dunificu/0          |       |
| 🖭 centres      | ากรูก่อปกป้อปนณุ          | \$907H     | +            |           | emuntação    | nguna yan | เล่าหญิง -    | สานกามการร้องขอ         | ngninis yamama      | nne = |
| 🗐 rhannsiou    | "สักษณฑรปฏิมีพาม          | กศาธ ศำธวจ | •            | Visuaren  | 47           | ebu       | 50            | eurinduão               | nn 0481.63/964      |       |
|                |                           |            |              |           |              |           |               | eoauti                  | 23/02/2565          |       |

#### ตรวจสอบข้อมูลในแบบขอรับโดยเลื่อนลงมาด้านท้ายหน้า เมื่อถูกต้องให้กดบันทึก

| S:UUU<br>BROTTAL | ກ່າກບົວປານາດງແລະສວັສທິກາຣຮັກ <b>ບາພຍາບາ</b> ສ                         | 🤌 A 💼 🔤                                                |
|------------------|-----------------------------------------------------------------------|--------------------------------------------------------|
| 🕣 eiounðu        | PSSP2030 : แบบของับ<br>= เลขที่สม 11216-65-000360 รุมที่สม 24/02/2565 | อันคอนอออเรืออ : ค่วนราชการธับชนบท่างอรับเงินๆ (1/8) ㅅ |
|                  |                                                                       | 🗆 ผู้อาท์สะอาบผู้ออ                                    |
|                  | 🚎 กมายะกลุ ประกอบการส่งข้อมูลกีมจากกรมบัญชีกสาง                       |                                                        |
|                  |                                                                       |                                                        |
|                  |                                                                       |                                                        |
|                  |                                                                       | unian                                                  |

## จะขึ้นหน้าต่างยืนยันการบันทึกข้อมูล กดตกลง

| ระบบบ่าเกมีร | ວບຳມາດງແລະສວັສ | คีการอักษาพยานาล                          | # Accessed =                            |
|--------------|----------------|-------------------------------------------|-----------------------------------------|
| 🕞 ecundu     | P\$\$P2030     | ยืนยันการบันทึกข้อมูล                     |                                         |
|              | ₩ 180          | พ้ออการพื่นพินการปันทึกข้อมูลหรือใน ?     | foo : sourcemeduruurisedurturi, 11/81 🔨 |
|              |                | Anto O unán                               |                                         |
|              | ± norer        | กลุ ประกอบการส่ออัตมุลกับจากกระเบิญอีกลาง |                                         |
|              |                |                                           |                                         |
|              |                |                                           |                                         |
|              |                |                                           |                                         |
|              |                | Ourin unión                               |                                         |

## เมื่อกดตกลงจะมีข้อความสีเขียวปรับปรุงข้อมูลเรียบร้อยขึ้นที่มุมขวาของหน้าจอ

| ระบบบ่าเหน็จป<br>DIGITAL PENSION | านาญและสวัสดีการรักษาพยาบาล                   | 🗸 ປຽນປຣຸຈນັດບຸລເຮຍນຣັດຍ 🔹                                     |
|----------------------------------|-----------------------------------------------|---------------------------------------------------------------|
| ⊖ eiounatu                       | PSSP2030 : แบบขอซับ                           |                                                               |
|                                  |                                               | <u>ขั้นตอนของเรื่อง : ส่วนราชการรับแบบค่าขอรับเงินฯ (1/8)</u> |
|                                  |                                               | 🗆 ผู้เปิกที่เศียวกับผู้ขอ                                     |
|                                  | пมายเทตุ ประกอบการส่งข้อมูลคินจากกรมบัญชีกลาง |                                                               |

เลื่อนลงมาตามเมนูทางด้านซ้ายที่เกี่ยวข้อง สำหรับเมนูเลขที่บัญชีธนาคารจะดึงมาจากบัญชีที่ใช้ รับเงินบำนาญรายเดือนของผู้มีสิทธิโดยอัตโนมัติ

| D-Reside (00)-D-Reside × +                                                                                      |                                                |                |                                  | v ~ 0                           |
|----------------------------------------------------------------------------------------------------|------------------------------------------------|----------------|----------------------------------|---------------------------------|
| C                                                                                                    | 000Mary04                                      |                |                                  | \$ Q g2 g2 ₩ \$                 |
| ระบบบ่างหนึ่งบ่านกฎแล                                                                                           | ละสวัสคิการรักษาพยาบาล                         |                |                                  | * × • • • •                     |
|                                                                                                    | 2050 : บัญชีอนาคาอ                             |                |                                  |                                 |
| utest 👳                                                                                                    | เลยที่อับ 13288-65-000001 วันที่อับ 14/02/2565 |                | รับสวนของเรื่อง                  | e : ézeremekeneriszketen (1/h 🔨 |
| www.                                                                                                    | ข้อมอนักเสียนาคาร                              |                |                                  |                                 |
| บายประเทศ                                                                                                    | ğouwinus                                       |                | * imm countering antering and    | ridu                            |
| Chudeume                                                                                                    | thydenuco                                      | *BLIVITIS      | 006-สมากกลาสุงไทย จำกังรุ่มกายนอ | +                               |
| Ruñouade eo Mou                                                                                                 | ิ ปฏิปฏิกรมปังห์มาที่                          | neerfultydeume |                                  |                                 |
| CONSIGNER                                                                                                    | <ul> <li>ປາງຢາຊີອາກາດແຜກກ</li> </ul>           |                |                                  |                                 |
| ກວງກຸມປາດໃຫມ່ນກາ                                                                                                | <ul> <li>Obj0feumostu;</li> </ul>              |                |                                  |                                 |
| desere.                                                                                                    | <ul> <li>Orgiticu Bo</li> </ul>                |                |                                  |                                 |
| Contraction of the second second second second second second second second second second second second second s |                                                |                |                                  |                                 |
| homiou                                                                                                    | 0 ຫຼາງສຳຜູ້ດິນ ສິດ                             |                | 19900                            |                                 |

ขอบำนาญเพิ่มเนื่องจากเงินเดือนเพิ่มขึ้น

**กรณีเป็นสมาชิกกบข.** เข้าที่เมนูอัตราเงินเดือนเฉลี่ย ๖๐ เดือน การปรับปรุงอัตราเงินเดือนต้อง ระบุวันเดือนปี และอัตราเงินเดือนในแต่ละรอบการเลื่อนเงินเดือน โดยดำเนินการตามขั้นตอนดังภาพ

| e:uuthinDou                                                                                                    | ກໍບາດູແຄະສວັສສັດາຮອັດເ | กมแบบล  |            |            |            | × utuspioustauloe        |
|----------------------------------------------------------------------------------------------------|------------------------|---------|------------|------------|------------|--------------------------|
| i riversiou                                                                                                    | PSSP2080 : 104         | lucioya |            |            |            |                          |
| nandau                                                                                                    | 🛫 monisu n             | Nori    | 01/04/2564 | 100        | 31/06/2564 | nosadan                  |
| Contraction of Contraction of Contra | - Contractor           |         | tucuño.    | 5          |            | danaana daada            |
|                                                                                                    |                        |         | *0uños     | 96,690.00  |            |                          |
| metucculu                                                                                                    | (subii                 | (Duch)  | 0.00       | Rudu       | 0.00       | son oniësna              |
| networky system                                                                                                    |                        | 820     | 96,690,00  | ເດີມດາ     | 283,450.00 |                          |
| rodjemenuch un                                                                                                    | 0                      |         | 808        | O under    | 1          | noo. 🔯 🖬                 |
| ione.                                                                                                    | 0.00                   | 0000    | aner -     | 21.06/2564 | 8 M.M      | aas aar 🚺 🖸              |
|                                                                                                    |                        |         |            |            |            | 1.10 CO Aria 10 Sano - 0 |
|                                                                                                    |                        |         | mation     |            | *          | N 2.548.375.00           |

เลื่อนเงินเดือนเนื่องจากเกษียณอายุราชการ คำสั่งให้เลื่อนเงินเดือน ณ วันที่ ๓๐ ก.ย. จะนำไปใช้ คำนวณเงินบำนาญโดยคิดให้ตั้งแต่ ๑ – ๓๐ กันยายน จำนวน ๑ เดือน แก้ไขในหน้านี้โดยการปรับปรุง รายการเงินเดือนที่บันทึกไว้เดิมตั้งแต่ ๑ เม.ย. – ๓๐ ก.ย. เป็น ๑ เม.ย. – ๓๑ ส.ค. จากนั้นกดเครื่องหมาย บวกสีเขียว จะปรากฏหน้าจอดังภาพ บันทึกข้อมูลระยะเวลาตั้งแต่ ๑ ก.ย. – ๓๐ ก.ย. และบันทึกอัตรา เงินเดือนให้ถูกต้องตามคำสั่งและกดตกลง จะมีหน้าต่างยืนยันการบันทึกข้อมูลให้กดตกลง

| O D - Person ( COD - D - Resson X | 😧 D - Pension ( ESD - D - Pens | - × 🔄 https://vpib | sigilgen/808/C) ×    | +                                                                                                    |                | → σ ×                                        |
|-----------------------------------|--------------------------------|--------------------|----------------------|----------------------------------------------------------------------------------------------------|----------------|----------------------------------------------|
| € → C i dps.opd.go.th/per         | nicry/pro0020Mary/06           |                    |                      |                                                                                                    |                | 1 0, y) y 😻 🏚 🔤 i                            |
| Suuchindou                        | bunyia:adaAmad                 | ANT WEATHING       |                      |                                                                                                    |                | A                                            |
|                                   | PERP2060 + 104                 | มีนมันการบันทึกข้อ | ųa                   |                                                                                                    |                | ×                                            |
| <li>(iii) mekandu</li>            |                                |                    | ด้ออการอันอันา       | กรบันทีกอัอมูลครือไม่ ?                                                                                                    |                | nosen fes La sector di Independente di Alter |
| molecnicus seluitājā              | 1010/0                         |                    | -                    |                                                                                                    |                | - meters                                     |
| and approximations                | (Hereire                       |                    | 1100                 | O unión                                                                                                    |                | frontait A ideostic                          |
| g) danar:                         | 4.44                           | 0.04               | 0.00                 | in the second second se | 0.00           | -                                            |
|                                   | _                              | 800                | 88,415.00            | <u>đượ</u> u                                                                                                    | 88,410.00      |                                              |
|                                   |                                |                    | Mato                 | O unión                                                                                                    |                | 2344,072.00                                  |
|                                   |                                | (#un               | Marriel Marine CO. / | 646                                                                                                    | Outputs to the | EN.                                          |
|                                   |                                |                    |                      |                                                                                                    |                |                                              |
|                                   |                                |                    |                      |                                                                                                    |                |                                              |
|                                   |                                | <b>a</b> 5         |                      | 0 = 0                                                                                                    | e 🖸 🕷          | ∧ @ ‰ ♥ @ 1620 @                             |

#### **กรณีไม่เป็นสมาชิก กบข.** เข้าเมนูอัตราเงินเดือนจะปรากฏอัตราเงินเดือน รหัส ๗๑ ดังภาพ

| ระบบปาเหนือปาเ       | นาญและสวัสคักา | ຮຣັກອາພຍາບາລ    |             |                   |                     | 🤌 ×                                   |
|----------------------|----------------|-----------------|-------------|-------------------|---------------------|---------------------------------------|
| nùnăn 🔳              | PSSP2060 : 6   | กราเงินเคือน    |             |                   |                     |                                       |
| 1 usan               | 👳 เลงที่ยับ    | 11216-65-000360 | วันที่ยับ : | 24/02/2565        | <u>dunousosisos</u> | : ล่วนราชการรับชนชาติออร์เหนินๆ (1/8) |
| 🗈 kussalu            | - desului      | Fou             |             |                   |                     |                                       |
| 🔠 จังกำสังญากับระกับ |                |                 |             |                   |                     |                                       |
| 📰 dhjelounna         | 0              | đđu             | sra         | บระทิงกามโรโนด    | ducudu              | anude                                 |
| ( Orselutou          | 0              | 1               | n           | ดินส์อนส์อนสูกกับ | 48                  | 200.00                                |
|                      |                |                 |             |                   | 1990                | 1-1 00 forun 1 stons 🕡 🕦 😥            |
|                      |                |                 |             |                   | stu                 | 48.200.00                             |
| E nameou             |                |                 |             |                   |                     | Đ                                     |

คลิกที่สีเหลืองท้ายบรรทัด รหัส ๗๑ จะปรากฏหน้าต่างให้สามารถแก้ไขอัตราเงินเดือนให้ถูกต้อง ตามคำสั่งและกดบันทึก

| 5:0001mū            | ຈບຳນາญແลະສວິສລັກ | ເຮຣັກຩາພຍາບາລ             |                         |        |     | ø                                  |
|---------------------|------------------|---------------------------|-------------------------|--------|-----|------------------------------------|
| 📰 aanada            | PSSP2060         | าไขข้อมูลอัครา            |                         |        | _   | *                                  |
| 🔲 difinityyyeliasia | - HID            | afa                       | 71-เช่นเดือนเตือนสุดกัน |        |     | A Will rubudicenteursteinen in ees |
| 🔄 Ohdeume           | 0                | \$U2U01                   |                         | 48,200 | un  | Romo                               |
| 🔄 ansituntau        |                  | (                         | aufin unión             |        |     |                                    |
| 🔝 славна            |                  |                           |                         |        | 500 | 48,200.00                          |
| 🔄 rhannaicu         |                  |                           |                         |        |     |                                    |
| 🔟 nurangkawa        | E unimud         | ประกอบการส่งอ้อนูลกับจากก | สมมัญชีกลาง             |        |     | 2                                  |
| 💷 konstann          |                  |                           |                         |        |     | U                                  |

**กรณีได้รับบำนาญเพิ่มเนื่องจากได้รับเงินเพิ่มพิเศษเพิ่มขึ้น** กดเครื่องหมายบวกสีเขียวทางมุม จอด้านขวา จะปรากฏหน้าต่างเพิ่มข้อมูลอัตราเงินเดือน คลิกช่องว่างในช่องรหัส จะปรากฏรหัสเงินเพิ่ม ต่างๆ ให้เลือกประเภทเงินให้ถูกต้องตรงกับคำสั่ง

| ระบบบ่าเหนือบ่านาญ   | <u>ູງແລະສວັສສັກາຣຣັກອາພຍາບາລ</u>  |                                                                  |    | 🤌 × 🥌 😑   |
|----------------------|-----------------------------------|------------------------------------------------------------------|----|-----------|
| E Kuzotu             | 85P2060 ເພີ່ມນ້ວນູຄວັກຣາເຈັນເກັວນ |                                                                  | ×  |           |
| 🗉 สมาครั้งระห์และห์น | 100 m                             | 58 (ปฏะมาจะมูปจะมากอัตอา                                         | -  |           |
| 🔄 dydeums            | 0.000                             | 11-เงินกันข่างวินคราม<br>12-เงิน พ.ป.อ.ส.<br>80-เงินเพิ่ม ค.ท.บ. | un | AQues     |
| 🔄 drestrukcu         |                                   | 81-เงินเนิม พสร.                                                 |    |           |
| Consens              |                                   | 12-ເຈັນເຮັນ ພບບ.                                                 |    | AS 200.00 |
| 🔄 rienticu 🛛 🔍       |                                   |                                                                  |    |           |
| 🗉 nombro             | 😇 คนายเกตุ ประกอบการก่ออ้อมูลกีบจ | หากสมปัญชีกลาง                                                   |    | 9         |
| C Interest           |                                   |                                                                  |    | e         |

| 8ะบบปาเหนือปา  | ບາญແລະສວັສເ | ลีการรักษาพยาบาล                    |               |        |     | ø                     | *                         |   |
|----------------|-------------|-------------------------------------|---------------|--------|-----|-----------------------|---------------------------|---|
| 🖽 excetu       | PSSP2060    | ເພັ່ນນັ້ວມູລວັກຮາເຈັບເຄັວບ          |               |        | ,   |                       |                           |   |
| 🔟 arhatushashu |             | pfa                                 | เงินเช่น พรร. |        |     | <u>\$00 : Abuster</u> | าารรับของค่ายอรับเริ่มๆ ( |   |
| 🗊 dydeune      | a           | thuoudu                             |               | 350.0d | un  |                       | AlQuins                   |   |
| 🔲 destitutiou  |             | (                                   | aufin undin   | 1      |     | #2.200.00             |                           |   |
| E centra       |             |                                     |               |        | 834 |                       | 48.200,00                 |   |
| 🗊 ritarnoù     |             |                                     |               |        |     |                       |                           |   |
| 🗄 mendum       | - PLINE     | ne uniteren interesti de ganes en e |               |        |     |                       |                           | A |
| E instailu     |             |                                     |               |        |     |                       |                           |   |

## เมื่อเลือกประเภทเงินเพิ่มแล้ว ให้บันทึกจำนวนเงินตามคำสั่ง จากนั้นกดบันทึก

จะปรากฏหน้าต่างให้ยืนยันการบันทึกข้อมูล กดตกลง

| ระบบบ่าเหนือน่า   | ແກດງແຄະຄວົຄ | ເທັກາຣຣັກຩາພຍາບາ   | a             |                                 |     | ø                      |                          |         |
|-------------------|-------------|--------------------|---------------|---------------------------------|-----|------------------------|--------------------------|---------|
| i interio         | PSSP208     | ยืนยันการบันทึกข้  | oya           |                                 |     | <                      |                          |         |
| 🔄 dutinthyyddiadu | - 101       |                    | noomsi        | มีนสัมเทษมีนที่กอังมูลคริงไม่ ? |     | <u>ice : 800910011</u> | เริ่งแบบท์เออดิบเดิมา (1 | <u></u> |
| 🔠 dubums          |             |                    |               | anan                            |     | ł                      | Albuma                   |         |
| 🔄 anextutiou      |             |                    | -11           | outoutoutrin                    |     | 48,200.00              |                          |         |
| enalenci 🔟        |             |                    |               |                                 |     | anno 1-1 sun riona     | e I source 🕕             |         |
| 🗉 riannicu        |             |                    |               |                                 | 500 | -                      | 48.200.00                |         |
| underson 🔟        | E mini      | กศุ ประกอบการส่งอ้ | ອບູສທິນຈາກຄະນ | JoyEnana                        |     |                        |                          | Θ       |
| 🗉 ovaani          |             |                    |               |                                 |     |                        |                          | Ð       |

**ข้อควรระวัง** การกดเครื่องหมายลบ ระบบจะมีหน้าต่างยืนยันการลบข้อมูลทั้งหมด ถ้ากดลบ ข้อมูลในหน้านี้จะถูกลบทั้งหมด และต้องบันทึกใหม่ให้ครบถ้วนถูกต้อง

| ระบบบาเคมี    | ວບ່ານາญແລະສວັສ | ดีการธักษาพยาบาล      | i l           |                            |   | 49                  | ) A <b>L</b>           | =        |
|---------------|----------------|-----------------------|---------------|----------------------------|---|---------------------|------------------------|----------|
| ET 10008/     | PSSP2060       | ยืนยันการลบทั้งหเ     | มค            |                            |   | ×                   |                        |          |
| unahayanta 🔟  | 7 100          |                       | njuž          | เดงการสบกังคมคไร่ครืดไม่ ? |   | <u> 600 : 40000</u> | การรับแบบก่าวอธิบเจ้นๆ | L31200 ~ |
| 📖 diyaburma   |                | -                     |               | au uniân                   |   |                     | MOurse                 |          |
| 💷 dresituitos | 0              | 1                     | 71            | Rulloutkugetis             |   | 48,200,00           |                        |          |
| E cessore     |                |                       |               |                            |   | anv 1-1 sn fbn      |                        |          |
| 🗊 ritarnsiou  |                |                       |               |                            | - |                     | 48.200.00              |          |
| 🔟 nambuu      | T nuna         | เทศ ประกอบการตั้งขึ้ง | มมูลกันจากกรม | ũngế Anna                  |   |                     |                        | Θ        |
| 🗉 enataiw     |                |                       |               |                            |   |                     |                        | Ð        |

**ขอรับบำนาญเพิ่มเนื่องจากได้รับเวลาราชการเพิ่มขึ้น** เข้าที่เมนูเวลาราชการและกดเพิ่มข้อมูล

|                  | ວບ້ານາດູແລະຄ<br><sup>ດາເ</sup> | สวัสดีการรัก  | ອາພຍາບາລ    |                             |            | 10                           | × 💼 😑                  |
|------------------|--------------------------------|---------------|-------------|-----------------------------|------------|------------------------------|------------------------|
| Rest 🗎           | PSSP20                         | 070 : Ioenani | รกาธ        |                             |            |                              | ·                      |
| 🗈 www.           |                                | เลอก็อับ 1121 | 6-65-000360 | วันที่อับ 24/02/2565        |            | อันสอนของเชื่อง : ส่วนรายการ | idusuurhaadusõun (1/8) |
| 🗐 นักสนุญห่นะกับ | <b>T</b> 1                     | อสารายการ     |             |                             |            | _                            | Ĵ                      |
| 🖽 ບັນເອີຍບາກອ    |                                |               |             |                             |            | O dudoun                     | - autoup               |
| 🗐 ດາຫຍຸມຄົວນ     | D                              | đượu          | sra         | constents                   | Aouri      | no                           | rhouns                 |
| $\sim$           | 0                              | 1             |             | iomun#                      | 01/05/2524 | 39/09/2594                   |                        |
|                  | 0                              | 2             | 14          | กรีฐาน ประเปรามายนมีวินัสท์ | 01/10/2524 | 05/10/2525                   |                        |
| 🔝 ritarnicu      | 0                              | а             | 14          | กรัฐมา ปรามปรามกอนมีวิธัสฟ. | 01/10/2559 | 30/09/2590                   |                        |
| แลสุขายาก 💷      | 0                              | 4             | 14          | กวิถูญ ปรามปรามคอมมีอฉิสท์  | 01/10/2580 | 30/09/2581                   |                        |
|                  | 0                              | 5             | 14          | กวัฐน ปราบปรามคอนมีวินัสท์  | 01/10/2562 | 30/09/2563                   |                        |

| s:uudimüt   | ນການເອາຍາຍ | ເອັດາຣຣັກອາພຍາບາລ   |                             |             | 10         | * =                     |
|-------------|------------|---------------------|-----------------------------|-------------|------------|-------------------------|
| กมังกลัก 📃  | P55P2070   | ເພີ່ມບ້ອນູລາວລາຮາຮກ | าร                          |             | ×          |                         |
| and and a   | - 100      | stecessen           | ร กฤณธญาญภัณิวสารายกาย      |             | for a sume | ndununisediniser.n/lb 🔨 |
| 🗐 wasa      |            | Asu                 | sunificant 👸 ño             | Suhikoura 🗎 |            | ~                       |
| 🗇 amayahanı | e ion      |                     | สาเสาตาระเทรมกัน            |             |            |                         |
| 🔝 diyileume |            | d                   | #ou                         | a           | O croote   | - 2.00,0                |
| 🔟 OresOutou | 0          |                     |                             | _           |            | AQUES                   |
| E cessura   |            | 2 14                | rdyu issussure.coow         | OVYDOSEA    | 06/10/2525 |                         |
| 🔝 riansiou  | 0          | 2 14                | rtiga anaanooadatiwi        | 01/10/2558  | 30/34/2592 |                         |
|             | (a)        | 4 54                | กวิสุณ เสริมเสียงคณยายังได้ | 01/30/2550  | 30092961   | m m                     |

#### จะปรากฏหน้าต่างเพิ่มข้อมูลเวลาราชการ ดังภาพ

บันทึกข้อมูลเวลาราชการที่ได้รับเพิ่มขึ้นโดยเลือกรหัสเวลาราชการ ระยะเวลาที่ได้รับ เวลาราชการเพิ่มขึ้น ตั้งแต่...ถึง... (ทั้งนี้เวลาราชการที่ระบุจะต้องอยู่ในช่วงเวลาที่รับราชการ) และกด คำนวณเวลาราชการจะปรากฏจำนวนปี เดือน วัน ที่ได้รับเวลราชการเพิ่มขึ้น จากนั้นกดบันทึก

| ระบบบำเกมือบา | ແກນແລະສວັສ | ศึการอั | າຩາພຍາບາລ     |                         |                |      |            | # × = =                                          |
|---------------|------------|---------|---------------|-------------------------|----------------|------|------------|--------------------------------------------------|
| nünän 🚍       | PSSP2070   | າໝົ່ມບໍ | ວມູລາວລາຣາຍກາ | 8                       |                |      | ×          |                                                  |
| E 00-39       | · 100      |         | sracesena     | 14-กวีฐณ ปรามปรามกอง    | noocari        | -    | 100 : 12   | 100 minutesitesitesitesitesitesitesitesitesitesi |
| 🗉 KUKOBU      |            |         | Abari         | 01/10/2525              | fly 30/09/2526 | 8    |            | ~                                                |
| anayotanı 🔟   | = 138      |         |               | Auguan                  | 1000           |      | 0.00       |                                                  |
| 💷 dutauma     |            |         | đ             | , ifou                  | 0              | au o |            |                                                  |
| 🔛 Omituñou    | 0          |         |               | 0.00                    | odo            |      |            | Aliums (17)                                      |
| E cestone     | 0          | 2       | 14            | rdiga assusanceaside    | etnors         | 24   | oscionaus  |                                                  |
| 📰 rhannsiou   |            | 8       | 14            | rdigis smussions.co.co  | 81/16/25       | 19   | 30/09/2500 |                                                  |
|               | i i i      | 4       | 14            | กรัฐน และและเคมเสียงสลั | 01/10/28       |      | 30/09/2001 | (A) (A)                                          |

จะปรากฏหน้าต่างเพิ่มข้อมูลเวลาราชการ และคำถามในกล่องข้อความว่าต้องการยืนยัน การบันทึกข้อมูลใช่หรือไม่ กดตกลง

| Suudinkuodunga          | เละสวัสด์การธ์กษาแ | unuha                        |               | <i>*</i>  |          |
|-------------------------|--------------------|------------------------------|---------------|-----------|----------|
| nianto 😑 pas            | ແລະອາດ             | วลาราชการ                    |               | ×         |          |
| = ++*                   | ⊊≦ sal             | พ้อจการมีนมันการปันทึกจ้อมูล | สไข่หรือไม่ ? | 500       |          |
| (1) Anno (1)            |                    | (Proto) unión                |               |           |          |
| 🗇 gaushiyaya            |                    | Automotion                   |               |           |          |
| 🗇 diglavina             |                    | 0 t #00 0                    | , Ju          | 0         | - ande   |
| 🖂 drankalna             |                    | Qurin under                  |               |           | ADJINE - |
|                         | 6 6                | 14 Mars altority multiple    | TO TANKS      | of notice |          |
| III) merricu            |                    |                              |               |           | 0 0      |
| - Internet and a second | 5 ¥                | 14                           | minassio      | SCHOOLS!  | THE CO.  |

จากนั้นเลื่อนมาที่เมนูคำนวณเงิน ในขั้นตอนนี้ระบบจะคำนวณเงินบำนาญที่ได้รับจำนวนใหม่ และคำนวณเงินที่จ่ายเพิ่มให้โดยอัตโนมัติ

| เป็นที่หลังถูกที่ประกัน | 38P2140 : ค่านวณเงิน         |                  |                 |             |                          |                |
|-------------------------|------------------------------|------------------|-----------------|-------------|--------------------------|----------------|
|                         | 🛫 เลขที่ยับ 11216-65-000360  | วันที่ธับ 24/02/ | 2565            | ganousce    | ເຮົດຈ : ສ່ວນຮາຫາາຣຮັບແບບ | moodurqua (1/8 |
| diydeuvna               | Ruffielda                    | 44,344.00        | ดินที่เห็นอณฑ์ช | 45,308.00   | ouristrine (             | 964.00         |
| ດາເລເບັນກ່ວນ            | uhinOsrteudia                | 200,000.00       | do              | utrancument | mB                       | 0.00           |
| censions                | ปะกังกับระทัน                | 0.00             |                 |             |                          |                |
| rierreiou               |                              |                  |                 |             |                          |                |
| wanjuu                  | 🗐 ทนายเทศ ประกอบการส่งข้อมูล | ก็นจากกระบบัญชีก | a110            |             |                          |                |
|                         |                              |                  |                 |             |                          |                |

## เข้าเมนูการจัดการข้อมูลระดับผู้ปฏิบัติงาน ส่วนราชการผู้ขอ

| ระบบบ่าเหนือบ่านาญ  | ละสวัสคิการรักษาพยาบาล                                      | <b>#</b> * <b>* *</b>                                    |
|---------------------|-------------------------------------------------------------|----------------------------------------------------------|
| 🗊 Grandustou 🥂 PS   | :P2180 : ກາອອັສກາຣບ້ວມູສ ຣະສັບຜູ້ປຽບັສັຈາມ ສ່ວນຣາຍກາຣຜູ້ບວງ |                                                          |
| ematerici 📑         | F เลยที่ยับ 11216-65-000360 อันที่ยับ 24/02/2565            | นั้นของของของกัน : ร่วมรายการรับแบบก่อยชื่อเป็นๆ (1/8) 🔨 |
| 🗊 miannicu          | อาเมละเดียครบของรับ รบบ 5316                                |                                                          |
| 🗄 manykan           |                                                             |                                                          |
| E waam              |                                                             |                                                          |
| uturcutem 🔄         |                                                             |                                                          |
| Rigujuka suojamikam |                                                             |                                                          |
|                     |                                                             |                                                          |
| - inner             |                                                             |                                                          |

#### จะปรากฏหน้าจอผลการตรวจสอบแบขอรับ กดยืนยันข้อมูลส่งผู้มีอำนาจ

| S:UUปาเทน็จบ่าน<br>DIGITAL MENSION | າເດຼພລະສວົສທິກາຣຮັກษາພຍາບາລ                                    |                                                        |
|------------------------------------|----------------------------------------------------------------|--------------------------------------------------------|
| กม้ากลัก 🔳                         | PSSP2180 : การจัดการข้อมูล ธะคับอุ๊ปฏิบัติจาม ส่วนธาชการอุ๊ซอฯ |                                                        |
| E dada                             |                                                                | อันสอบของเรื่อง : ส่วนรายการรับแบบก่อยชับเชินๆ (1/8) 🔨 |
| 🔟 waxa                             | 🛫 แลการสรวงสอบแบบอร์บเงินๆ                                     |                                                        |
| 📰 ณีกลามาศิสตราม                   |                                                                |                                                        |
| 🔄 dhudeurme                        | MURICINA.                                                      | Busudoundoqijidruro                                    |
| 🗐 അവർഡ                             | ส่งคับการครวงต่ามข้อมูล                                        | anianiuusosu                                           |
| E constants                        | 🚎 มีนพิธานงานที่เกี่ยวข้อง                                     |                                                        |
| 🗉 manniou                          | ธายสะเอียงสะบบของรับ <u>ยบบ 5316</u>                           |                                                        |

#### จะปรากฏหน้าต่างยืนยันส่งข้อมูลผู้มีอำนาจ กดตกลง

| S:UUUIInGou         | านาญและสวัสดีการอักษาแยบบล     |                                                     | A . C                   |                       |
|---------------------|--------------------------------|-----------------------------------------------------|-------------------------|-----------------------|
| inān 🚍              | P55P2180 : การ ยืนยันข้อมูลส่ง | อยู่มีอำนาจ                                         | ×                       |                       |
| 4449                | 🛫 maridu t                     | ต่องการยืนยันจัดมูลส่งผู้มีตำมายหรือไม่ 7           | วงอองที่จะด้วงสายการสัง | anatinakatur. (1.4) × |
| 1.000               | shorrage                       | (RVNO) O unsên                                      | stunganit isloeriku     |                       |
| สมกลุ่มแห่งเหน      |                                | NR.                                                 |                         |                       |
|                     | 3./wid.serm #3/09/253          | 4 31/10/19/2004                                     | reption Moon preland    |                       |
| diglocom            | /b/9/ 87012-200                | 8 เสราะเจริงครั้งครั้งครั้งครั้งครั้งครั้งครั้งครั้ |                         |                       |
| Duñoucle to Aou     |                                |                                                     |                         |                       |
| oneuns              | minima                         |                                                     | DuttutogeningDdscro     |                       |
| กองกุลว่ายวิจว่านขุ |                                |                                                     | timiline.uxodu          |                       |
| deserts.            |                                | สมพิษารถสาวสร้างส่วงส                               |                         |                       |

## ใช้รหัสส่วนราชการผู้ขอ ระดับหัวหน้า เพื่อตรวจสอบข้อมูลและบันทึก

| PSSP2020 I US<br>Gudumsdufinioqia<br>invisio<br>invisio<br>dereny<br>dereny<br>der | 2 9 0 9 <b>8</b> 8                |                                                                                         | รักษายะเกมาล                                                                                                    | D - Annual (DD - D - Annual X +     O • dpi.cg.6go.8V/presov/prec6001Man/01     s:uuu/him@puhungjisa:aða&m: |
|----------------------------------------------------------------------------------------------------|-----------------------------------|-----------------------------------------------------------------------------------------|----------------------------------------------------------------------------------------------------|----------------------------------------------------------------------------------------------------|
| IIII7) 07012-2000-0701200044 .#idiramaanoanidonShaanyii                                                                                                    | ázumennellusuurinsolluskuz(128) 🗸 | xuesesfiezics<br>suesesfiezics<br>serzeo+<br>-thunganit ifee<br>regioen frieden prelana | ชินเชินการมันทึกข้อมูล<br>ต่องการยืนยันการมันทีกอังมูงหรือไม่<br>(คร.<br>คร.<br>คร.<br>คร.<br>คร.<br>คร.<br>คร.<br>คร.<br>คร.<br>คร. | PSSP2020 : Us<br>To unorfdu 1<br>caustr<br>uberupy<br>3200                                                  |
| duin ander                                                                                                    |                                   |                                                                                         | (Kr/h: 07013-2000-0701200044                                                                                                    |                                                                                                    |

เมื่อตรวจสอบข้อมูลครบแล้ว เข้าเมนูการจัดการระดับผู้มีอำนาจส่วนราชการผู้ขอ จะมีหน้าต่าง ให้กดยืนยันข้อมูลส่งกรมบัญชีกลาง

| ระบบบ่าเคมือปายาย | <u>นูและสวัสดีการรักษาพยาบาล</u>                 |                                                                      |                             |                           |
|-------------------|--------------------------------------------------|----------------------------------------------------------------------|-----------------------------|---------------------------|
| noán 🚍 es         | BP2181 : กพ ยืนยันข้อมูลส่งกรมบัง                | ญชีกลาง                                                              |                             |                           |
|                   | 波 moridu t                                       | ค่องการมันมันจัดบูลส่งกรมปัญชีกลางกลังไม่ 7                          | ามเรล่รอไกลอนบร             | nemeliusvehendurzum.(1/2) |
| autorite          | and a character                                  | (Proc) O cruiter                                                     | 96/2004<br>shungune ificere | 23                        |
| ດທຳສາມາງປະເທນ     |                                                  |                                                                      |                             |                           |
| angouver          | 3/7815010778 53/08/2534<br>8/79 07012-2000-07013 | 3.0000000000000 01/10/2004<br>200044 เห็นปีกอานตกกละนี้จึงกวีคอสบุลี | NYTON MOON UNBUNG           |                           |
| Sufforcedo to Aou |                                                  |                                                                      |                             |                           |
| oreans            | nutrang                                          |                                                                      | กับสมิบริณุณโอกระบริญชีวงกอ |                           |
| ກວະກຸມປະຕົວປະທາງ  |                                                  | -                                                                    | ยาเสียงแขงช่ม               |                           |
| êzern             |                                                  |                                                                      |                             |                           |
| Atorna            |                                                  |                                                                      |                             |                           |

## จากนั้นกดตกลง

| Sector Postos | 2000 CON |             |               |                                       | 023427022  |                | (Inclusion) | <b>₽</b> ^ <b>■</b> |          |
|---------------|----------|-------------|---------------|---------------------------------------|------------|----------------|-------------|---------------------|----------|
|               |          | U-BURLIPHOD | Sunkould      | i i i i i i i i i i i i i i i i i i i | dunifiour0 |                | DENNISO [1  | สุขาละรุ่มสะเททเลือ |          |
|               |          |             |               | C                                     | Q rium     | แกลัก          |             |                     |          |
|               | C        | . 816010    |               | C uhoon                               |            |                |             |                     |          |
|               | ahilu    | iastinoo    | เลขที่ยัง     | 100/0:04                              | Rodeleteu  | ประเภทเงิน     | de          | sanifee             | riniQuma |
|               | 1.       |             | 12088-86-0000 | 101                                   | 01         | Nugativ        | doodu       |                     |          |
|               | 2        | 3           | 12288-64-0000 | aa                                    | 14         | - JunDortovidu | douint      |                     | 8        |
|               | 3        | đ           | 12258-64-0000 |                                       | e          | N-durgular     | douant      |                     |          |
|               | •        |             |               | _                                     |            |                | admin admin | 1-3 sin fanue 3 si  |          |
|               |          |             |               |                                       |            |                |             |                     |          |

ไปที่เมนูรายงาน กดค้นหาเพื่อเรียกรายงานตรวจสอบขั้นตอนการยื่นแบบขอรับ ในขั้นตอนนี้ สามารถกำหนดเงื่อนไขที่ต้องการได้ตามที่ระบุในหน้าจอ

| viewpt.cwr    |       |         |                       | 10.00            | - 100% +                     | 00                                                                                 |                                          |            |               |               |            | *                                      | • |
|---------------|-------|---------|-----------------------|------------------|------------------------------|------------------------------------------------------------------------------------|------------------------------------------|------------|---------------|---------------|------------|----------------------------------------|---|
| 122 01 2 3    | etter | 126     |                       |                  | rownere<br>wch<br>ecoerciach | บริณาขอมูลสามาร์บ<br>เรียบรถ กระกัดเสริม<br>มีเทริด ระสาร์<br>กระชนกระกันกริน สะรั | คอนแบบขอวั<br>แสดการณ์<br>วรณ์จังหาวัดขอ | ν<br>45    |               |               |            | ədəl un                                |   |
|               | 14    | unidens | undin                 | และระจำสำคัญการณ | fa ana                       | downity                                                                            | unonfer                                  | Solitano   | Sufficienting | 1,delajiidhum | Subbran.   | -<br>Aures                             |   |
|               | 7     |         | 11280-415-<br>0000001 |                  |                              | ci-d-scoped                                                                        | danka                                    | 14/02/0543 | 34/52/2005    | 14/2256       | 1752254    | Arleynan<br>anerwrdd<br>rawlyf<br>rara |   |
|               |       |         | 11288-64              |                  |                              | st-conductority                                                                    | derive                                   |            | 22/06/2564    |               | 22/06/2564 | Instally                               |   |
|               | ľ     |         | 11238-64<br>000002    |                  |                              | through a                                                                          | denink.                                  |            | 2276/25e4     |               | 22/06/2964 | inshuft<br>Gyf                         |   |
| namatalappd = |       |         |                       |                  |                              |                                                                                    |                                          |            |               |               |            |                                        | - |

คลิกที่รายงานพิมพ์เก็บไว้เป็นหลักฐานที่หน่วยงาน

# ขั้นตอน การบันทึกแบบขอรับบำเหน็จ ดำรงชีพเพิ่มผ่านระบบบำเหน็จ บำนาญและสวัสดิการ รักษาพยาบาล (ระบบ Digital Pension)

### การบันทึกแบบขอรับบำเหน็จดำรงชีพเพิ่ม ผ่านระบบบบำเหน็จบำนาญและสวัสดิการ รักษาพยาบาล (ระบบ Digital Pension) กรณียื่นขอผ่านส่วนราชการ

เมื่อส่วนราชการผู้ขอได้รับแบบคำขอรับเงินบำเหน็จดำรงชีพจากผู้รับบำนาญ (แบบ สรจ.๓) ตรวจสอบข้อมูล จัดเตรียมเลขที่หนังสือส่งออกของหน่วยงานที่ใช้สำหรับจัดส่งแบบขอรับเงินเพิ่ม (แบบ ๕๓๑๖) เรียบร้อยแล้ว จึงมาดำเนินการในระบบ Digital Pension ดังนี้

๑. เข้าเว็บไซต์กรมบัญชีกลาง www.cgd.go.th

| 0000                                                                                               |                                                                                                    |                                                                                              | 🖸 🖸 🕈 🗖 🕑 🖸                                                                                              | TH EN COD Intranet                                                                                                    |                                                                                                    |
|----------------------------------------------------------------------------------------------------|----------------------------------------------------------------------------------------------------|----------------------------------------------------------------------------------------------|----------------------------------------------------------------------------------------------------|----------------------------------------------------------------------------------------------------|----------------------------------------------------------------------------------------------------|
| <b>กรมบัญชีกส</b><br>The Comptroller General's D                                                   | RND нѝлна̀л   ข้อมูลอ.<br>eportment                                                                                            | ráns   výu§rns   Site I                                                                      | Map   Contact us   ก็                                                                                    | ບໄขຕົຄຄົນຍຕ/ຄຄົນໃນເເວັດ                                                                                                    |                                                                                                    |
| ตาวน์โหลดไฟล์บรรย<br>ระบบบ่าเหนือบ่านาญ<br>mniiolooodun5o5c0numler<br>freebook pa<br>ร มงจร์กรศัพท | นายการประชุมชี้แจงเด<br>แสะสวิส์ติการรักษาพ<br>1 ในกระเท้าได้งานระบบ Digital P<br>ge : ศกอบอิสารกระนิกว่ามตัน<br>: 02-270-5400 | เรียมความพร้อมใ<br>ยาบาล (ระบบ Dia<br>ension สนาจิกลังแกนพัก<br>เชื่อน ก่อาง เว่าตั้งต่านกัด | umsiliunu<br>gital Pension)<br>usoomotudolut                                                             | Download                                                                                                    |                                                                                                    |
| มพงใก มีกอบรม                                                                                      | ช่าวสมักรงาน                                                                                                    | ข่าวประชาตับเม้นร์                                                                           | nuciónyaincens                                                                                           | Download                                                                                                    |                                                                                                    |
|                                                                                                    | e-GP<br>sobotchunnes                                                                                                    | stournsnie<br>stou                                                                           | มากรความไปรับไสในการก่องปรามาก<br>เกณะคุณธรรม (Integrity Poet)<br>ได้ความช่วยหลือและมือบดิ<br>เพิ่มายน้ำ | něg (čoST)                                                                                                    |                                                                                                    |
|                                                                                                    |                                                                                                    |                                                                                              | <ul> <li></li></ul>                                                                                      | ● ● ●       ● ●       ● ●       ● ●       ● ●       ● ●       ● ●       ● ●       ● ●       ● ●       ● ●       ● ●       ● ●       ● ●       ● ●       ● ●       ● ●       ● ●       ● ●       ● ●       ● ●       ● ●       ● ●       ● ●       ● ●       ●       ● ●       ●       ● ●       ●       ●       ●       ●       ●       ●       ●       ●       ●       ●       ●       ●       ●       ●       ●       ●       ●       ●       ●       ●       ●       ●       ●       ●       ●       ●       ●       ●       ●       ●       ●       ●       ●       ●       ●       ●       ●       ●       ●       ●       ●       ●       ●       ●       ●       ●       ●       ●       ●       ●       ●       ●       ●       ●       ●       ●       ●       ●       ●       ●       ●       ●       ●       ●       ●       ●       ●       ●       ●       ●       ●       ●       ●       ●       ●       ●       ●       ●       ●       ●       ●       ●       ●       ●       ●       ●       ● </th <td>Image: Contract of the contract of the contract</td> | Image: Contract of the contract of the contract |

#### ๒. คลิกที่เมนู เงินเดือนบำเหน็จบำนาญ

|                                                                                      | 😂 🔁 🕤 🖸 😒 🚳 TH   EN 🛛 CGD Inframet                            |
|--------------------------------------------------------------------------------------|---------------------------------------------------------------|
| <b>กรมบัญชีกลาง</b> หน้าเส่ท   อ่อมูลอมศ์กร  <br>The Compteller General's Department | พุ้มริการ   Site Map   Contact us   อึบไซต์คลัมขก/คลับรับหวัด |
| ບັນເດືອນ ນຳເກນັ້ຈ ນຳນາດງ                                                             |                                                               |
| resolutu                                                                             | Q สนพา 🖤 การสนพาชื่นสูง                                       |
|                                                                                      | - den                                                         |
| ระบบที่การเวลมขันหมืองของกระบบกุริการป                                               | 374                                                           |
| Digital<br>Pension                                                                   | n) 406                                                        |
| ານປະບັດບຸດຕ່ອງປາ<br>ໜ່∽<br>ສາວນີວນສຳ ກັນ 2 ການໄປແສກີໄດ້ 2 ສານກາຣ                     | < 1 >                                                         |
|                                                                                      |                                                               |

#### ๓. คลิกที่ระบบบำเหน็จบำนาญและสวัสดิการรักษาพยาบาล

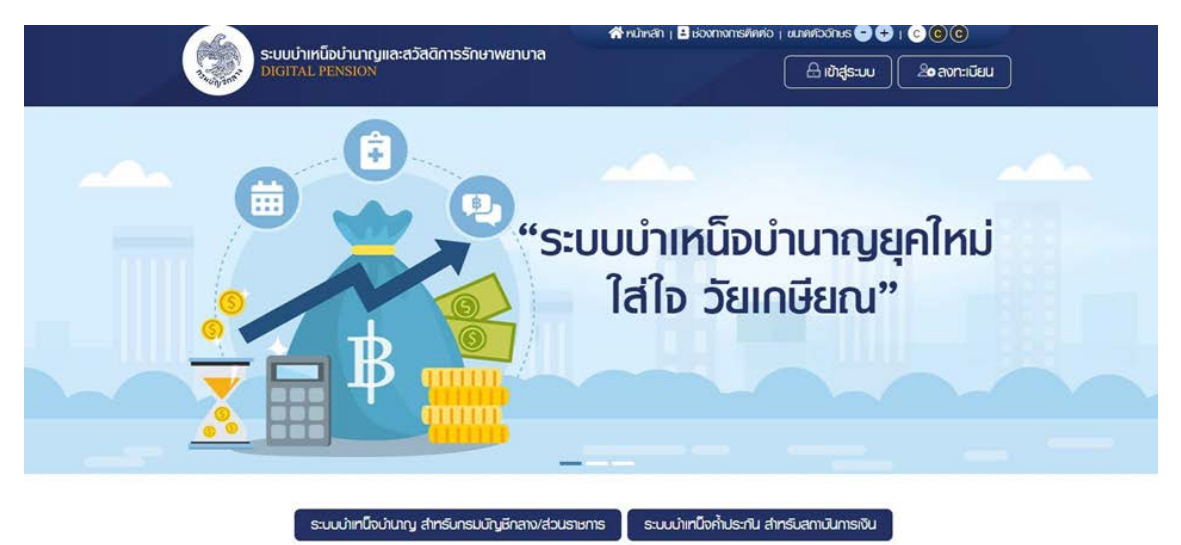

#### ๔. คลิกที่ระบบบำเหน็จบำนาญ สำหรับกรมบัญชีกลางและส่วนราชการ

|      |                                                                                            | 100 |
|------|--------------------------------------------------------------------------------------------|-----|
|      | ระบบบ่าเหนือบ่านาญและสวัสดีการรักษาพยาบาล<br>DIOTAL PENSION                                |     |
|      | รศัลยุใช้งาน                                                                               |     |
|      | โดยประสาวสระปรราชน 13 เคลืด                                                                |     |
|      | sriauhu                                                                                    |     |
|      | ntaviu 🔹                                                                                   |     |
| suui | ิจทร่ารที่สมใน อับรที่สมใน/อีบอินล?                                                        |     |
|      | ntrajacuu                                                                                  |     |
| XO   | ลงกะเบียนผู้ใช้งาน                                                                         |     |
| CC - | * Best view with Microsoft Edge Opera (35+) Chrome (48+) Firefox (44+)<br>Safari (IOS/Mac) |     |
|      |                                                                                            |     |

|                  | น็จบำนาญและสอัสดิกาธรักเ<br><sup>SION</sup> | ສາພຍາບາລ              |               |                  | <b>▲</b> (* = ) |
|------------------|---------------------------------------------|-----------------------|---------------|------------------|-----------------|
| เมนูทลัก         |                                             |                       |               |                  |                 |
| 🖭 suunatauus-371 | ><br>ระบบทะเบียนประวัติ                     | ຣະບຸບສັงຈ່າຍ ວ່ານແລ້ວ | 216           |                  |                 |
| 🗟 suucuumétoina  | •                                           |                       |               |                  | งานไทม่         |
|                  |                                             |                       |               |                  |                 |
|                  |                                             |                       |               |                  |                 |
|                  |                                             |                       |               |                  |                 |
|                  | \Xi สรุปจำนวนบุคล                           | เกรกาครัฐ             |               |                  |                 |
|                  | ປຣະເກກບຸ                                    | กลากรภาครัฐ           | ບ້ວມູສສມບູຣໜ໌ | ບ້ວມູລໃນ່ສມບູຣໜ໌ | uce             |
|                  |                                             |                       |               | _                | *******         |

## ๕. ใส่ username และ password ของส่วนราชการผู้ขอระดับปฏิบัติหรือระดับหัวหน้า

## ๖. คลิกที่ระบบอนุมัติสั่งจ่าย

| ระบบบ่าเหนือบ่าเ       | ກເງແລະສວັສອັກາຣຣັກອາພຍາບາຄ | 1         |          |     |           |       |             | <b>A</b> |           | -       |
|------------------------|----------------------------|-----------|----------|-----|-----------|-------|-------------|----------|-----------|---------|
| uunăn 🔳                | PSSP3011 : ปันทึกแบบขอสับ  |           |          |     |           |       |             |          |           |         |
| 🛾 sundaulsch 🔿         | \Xi PSSP3011 : มันทึกแบบขอ | đu        |          |     |           |       |             |          |           |         |
| suucutation >          | ອານສຸສົມມາຮ                |           |          |     |           |       | estites.    |          |           |         |
| markuru                | • ojsnávhouns              | do-urwana |          |     |           |       | worldu      | 11822    | 65        |         |
| ndusturkoo (a-Filling) | ⊖ rhQumselo                |           |          |     |           | 10005 | dwtoutseneu |          |           |         |
| nausosta               | Others                     | indiau    | Robland  | -   | Sustand.  | -     | ประการใน    |          |           |         |
| u .                    |                            |           | Sannoard | 8   | Janwolaro | 8     |             | informed | anianda - |         |
| ามอะมงจุมัทย์อย่าย     |                            |           | Q        | lum | ยกเลิก    | 1     |             |          |           |         |
|                        | 🐴 สายงาม                   | 0         | l uhoon  |     |           |       |             |          |           |         |
|                        | สำคับ เลขที่ค่าขอ          | saor      | ່ອັບ     | ds: | เกทเซิน   |       | Ustinni     | 600      |           | rindums |

## ๗. เลือกเมนูแบบขอรับและคลิกที่เครื่องหมายบวกสีเขียวด้านมุมขวา

| ระบบบ่าเหน็จเ<br>DIGITAL PENSION | ່ກຸ່ມາດງແລະສວັສທັກາຣຣັກ <b>ຍາພຍາບາ</b> ສ                               |                                                     |
|----------------------------------|------------------------------------------------------------------------|-----------------------------------------------------|
| เมนูกลัก 📃                       | PSSP3012 : เพิ่มข้อมูล                                                 |                                                     |
| 🗉 s:un:duuds:511 >               | \Xi PSSP3012 : ເພັ່ມບ້ອມູສ                                             |                                                     |
| 🖂 suuoyumatooina >               | "เลขประจำคัวประชาชน                                                    | Q, ñum                                              |
| แมนการทำงาน                      |                                                                        |                                                     |
| GurinSuluurikoo (e-Filling)      |                                                                        |                                                     |
| ปนที่กามบขอรับ                   |                                                                        |                                                     |
| รายงาน                           |                                                                        |                                                     |
| ຣາຍຈາມຣະບບດບູນ7າເຮົາຈຳຍ          | © สงวนสำนี้ที่ชาย กรบบัญชาชา พ.ศ. 2563 กบบพระสาภา 6 พรวงมากูกัก พยามญา | ก กลุงกมะฯ 10400 กมณะอยไกรทีมกักราง โกร 0-2127-7000 |

๘. ใส่เลขประชาชนของผู้รับบำนาญที่ยื่นแบบขอรับเงินบำเหน็จดำรงชีพเพิ่ม (สรจ.๓) จะปรากฎ ข้อมูลบนหน้าจอดังภาพ

| ระบบบ่าเคมี                | ່ຈບ່ານາເງແລະສວັສໄ | จิกาธรักษาพยาบาล          |          |                    |                    |                 |   | 2      | = |
|----------------------------|-------------------|---------------------------|----------|--------------------|--------------------|-----------------|---|--------|---|
| เมนูกลัก 🗮                 | PSSP3012 :        | ເພັ່ນຍັດມູສ               |          |                    |                    |                 |   |        |   |
| Restudentes 🛅              | ⇒<br><u> </u>     | 3012 : <b>เป</b> ็นข้อมูล |          |                    |                    |                 |   |        |   |
| ainternous 🖾               | >                 | "เลยประจำตัวประชาชน       | 1        |                    |                    |                 |   | Q, Aum |   |
| wination                   |                   |                           |          |                    |                    |                 | _ |        |   |
| durinsbauuritoo (e-Filing) |                   |                           | U        | ടനസ്തനങ്ങൾ:        | ຜູ້ຮັບຕໍ່ຍາວ່ານຳມາ | ν               |   |        |   |
| dufreuxatu                 |                   |                           |          | do-uuana :         | 6                  |                 |   |        |   |
| (TRANK)                    |                   |                           |          | Suñou0iñn :        | 27/01/2500         |                 |   |        |   |
| nenusuou#&vie              |                   |                           |          | autān nutu/hato, : | ໃບ່ບັນ             |                 |   |        |   |
|                            |                   | าเริ่มที่สำคัญแล้ว        |          |                    |                    |                 |   |        |   |
|                            | - Oacha           | nounave analo             |          |                    |                    |                 |   |        |   |
|                            | ส่งกับ            | เลยที่อับ                 | ประกาศัน | dsamis             | 00                 | ສານະກາຣາບົກກ່າຍ |   | Ruohut | 8 |

|    |                                                        | บริการกาลงคนฯ                                              |        |                              |                    |                |    |
|----|--------------------------------------------------------|------------------------------------------------------------|--------|------------------------------|--------------------|----------------|----|
| 4  | 3 11803-59-000002                                      | 14-ปาเทนิงศารงชิม 1-เรื                                    | องปกติ | 2                            | 2                  | 2/11/2553      | ſo |
|    |                                                        |                                                            |        | _                            |                    |                |    |
|    |                                                        |                                                            |        |                              | เสทง 1-3 จาก ทั้งเ | NUR 3 STEINS 🕢 | 1  |
|    |                                                        |                                                            |        |                              |                    |                | _  |
|    | เสือกประเภทเงิน                                        |                                                            |        |                              |                    |                |    |
| T. | <b>เลือกประเภทเงิน</b><br>*ประทกเงิน                   | โครุณาธะบูปธะเภาเงิน                                       | *      | *เลขที/กนังสือ               |                    |                |    |
| Ŧ  | <b>เลือกประเภทเงิน</b><br>*ประททเงิน<br>*ประททเงิน     | hุตุณาธะมูปธะเภทเจิน<br>03-เว้นาญปกตี                      | -      | *าลมที/กนังสือ<br>*ลงวันที   | อัน/เพื่อน/บี      | ė              | /  |
|    | เลือกประเภทเงิน<br>*ประเภทชิน<br>*ประเภทชื่อง<br>*กรณี | ุ่หลุกกระบุประเภทอัน<br>03-มันกรุปกตี<br>14-มัากนิงกัรงชีพ | *      | *าลงที่/กบังลีอ<br>*ลงวันที่ | วัน/เคือน/ปี       | ė              |    |

## เลื่อนลงมาทางด้านล่างของหน้าจอ คลิกเลือกประเภทเงินบำเหน็จดำรงชีพ

## คลิกเลือกประเภทเรื่องเพิ่ม

|                 | UD/TID/TID/D/UP                                                |                                                                                                    |                                                                                                    |                                                                                                    |                                                                                                    |                                                           |
|-----------------|----------------------------------------------------------------|----------------------------------------------------------------------------------------------------|----------------------------------------------------------------------------------------------------|----------------------------------------------------------------------------------------------------|----------------------------------------------------------------------------------------------------|-----------------------------------------------------------|
|                 |                                                                |                                                                                                    |                                                                                                    |                                                                                                    |                                                                                                    |                                                           |
| 11803-59-000002 | 14-denBortootla                                                | 1-dount                                                                                                    | ×                                                                                                    |                                                                                                    | 22/11/2563                                                                                                    | lout                                                      |
|                 |                                                                |                                                                                                    |                                                                                                    | anno 1-3 ann f                                                                                                    | teue à sens 🕢                                                                                                    |                                                           |
|                 |                                                                |                                                                                                    |                                                                                                    |                                                                                                    |                                                                                                    | _                                                         |
| ประเภทเงิน      |                                                                |                                                                                                    |                                                                                                    |                                                                                                    |                                                                                                    | _                                                         |
| าประกาศัน       | ปาเทมิงค่าธงชีพ                                                | +                                                                                                    | าะเท่านั่งสือ                                                                                                    |                                                                                                    |                                                                                                    |                                                           |
| *ประการขึบง     |                                                                | 1                                                                                                    | "audurf                                                                                                    | Sunificand                                                                                                    | 8                                                                                                    |                                                           |
| merti           | 1-15000108                                                     |                                                                                                    |                                                                                                    |                                                                                                    |                                                                                                    |                                                           |
|                 | 2-1500 titu                                                    |                                                                                                    |                                                                                                    |                                                                                                    |                                                                                                    |                                                           |
|                 | 11803-69-000002<br>Jecunniðu<br>"Usinniðu<br>"Usinniðu<br>Taar | 11803-69-000002 14-ปกปังห์องช่ม<br>ประเภทเงิน<br>"ประการใน<br>"ประการใน<br>"ประการใน<br>"ประการใน<br>"ประการใน<br>"ประการใน<br>"ประการใน<br>"ประการใน<br>"ประการใน<br>"ประการใน | 11803-69-000002 14-ปกปังก่องช่ม 1-dooxint<br>ประเภทเงิน<br>"ประการใน<br>"ประการใน<br>"ประการใน<br>"ประการใน<br>"ประการใน<br>"ประการใน<br>"ประการใน<br>"ประการใน<br>"ประการใน<br>"ประการใน<br>"ประการไป | 1803-69-000002 14-3h40x8x8x 1-600x17      100x170      10x10x10x      10x10x10x      10x10x10x      10x10x10x      10x10x1      10x10x1      10 | 11803-69-00002 14-3m2ortextu 1-60x0m1<br>Iavu 1-3 tin f<br>Iavu 1-3 tin f<br>Iavu 1- | 11803-69-000002         14-Jinfösfastla         1-doubrit |

เลือกกรณีปกติ ในขั้นตอนนี้ให้สังเกตที่ตัวอักษาสีแดงด้านล่างถัดจากกรณี เขียนว่าขอยกเลิก หนังสือรับรองสิทธิฉบับเดิมและขอให้ออกหนังสือรับรองสิทธิฉบับใหม่ ถ้าผู้รับบำนาญที่มายื่นขอ บำเหน็จดำรงชีพเคยขอหนังสือรับรองสิทธิไว้และยังมีภาระผูกพันอยู่กับสถาบันการเงิน หน่วยงาน ต้องคลิกที่สี่เหลี่ยมหน้าข้อความดังกล่าว ระบบจะดำเนินการยกเลิกหนังสือรับรองฉบับเก่าและออก หนังสือรับรองฉบับใหม่ ส่วนราชการต้องแจ้งให้ผู้รับบำนาญไปติดต่อธนาคารหลังจากหนังสือรับรองสิทธิ อนุมัติแล้วเพื่อให้ธนาคารบันทึกเลขที่บัญชีธนาคารเข้ามาให้ จึงจะสามารถส่งแบบคำขอมากรมบัญชีกลาง หรือสำนักงานคลังเขตได้

|                                                                                                    |                                                                          |               | anno 1-3 onn rfor |   |
|----------------------------------------------------------------------------------------------------|--------------------------------------------------------------------------|---------------|-------------------|---|
|                                                                                                    |                                                                          |               |                   |   |
| 👳 เลือกประเภทเงิน                                                                                                    |                                                                          |               |                   |   |
| าประกาศบ                                                                                                    | ปะเคมืองก่ารอชิส -                                                       | าเซต์เหนิงสือ | _                 |   |
| *usimiliar                                                                                                    | jšomiu -                                                                 | *excuri       | รับกลังนาชี       | 8 |
| them the second second s | + Dranp-anspin                                                           |               |                   |   |
|                                                                                                    | ของกาลักหนังสือธับธองสักธัอบับเล่ม<br>รองของสิกธิออบบ<br>รองของสิกธิออบบ |               |                   |   |
|                                                                                                    | Ini                                                                      |               |                   |   |
|                                                                                                    | Ini                                                                      |               |                   |   |

| <i>a a</i> | 4 2                 | e .     | ຊັ້ນ   | ູ       |
|------------|---------------------|---------|--------|---------|
| กดาเมทกแล  | ခု အမျိုး ကြေးချိုး | การเเบ  | หกจเอง | แลดงกาพ |
|            | 100 00 0            | 1119010 | 111000 |         |

| ระบบนำเหนือนำนาญและสวัส | ศึการรักษาพยาบาล    | 2                       |                     |      |                      | e =        |
|-------------------------|---------------------|-------------------------|---------------------|------|----------------------|------------|
|                         | ยืนยันการบันทึกข้อม | fa                      |                     |      | × aaro 1-3 ton Ponar | 3 596796 0 |
| = 150                   |                     | ต้องการมินชันการป       | นท์กข้อมูลหรือไม่ ? |      |                      |            |
|                         |                     | erano -                 | uniān               |      | 123.01/3137          |            |
|                         | nasredice           | ifondu                  | -                   | nout | 23/02/2565           | 8          |
|                         | There               | unit                    |                     |      |                      |            |
|                         |                     | ta solnoonnuutot<br>Inu | lusooansollu        |      |                      |            |
|                         |                     |                         | đưn                 |      |                      |            |

| DIGITAL PENSION          | ເລະສວັສທັກາຣຣັກຩາພຍາບາຄ            |                  |                |                         |              |          |             | 4 🗸 🕯       | ในทึกข้อมูลเ | รียบอัดย   |
|--------------------------|------------------------------------|------------------|----------------|-------------------------|--------------|----------|-------------|-------------|--------------|------------|
|                          | สถานะศาเนินการ                     |                  |                |                         |              |          | เลขที่เกิยอ |             |              |            |
| การกำงาน                 | 💌 อยู่ระทว่างศำเนินการ             | do-unuanja       |                |                         |              |          | เลขที่รับ   | 11822       | 65           |            |
| กรับขบบที่ขอ (e-Filling) | O ค่าเป็นการเล้อ                   |                  |                |                         |              | iauUs:s  | ภศอประชาชน  |             |              |            |
| าแบบขอรับ                | C there                            | in a dame.       |                |                         |              |          |             |             |              | -          |
| nu                       | O nonua                            | BOVOUNSUIUU      | วัน/เดือน/ปี   |                         | วัน/เคือน/ปี |          | UStinniou   | กรุณาธะบุป  | ไระเภทเงิน   | *          |
| านระบบอนุมัฬส์งจ่าย      |                                    |                  |                |                         | 40.50        |          |             |             |              |            |
|                          |                                    |                  |                | luhi                    | anian        |          |             |             |              |            |
|                          | 🍡 รายงาน                           | ۵                | thoon          |                         | unian        |          |             |             |              |            |
|                          | <b>รายงาน</b><br>สำคับ เลยที่ก่ายว | lauf             | i uhoon        | US:                     | เกทเงิน      |          | ประเภทเรี   | 50 <b>0</b> |              | ค่าเนินการ |
|                          | <b>รายงาน</b><br>สำคับ เลยที่ก่ายอ | Iauf<br>11822-65 | <b>i thoon</b> | Um<br>Us:<br>-Umūorhsot | มาเลก        | 2-150010 | ประเภทเรี   | รื่อง       |              | ອຳເປັນກາຣ  |

## จะขึ้นสถานะบันทึกข้อมูลเรียบร้อย ปรากฏรายการแบบคำขอลำดับที่ ๑ ขึ้นตามภาพ

๙. คลิกที่รูปปากกาสีเหลืองด้านท้ายบรรทัดรายการ จะมีเมนูการทำงานขึ้นทางด้านข้างเริ่มตั้งแต่ เมนูประวัติ

|                                  | ູງແລະສວສອກາຣຣກ <del>ບ</del> າພຍາບາລ     |                            | A =                                                      |
|----------------------------------|-----------------------------------------|----------------------------|----------------------------------------------------------|
| nûndin 🔳 🖻                       | SSP2020 : Ua:5#                         |                            |                                                          |
| 🖽 usedin                         | \Xi เลชที่รับ 11822-65-000007 วัน       | กีสม 25/02/2585            | นั้นคอมของเรื่อง : ส่วนรายการรับชนบพ่ายอรับเป็นๆ (1/8) 🗸 |
| E woodu                          | แหน่สถาให้ไวปสะสาชน                     | รือ-เสนสกุล 🖻 🤤 🤤          | duifoudine 27/01/2500                                    |
|                                  | ປະທາກບາດກາດກາດຈູ່ ຜູ້ຮັບເບີຍກວັດບ່ານາວງ | ສຫອັກ ກະໜ/ <b>ໃຜ່ເປັນ</b>  | ประการปัน 14-ปาเคน็จพำรอชีฆ เรื่องเช่น                   |
| 💷 dhubeume                       |                                         | neo.                       |                                                          |
|                                  | duficialuments 22/12/2623               | dufocromerens 01/10/2563   | เกรูร์ออก สาดอก (เคลิมณก่อนกำหนด)                        |
| 🖭 กมายการในแม                    | Softh 03007-1000-030070                 | 10021 สำนักงานสธระการกาก 1 |                                                          |
| E ontaw                          | ⊒ U8:on                                 |                            |                                                          |
|                                  | ieous-dwous-erou                        | 50-uruana                  | iun nojo                                                 |
| เขียงส่งเป็นเป็นเว็บเรื่องเรื่อง | Surfoudine 27/01/2500                   | amumumis085e 085e          | อมสถา กมอบกลอ, ไม่คิดน                                   |
| KQUJUAR ayoʻlarmitan 🔟           | = Roj                                   |                            |                                                          |
| งาม ส่วนสายการผู้ของ             | เกินเซต์ 9/38                           | 09/15 +                    | ricort -                                                 |
๑๐. เข้าเมนูแบบขอรับตรวจสอบรายละเอียดให้ครบถ้วน และกดบันทึกและยืนยันการบันทึก ข้อมูล

| DIGITAL PENSION | การรักษาพยาบาล                        | <b>♠</b>                                            |
|-----------------|---------------------------------------|-----------------------------------------------------|
| PSSP2030        | ยืนยันการบันทึกข้อมูล<br>//           | ×                                                   |
| = 1au           | ต้องการยืนยันการบันทึกข้อมูลกรีอไม่ ? | <u>ชื่อง : ส่วนราชการรับแบบคำขอรับเงินฯ (1/8)</u> 🖍 |
|                 | nnao 😵 eniãn                          | >                                                   |
| 👳 กมายเท        | ๆ ประกอบการส่งขอมูลคืนงากกรมบัญชีกลาง |                                                     |
|                 |                                       |                                                     |
|                 |                                       |                                                     |
|                 |                                       |                                                     |
|                 |                                       |                                                     |

๑๑. เข้าเมนูบัญชีธนาคาร ตรวจสอบเลขที่บัญชีธนาคารให้ถูกต้อง กดบันทึก

| ระบบบ่าเคนิงบ่า          | นาญและสวัสคัการรักษาพยาบาล      |                     |                                      | <b>▲</b> =                      |
|--------------------------|---------------------------------|---------------------|--------------------------------------|---------------------------------|
| กบ้ากอีก 🔳               | PSSP2050 : บัญชีอนาคาธ          |                     |                                      |                                 |
| isch 🔟                   | ⊒ เลขที่อื่ม 11822-65-000007 5€ | urfiðu 25/02/2565   | ยันคอมของเรื่อง :                    | A (8/1), ruðiuðosrinusútanakusk |
| E MURCH                  | = ກັບພອບັດເຫັຍເອກາອ             |                     |                                      |                                 |
| 🗐 diyebuma               | ນັດມູລບ້ອງ                      |                     | * ประกา ออมาซีมย์/สะสมาชีมย์/กระสสาย |                                 |
| 🔝 ณชพรไมน                |                                 |                     | du rindu                             |                                 |
| E kranew                 |                                 | ระกมอร์ เจนเคริมุขี | ntensiquenna +                       |                                 |
| etxeholindustruction 🔝   | di<br>O                         | (Instruction)       |                                      |                                 |
| ແຕ່ມູ່ມາຈະ ຄຸມບໍ່ອາກະອາກ | đ                               | นมีผู้สีหการบรงก    |                                      |                                 |
| กม ส่วนรายกรอุ่มดา       | 0                               | เสียงการเป          |                                      |                                 |

# และกดยืนยันการบันทึกข้อมูลเลขที่บัญชีธนาคาร

| ระบบบ่าเหนือ<br>DIGITAL PENSIO | ບ່ານາດງແລະສວັສ | ก็การรักษาพยานาล                                                       | ▲ <sup>8</sup> =                             |
|--------------------------------|----------------|------------------------------------------------------------------------|----------------------------------------------|
|                                | PSSP2050       | ยืนยันการบันทึกข้อมูล                                                  |                                              |
| © écundu                       | = 180          | ท่านต้องการยืนยันบันทึกข้อมูลบัญชีธนาคารใช่หรือไม่ ?                   | รื่อง : ส่วนราชการรับแบบกัชอรับเงินฯ (1/8) 🔨 |
|                                |                | ตกลง 🛛 ยกเล็ก                                                          |                                              |
|                                | = ສດານະ        | การถูกบังกับคดี                                                        |                                              |
|                                |                | 🗆 (กปรศัมทศี(อายัคอันเนียกวัค ปนกญ)                                    |                                              |
|                                |                | <ul> <li>สระสมันกลับสะสย</li> <li>สระสมันกลับสระมิเลส์แสนส์</li> </ul> |                                              |
|                                |                |                                                                        |                                              |
|                                |                | durin unian                                                            |                                              |

# จะขึ้นข้อความสีเขียวตามภาพ

| ระบบบาทคนจ<br>DIGITAL PENSIO | บานาญและสวสดการรกษาพยาบาล<br>PSSP2050 : บัญชีธนาคาธ |                                                           |                          | 🏚 🗸 ປຮັບປ່ອນທິດບຸລາຮັສບຣັດຍ                               |
|------------------------------|-----------------------------------------------------|-----------------------------------------------------------|--------------------------|-----------------------------------------------------------|
| ⊖ tiounatu                   | 🛖 เลซที่ธับ 11822-65-000007                         | วันที่รับ 25/02/2565                                      | ขั้นคอเ                  | มของเรื่อง : ส่วนธาชกาธรับแบบกำขอรับเงินฯ ( <u>1/8)</u> ∧ |
|                              |                                                     | <ul> <li>บัญชีญัฮัม ชื่อ</li> </ul>                       | ingua                    |                                                           |
|                              |                                                     | 🗆 ถูกบังคืนคคี(อายัคเงินเปี้ยทวัค บำเกญ)                  |                          |                                                           |
|                              |                                                     | ตุกบังคับคศี(อายัคเงินเนียกวัค บำเภญ) ประหน้ในคศีล่มละลาย |                          |                                                           |
|                              |                                                     | <ul> <li>ประกำเสียงกูกรีอค่าเสียงชีบ</li> </ul>           | ม ในคดีเขาวชนและครอบครัว |                                                           |
|                              |                                                     | And and                                                   | - 1. Marca               |                                                           |
|                              |                                                     | durin                                                     | ยกเลิก                   |                                                           |

# ๑๒. เข้าเมนูเอกสารแนบเพื่อแนบแบบคำขอรับเงินบำเหน็จดำรงชีพเพิ่ม

| ระบบบำเหน็จบำ<br>DIGITAL PENSION | ເບາດງແລະສວັສ໑ົກາຣຣັກษาແ | ມຍາບາສ                       |           |                                                       |
|----------------------------------|-------------------------|------------------------------|-----------|-------------------------------------------------------|
| ทน้ากลัก 🔳                       | PSSP2130 : IONENSILUU   | 1                            |           |                                                       |
| E Usc371                         | 👳 เลขที่รับ 11822-6     | 5-000007 วันที่ธับ 25/02/256 | 5 <u></u> | นตอนของเรื่อง : ส่วนธาชการรับแบบก่าขอรับเงินฯ (1/8) 🔨 |
| E IUU00SU                        |                         |                              |           |                                                       |
| 💷 utudeunns                      |                         |                              |           |                                                       |
| 🗉 nuxainnajkuiuu                 | ehelu                   | srfaionais                   | BORIONAIS | ศาเป็นการ                                             |
| E KONATISHUU                     |                         |                              |           |                                                       |
| ല്ല് നടർവാവര്വർണമിൽന്താള്യ       | _                       |                              |           |                                                       |
| ເຮັບຢູ່ມມູ່ມາະອຸຣຸມວນອາກະບອກ     |                         |                              |           | <b>O</b>                                              |

กดเครื่องหมายบวกสีเขียวมุมขวาหน้าจอ จะมีหน้าต่างคำแนะนำเกี่ยวกับเอกสารที่ใช้แนบ

|             | ະບບບ້າງກໍບົ່ຈບ້ານາດູແລະສວັດ | สติการรักษาพยาบาล                                                                            |                                       |         | A & 💳 🗉                             |
|-------------|-----------------------------|----------------------------------------------------------------------------------------------|---------------------------------------|---------|-------------------------------------|
| กมักลัก     | P85P2130                    | ເພີ່ມນ້ວມູລເວກສາຮແບບ                                                                         |                                       |         | ×                                   |
| teon 🔄      | <b>=</b> 100                | *ionetraiuu                                                                                  | กลุกกระบุกมวดข้อมูลเอกสา              | s +     | des : écustemediationstation n.m. 🔨 |
| 🗉 ausodu    | = 100                       | Olinavitai                                                                                   | Choose file.                          | Drewson | and the second                      |
| 🖽 distance  |                             | <ul> <li>ใสลิทิตมีกลุ่งที่องปัวมากไม่ทีม :</li> <li>" sonataiuunfläiuu rosainuli.</li> </ul> | 2 MB<br>สุนแบบไฟล์ขาวกำ กวามชวติเทกท่ |         |                                     |
| 🔝 nuunikuu  |                             | ···· ຮະບະຣວາຮັບໃຜຄິບນ PDF, J                                                                 | PEG IR: PNG midu                      |         | rbūzna                              |
| 🗉 enteuu    |                             |                                                                                              | nneo 🛛 🛇 uniân                        |         | _                                   |
| 🔝 metucuó   | aberDarteseta               |                                                                                              |                                       |         |                                     |
| 🔝 notenaio, | r stuito M                  |                                                                                              |                                       |         | - F                                 |
|             |                             |                                                                                              |                                       |         |                                     |

| ទះបបហ៉ារកដ៏ចប់<br>DIGITAL PENSION | นาญและสวัสดีการธักษาพยาบาล                                                                                                    | <b>▲</b>                                     |
|-----------------------------------|----------------------------------------------------------------------------------------------------|----------------------------------------------|
| หน้าหลัก 📃                        | PSSP2130 เพิ่มข้อมูลเอกสารแบบ                                                                                                    | ×                                            |
| ei us-3M                          | - aranoiayounoyuaniyannah                                                                                                    | รื่อง : ส่วนราชการรับแบบกำขอรับเงินฯ (1/8) 🔨 |
| EE 1000030                        | อันไกลกในค่<br>ลูกจ้างปละจำ                                                                                                    | 1 St and                                     |
| 🛅 drydeunns                       | <ul> <li>ໃຟຂ່ກໍຕໍ່ບໍ່ໄກສາກັດຈະປ້ອບກາໄນ້າກີບ 2</li> <li>08-ແບບ 5316 (ເອີນແພິມເຕີຍກວັກ ບ້ານກີບ</li> <li>** ເອກສາຮເບນກີໄອ້ແບ ກວຣສາກນໃນຮູ ບ້ານການ ບ້ານການຟາກຢ ***)</li> </ul> |                                              |
| 📰 ານສາງໃນເບ                       | *** ระบบรองรีนไฟล์เบบ .PDF, .JPE 09-สรง.1 (แจ้งรายการสดกย่อนภาษีเงิน<br>ได้)                                                                                              | PhiQums                                      |
| 🖭 Konatisiuu                      | ศกอง 🔇 ยกเล็ก                                                                                                    |                                              |
| 🖭 การกันวณเงินปาเกมิจกำรงชิม      |                                                                                                    |                                              |
| 🖭 การจัดการข้อมูล ระศัมมุไปฏิบัต  |                                                                                                    |                                              |
| งาน ส่วนราชการยู่ของ              |                                                                                                    | •                                            |

## กดเลือกประเภทเอกสารที่แนบและอัปโหลดไฟล์เอกสารตามภาพ

## ๑๓. เข้าเมนูการคำนวณเงินบำเหน็จดำรงชีพ ตรวจสอบจำนวนเงินว่าถูกต้องหรือไม่

| ระบบบ่าเหนือบ่านาญแล<br>מסודע, אואסא | ະສວັສອັກາຣຣັກອາພຍາບາສ            |                    |                                         |                        |
|--------------------------------------|----------------------------------|--------------------|-----------------------------------------|------------------------|
| E Ustra                              | 2150 : คำนวณเงินปาเหนึ่งค่ายงชีพ |                    |                                         |                        |
|                                      | เลขที่รับ 11822-65-000007 ฮ.     | ที่อื่ม 25/02/2585 | ອັບຄອບອອອອອອອອອອອອອອອອອອອອອອອອອອອອອອອອອ | enselwww.eeeeeeeeeeeee |
|                                      | nishiustaloadiinaonisodia        |                    |                                         |                        |
| ] การเพริมม                          | สับปามาญ                         |                    | เงินที่ก่านวณ                           |                        |
| New Marcold Colds                    | ដំណេរបូរ៉េអាក                    | 26,352.00          | drs: 15 เก่อองปนกมูลอบ                  | 395,280.00             |
| i konataitu                          | ปนญชิคมหพูกุมมอกาม               | 0.00               | ourloandiviau                           | 395,280.00             |
| ubscheibnikustunen 📋                 | ปนกบูรอบ                         | 26,352.00          | ourioreusio                             | 200,000.00             |
|                                      |                                  |                    | ħ                                       | 0.00                   |
| unoversoria svorindra                |                                  |                    | ourisiendod                             | 195,280.00             |
| on gonaauladaou                      |                                  |                    | ปะกวิจห่องชิมคจกลือ                     | 0.00                   |

| ระบบบำเหน็จบำนาญแล<br>DIGITAL PENSION | ละสวัสดีการรักษาพยาบาล                                      |                                                        |
|---------------------------------------|-------------------------------------------------------------|--------------------------------------------------------|
| ा us≍0ग<br>PSSI                       | P2180 : การจัดการข้อมูล ธะดับผู้ปฏิบัติจาน ส่วนธาชการผู้ขอฯ |                                                        |
| E IUUIOSU                             | : เลขที่ธับ 11822-65-000007 อันที่ธับ 25/02/2565            | ขั้นตอนของเธือง : ส่วนธาชการธับแบบกำขอยับเงินฯ (1/8) 🔨 |
| utudeunns                             | 8100158                                                     | ยืมขับป้อนอย่องมีมีอำเภอ                               |
| ല് സങ്ങൂയ്യ                           |                                                             |                                                        |
| 🖭 ionatisiuu                          | สำคับการตรวจฆ่ามข้อมูล                                      | ยกเลกแบบขอยบ                                           |
| 🗉 martuoruiõudiinūortav8w             | พืมพ์รายงานที่เกี่ยวข้อง                                    |                                                        |
| 🗉 กรจักกรข้อมูล ระศมมุ่ปฏิมท          | <u>รายละเอียดแบบขอรับ</u> <u>แบบ สรจ. 3 อิเล็กทรอนิกส์</u>  | <u>IIUU 5316</u>                                       |
|                                       |                                                             |                                                        |
| 🕒 tiounatu                            |                                                             |                                                        |

# ๑๔. เข้าเมนูการการจัดการข้อมูลระดับปฏิบัติงานส่วนราชการผู้ขอ คลิกยืนยันส่งผู้มีอำนาจ

## ปรากฏหน้าต่างแจ้งเตือน กดตกลง

| ระบบบ่าเหนือ          | ບ່ານາດງແລະສວັສ | คีการอักษาพยาบาล           |                                |                            | * =                 |
|-----------------------|----------------|----------------------------|--------------------------------|----------------------------|---------------------|
| nûnên 📃               | PSSP2180       | ยืนยันข้อมูลส่งผู้มีอ่านาจ |                                | ×                          |                     |
| E data                | = 100          | ต้องการธีนยิ               | นข้อมูลส่งผู้มีอ่านางหรือไม่ ? | <u> 602.: 8245000</u>      | afinuningenium.(1/R |
| 🔄 euxotu              | = aan          | MAGO NAGO                  | O uniôn                        |                            |                     |
| 🔲 dyburne             |                |                            |                                |                            |                     |
| 🔠 menylum             |                | nununni                    |                                | ยิมยิมข้อมูทย่อผู้มีต่าเกร |                     |
| in territoria         |                | 101                        | annesse suitere                | แกลักรบรอลับ               |                     |
| 📃 matucuðuheðateida   | te audi        | กแอนที่เกี่ยวอ้อง          | 11/100                         |                            |                     |
| Rojujuma nyoisemben 🔟 |                | รามสะเด็นสะยบของรับ        | รบบ สระ. 3 ดีเล็กกรอนิกส์      | 800 5316                   |                     |
| rodjamenauce uro      |                |                            | Western Street and Street      |                            |                     |

#### ขึ้นข้อความสีเขียวแจ้งเตือนส่งผู้มีอำนาจเรียบร้อย

| PSSP2                                                                                                    | 020 : ประวัติ                         |                           |                                                    |
|----------------------------------------------------------------------------------------------------|---------------------------------------|---------------------------|----------------------------------------------------|
| ปับชียนกกร                                                                                                    |                                       |                           |                                                    |
| =                                                                                                    | เลขที่ธับ 11822-65-000007 วันที่ธับ 2 | 5/02/2565                 | ชันตอนของเรือง : สวนราชการรับแบบกาขอรับเงันฯ (1/8) |
|                                                                                                    |                                       |                           |                                                    |
| Ionansiuu                                                                                                    | าอยู                                  |                           | 2.3                                                |
|                                                                                                    | น้ำแสดที                              | OIFIIS -                  | novn -                                             |
| การคำนวณเงินเว่าเทนิจศำรงชิพ                                                                                    | nýť -                                 |                           | BOE 4                                              |
|                                                                                                    | ถนน การเคทะ 1                         | เชวง/กับอ <b>เลมีด</b>    | ດຳເກດ/ເບກ ອຳເກດເມືອง                               |
| การจัดการข้อมูล ธ.ศัยมู้ป                                                                                       |                                       |                           | Bauุธ์                                             |
| ฮานาง ส่วนราชการนุของๆ                                                                                          | จังกวัด ชลบุชี                        | srtalusurdei <b>20000</b> | Instituri                                          |
|                                                                                                    | Oius <b>r</b>                         |                           |                                                    |
| na na sala na sala na sala na sala na sala na sala na sala na sala na sala na sala na sala na sala na sala na s |                                       |                           |                                                    |

๑๕. เข้าเมนูการจัดการระดับผู้มีอำนาจสำหรับส่วนราชการผู้ขอเพื่อยืนยันส่งกรมบัญชีกลาง กรณีนี้ใช้รหัสหัวหน้าในการทำงาน หากใช้รหัสผู้ปฏิบัติในการทำงาน ผู้ถือรหัสหัวหน้าต้องมาเข้าระบบ และตรวจสอบตามขั้นตอนและกดยืนยันส่งกรมบัญชีกลาง

| ຮະບບບ່າເກມົຈບ່ານາດງແ    | ละสวัสคิกาธรักษาพยาบาล                                   | ▲ <sup>×</sup>                                         |
|-------------------------|----------------------------------------------------------|--------------------------------------------------------|
| PSS PSS                 | P2181 : การจัดการข้อมูล ธะดับผู้มีอำเภจ ส่วนราชการผู้ของ |                                                        |
| 🗄 ausotu 📑              | F เลขที่อับ 11822-65-000007 - วันที่อับ 25/02/2565       | ยันสอบของเรื่อง : ส่วนราชการรับสบบค่างอรับรับา (1/8) 🔨 |
| 🖽 ututourno             |                                                          | A - A desired and the desired                          |
| ല സത്യായ                | กษายากๆ                                                  | SARADOQUINTOK IBICAN JER WITO                          |
| E knasse                | สาสัมการครวจย่ามอัง                                      | uniánsuusoéu<br>SV8                                    |
| attatetellectuation 🔚   |                                                          |                                                        |
| tjute suoiemeten 🔟      | รายสะเอียกหมบของรับ ยบบ. ส                               | 52. 3 6ănnaoûnă 800 5216                               |
| การผู้เสาหสมวร์ คมไว    |                                                          |                                                        |
| 📰 nativnatioųa kavokana |                                                          |                                                        |

# ชั้นตอน การยื่นเรื่องขอรับบำเหน็จตกทอด กรณีผู้รับบำนาญเสียชีวิตผ่าน ระบบบำเหน็จบำนาญและ สวัสดิการรักษาพยาบาล (ระบบ Digital Pension)

#### การยื่นเรื่องขอรับบำเหน็จตกทอดกรณีผู้รับบำนาญเสียชีวิต ผ่านระบบ Digital Pension กรณียื่นผ่านส่วนราชการ

เมื่อส่วนราชการผู้ขอตรวจสอบหลักฐานเอกสารของทายาทครบถ้วนถูกต้องตามกฎหมายและ ระเบียบที่เกี่ยวข้องแล้ว รวมทั้งตรวจสอบความสมบูรณ์ของข้อมูลบุคลากรภาครัฐและบุคคลในครอบครัว ในระบบทะเบียนประวัติครบถ้วนถูกต้องแล้ว จึงมาดำเนินการในระบบ Digital Pension ดังนี้

๑. เข้าเว็บไซต์กรมบัญชีกลาง www.cgd.go.th

| msirouri 📀 🕢 🕡 😳 😋                                                                                                    | 📼 😑 🕕 😐 🕑 🐼 TH   EN 🛛 COO Initianel                                                                                         |
|----------------------------------------------------------------------------------------------------|----------------------------------------------------------------------------------------------------|
| <b>กรมบัณชีกลาง</b> แบ้หล่า   ออมูลองค์<br>The Comptoler General's Department                                                                                                    | ns   ญับSins   Site Map   Contact us   เว็บไซต์คลัมบต/คลิศจิบหวัด                                                           |
| ตาวน์โหลดไฟล์บรรยายการประชุมชี้แจงเด<br>ระบบบำเหนือบ่านาญและสอัสติการรักษาพย<br>ทามีข้อองสัมทรีออีดปัญหาไดๆ ในกระเข้าไข่งานระบบ Digital Per<br>โรโ Facebook page : ตกองปริทธการเปิดวันเงินเป็นเป<br>เมอร์ไกรกัพก์ : 02-270-6400                                                                                                    | รียมความพร้อมในการได้บาน<br>กูปาล (seuu Digital Pension)<br>หรือก สนารถลอบสามพ่านร่อยสายต่อไปไป<br>อยู่ กล่าง บ้ายมีอย่านกฎ |
| สรรากสามนัยบอ่า ยักองรบ ชัวสะมักรวาน                                                                                                    | ข้าวประชาสิบเนียง<br>กุนเรียงแรงข่าวสาร Download                                                                            |
| Lusteringen generation and the subscription of the subscription of | jesumsets<br>misikranudzuskieliumsriakisumneig (CoST)<br>idonneugcussau (Integrity Pact)<br>misikranudzuskieusuūaui         |
|                                                                                                    | IS Santuneun<br>Annunkeudou (FRQ)                                                                                           |

#### ๒. คลิกที่เมนู เงินเดือนบำเหน็จบำนาญ

|                                                                                      | 😂 🔁 🕤 🖸 😒 🚳 TH   EN 🛛 CGD Inframet                            |
|--------------------------------------------------------------------------------------|---------------------------------------------------------------|
| <b>กรมบัญชีกลาง</b> หน้าเส่ท   อ่อมูลอมศ์กร  <br>The Compteller General's Department | พุ้มริการ   Site Map   Contact us   อึบไซต์คลัมขก/คลับรับหวัด |
| ບັນເດືອນ ນຳເກນັ້ຈ ນຳນາດງ                                                             |                                                               |
| resolutu                                                                             | Q สนพา 🖤 การสนพาชื่นสูง                                       |
|                                                                                      | - den                                                         |
| ระบบที่การเวลมขันหมืองของกระบบกุริการป                                               | 374                                                           |
| Digital<br>Pension                                                                   | n) 406                                                        |
| ານປະບັດບຸດຕ່ອງປາ<br>ໜ່∽<br>ສາວນີວນສຳ ກັນ 2 ການໄປແສກີໄດ້ 2 ສານກາຣ                     | < 1 >                                                         |
|                                                                                      |                                                               |

#### ๓. คลิกที่ระบบบำเหน็จบำนาญและสวัสดิการรักษาพยาบาล

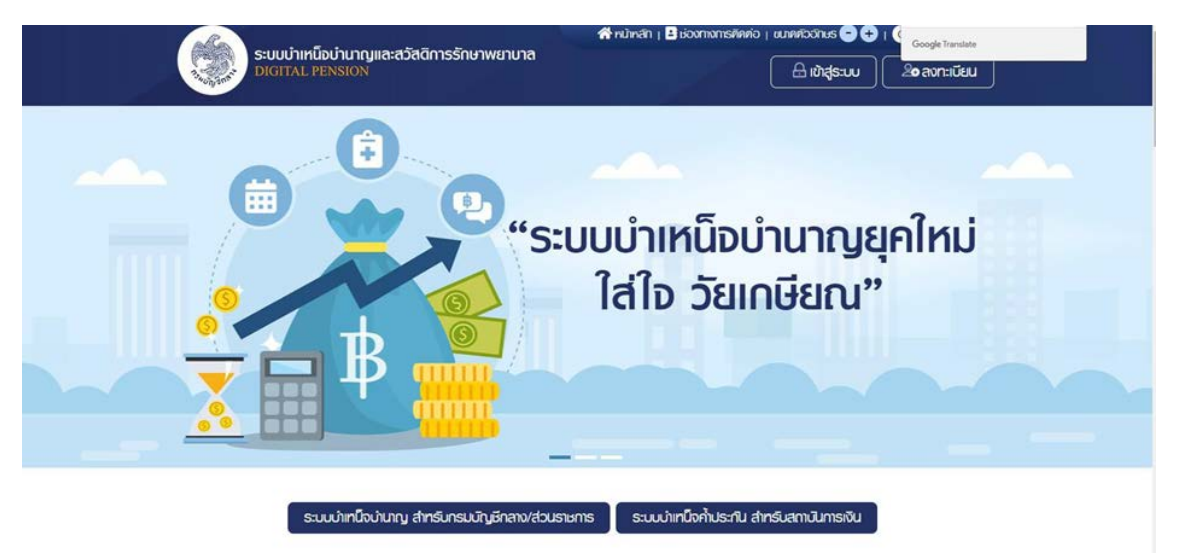

#### ๔. คลิกที่ระบบบำเหน็จบำนาญ สำหรับกรมบัญชีกลางและส่วนราชการ

| a second a second a second a second a second a second a second a second a second a second a second a second a s | ระบบบ่าเหนือบ่านาญและสวัสติการรักษาพยาบา                                           | ia a           |
|----------------------------------------------------------------------------------------------------|------------------------------------------------------------------------------------|----------------|
|                                                                                                    | DIGITAL PENSION<br>sraulidou                                                       |                |
|                                                                                                    | โลยประจำส่วประชาชน 13 หลัก                                                         |                |
|                                                                                                    | งกัสขมัน                                                                           |                |
|                                                                                                    | antan'nu 🔹                                                                         |                |
| suui                                                                                                    | ิจดจ่ารห้อย่าน อิบรห้อย่าน/อิบจี                                                   | ua?            |
|                                                                                                    | iðidjastin                                                                         | H C            |
| 00                                                                                                    | ลงทะเบียนผู้ใช้งาน                                                                 | 1111 1111      |
|                                                                                                    | * Best view with Microsoft Edge Opera (35+) Chrome (48+) Firefox (<br>Safari (105/ | (44+)<br>/Mac) |
|                                                                                                    |                                                                                    |                |

| S:UUUIIHUDUU<br>DIGITAL PENSION | ານງແລະສວັສທິກາຣ                                                          | ຣັກษາພຍາບາຄ                                                             | 1                 |                               |                                                                                              |                      |                                  | Google Translate                                  |   |
|---------------------------------|--------------------------------------------------------------------------|-------------------------------------------------------------------------|-------------------|-------------------------------|----------------------------------------------------------------------------------------------|----------------------|----------------------------------|---------------------------------------------------|---|
| inán 🔳                          |                                                                          |                                                                         |                   |                               |                                                                                              |                      |                                  |                                                   |   |
| ຣະບບວນເປັກຂ່າວວ່າຍ >            | ຣະບຸບສັ່งຈ່າຍ                                                            | ວ່ານແລ້ວເຮາວ                                                            |                   |                               |                                                                                              |                      |                                  |                                                   |   |
|                                 |                                                                          |                                                                         |                   |                               |                                                                                              |                      |                                  |                                                   |   |
|                                 | 🗂 ปฏิทินการจ่าย                                                          | ยประจำเคือน                                                             |                   |                               |                                                                                              |                      |                                  |                                                   |   |
|                                 | 🗎 ปฏิทินการจ่าย                                                          | ยประจำเคือน<br><sub>พ</sub> ่                                           |                   | ດແດງພັບ                       | e 2565                                                                                       | <b>F</b> OU 0        | Wint au nhaunns                  | *รอบการจำยะ                                       |   |
|                                 | 🛗 ປ <b>ັງກັບກາຣຈ່າ</b> ຍ<br>< 🔉 🔹<br>ວິນຈັນກຣ໌                           | <b>ยประจำเคือน</b><br>ณ์<br>วันฮังการ                                   | Эицв              | กุมภาพัน<br>วันพฤศัลษภี       | ຣ໌ 2565<br>ວັນຖຸກຣ໌                                                                          | Juans                | unt au trums<br>Suonfinei        | *รอบการจำย:<br>รอบที่ 1                           | • |
|                                 | <ul> <li>ปฏิทินการจำน</li> <li>ปฏิทินการจำน</li> <li>จะสารจำน</li> </ul> | ยประจำเคือน<br>อย่<br>วันอังการ<br>สามสังหัมภูมิพาม<br>องส่งมระทางผู้อก | <b>З</b> Ъща<br>2 | ຖຸນກາພັນ<br>ວັນພຖາຄນສັ<br>2 3 | ธ์ 2565<br>อันกุกร์<br>4<br>สกมินารถงเล่ง<br>ร่อนูเของหน่อนระ<br>เสะ ปากวิเตากงาห้<br>ประกับ | acu a<br>Durans<br>5 | unt su rhuma<br>duonnei :<br>6 * | *SOUMISÖK:<br>ຣອບກີ 1<br>● ກັນກມກ<br>ปฏิกินของกัน | • |

## ๕. ใส่ username และ password ของส่วนราชการผู้ขอระดับปฏิบัติหรือระดับหัวหน้า

# ๖. คลิกที่ระบบอนุมัติสั่งจ่าย

| ระบบบ่าเหนือปา               | ພາດູແລະສ <b>ົວສ</b> ັກກາຮຣັກ <b>ຜາ</b> ພຍາບາລ |                |           |     |           |           | -         | <u>۹</u>  |            |          |
|------------------------------|-----------------------------------------------|----------------|-----------|-----|-----------|-----------|-----------|-----------|------------|----------|
| iuunán 🔳                     | PSSP3011 : ปันทึกแบบขอชับ                     |                |           |     |           |           |           |           |            |          |
| 🗃 sucutation 🔿               |                                               | su             |           |     |           |           |           |           |            |          |
| synotion                     | 100000000                                     |                |           |     |           |           | 51        |           |            |          |
| (LufindLauxefood (e-Filling) | accumounts                                    |                |           |     |           |           | leonnoo   |           |            |          |
| สมรักษณะเอริน                | <ul> <li>ogsnöwhüums</li> </ul>               | do-uruana      |           |     |           |           | เซอที่อิม | 17188     | 65         |          |
| ENION.                       | ⊂ AnDumasio                                   |                |           |     |           | North USA | louseneu  |           |            |          |
| ช่งให้โมวมเขาสา              | O rtonun                                      | ຮ່ວນວັນກໍອີມແບ | รมาคิงมาป | ۵   | 5uhikou/0 |           | usanniðu  | ngeuns-yu | isinniðu - |          |
|                              |                                               |                | Qr        | lum | แกเลิก    |           |           |           |            |          |
|                              | T, antonu                                     | d              | l uhoon   |     |           |           |           |           |            | -        |
|                              | ล่ายับ เสอที่ค่ายอ                            | usof           | su        | US: | เกกเซิน   |           | ປອະເທດເຮັ | 00        |            | าเมินการ |

# ๗. เลือกเมนูแบบขอรับและคลิกที่เครื่องหมายบวกสีเขียวด้านมุมขวา

| ระบบบ้าเหนือ                           | ບ່ານາດູແລະສວັສອັກາຣອັກษາພຍາບາສ<br>າ                             | <u>ج</u>                                              |
|----------------------------------------|-----------------------------------------------------------------|-------------------------------------------------------|
| เมนูกลัก 🔳                             | PSSP3012 : เพิ่มข้อมูล                                          |                                                       |
| 🖶 sucutation 🔿                         | ╤ PSSP3012 : เพิ่มข้อมูล                                        |                                                       |
| sumerkou<br>Aufintusuunkoo (s-Filling) | "ເສຍປຣະຈຳກົວປຣະຍາຍບ                                             | Q rkm                                                 |
| ปะการบระดับ                            |                                                                 |                                                       |
| serva.uou246rie                        | © ส่งวนใหม่ไหน สนบในมีกลาย แ.ศ. 1888) กนแสตรมที่ 6 แองเหนไห เพพ | auto reserver 10400 nunuesilanturines he 0.0127-7000. |

# สี่เลขประชาชนของข้าราชการหรือผู้รับบำนาญที่เสียชีวิต

| 🤹 ระบบนำเหนือนำเ                                                                                                    | ນາ <u>ເງ</u> ແລະສວັສຄົເ | າາຣຣັກ <del>ຍ</del> າພຍາບາສ |          |                             |            | A (A   |   |
|----------------------------------------------------------------------------------------------------|-------------------------|-----------------------------|----------|-----------------------------|------------|--------|---|
| iuuntin 🔳                                                                                                    | PSSP3012 : 1            | duòoya                      |          |                             |            |        |   |
| 🖽 sucything 🕠                                                                                                    | ₩ PSSP3                 | 012 : ເພີ່ມຍ້ອນູລ           |          |                             |            |        |   |
| uymethau                                                                                                    |                         |                             |          |                             |            |        |   |
| Ourinduscurtoo (a-Filing)                                                                                                    |                         | "เลขประจำคือประชายน         | 0) (2)   |                             |            | Q Auro |   |
| arineucodu                                                                                                    |                         |                             |          |                             |            |        |   |
|                                                                                                    |                         |                             | 43       | เกมาะกรกรกรัฐ ผู้ชิมเบียกว่ | Publicly   |        |   |
| and and a second second s |                         |                             |          | ซือ-บามสกุล :               |            |        |   |
| seuremontagais                                                                                                    |                         |                             |          | du#ou0ffn : 06/02/24        | 72         |        |   |
|                                                                                                    |                         |                             |          | auten nusuhes, : Niðu       |            |        |   |
|                                                                                                    | -                       |                             |          |                             |            |        |   |
|                                                                                                    |                         | จินที่ส่งง่ายแก้ว           |          |                             |            |        | - |
|                                                                                                    | 8/0                     | เสขที่มีม                   | ประกาศัน | ประการีอง                   | amumeOnive | Ruphuc | a |

๙. จะปรากฏข้อมูลประวัติของผู้เสียชีวิตขึ้นมาที่หน้าจอ พร้อมรายละเอียดของทายาท ลากเมาส์ ลงมาด้านล่างของหน้าจอ เลือกประเภทเงินที่จะยื่นขอ ที่มีดาวแดงต้องกรอกให้ครบทุกช่อง หลังจากนั้น กดบันทึก

| 1 1/185-46-000064   | 14-0890593000 | 1-0000109 | 5           |              | 09/32/2040         | 104 |
|---------------------|---------------|-----------|-------------|--------------|--------------------|-----|
| 2 10000-08-000039   | 03-dunyuh#    | t-douin#  | 8           |              | 06/02/2506         | la. |
| -                   |               |           |             | NWO 1-2 01   | n Abrue 2 stores 🕢 | 0   |
| \Xi เลือกประเภทเงิน |               |           |             |              |                    | /   |
| าประกาศอื่น         | ปาเคมิจตกกอต  |           | heorl/maceo | BU 0032/4064 |                    |     |
| าประการ์จง          | 1500UNA       |           | *avduri     | 10/02/2565   | ē                  |     |
| Ener.               | UnA           | •         |             |              |                    |     |
|                     |               |           |             |              |                    |     |

๑๐. จะปรากฏหน้าจอดังภาพข้างล่าง ให้คลิกดำเนินการที่ปุ่มสีเหลือง

| ระบบปาเหน็จปานา           | ເງແລະສວັສສົກ | າາຣຣັກອາພຍາບາລ |                 |            |              |            |         | 3        | A .       | loaner of    |                |
|---------------------------|--------------|----------------|-----------------|------------|--------------|------------|---------|----------|-----------|--------------|----------------|
| durinduscurico (e-Filing) | 8            | nuetiQuinti    |                 |            |              |            |         | 18079100 |           |              |                |
| dumeusedu                 |              | ogenciv/hourns | Bo-unuana       |            |              |            |         | istrist  | 17188     | 65           |                |
| 81074                     | 4            | céxemulth C    |                 |            |              |            | 180USr  | Mousereu | c         | -            |                |
| รายการแบบนุโฟฟิท่าย       | 6            | - Anun         | ຍ່ວນຕົມກິຮົມແບບ | dunifiour0 | 8            | วันกลัดน/ป |         | ประกาศใน | ogones    | ประเททเดิม   | -              |
|                           |              | STECTU         | d               | Q.         | Aum          | แกเล็ก     |         |          |           |              |                |
|                           | สำคับ        | sasifirinso    | tao/            | lðu        | Use          | เกทเงิน    |         | Usanni   | 600       |              | ค่าเนินการ     |
|                           | t            |                | 17168-65        | -000082 08 | s-cherdbenno | un         | 1-dioxá | na III   |           |              |                |
|                           | + 1.         |                |                 |            | _            |            |         | EM-S     | t-t on da | чин т акилта | 0 <sup>0</sup> |

๑๑. เมื่อคลิกดำเนินการที่ปุ่มสีเหลืองแล้วจะปรากฏหน้าจอด้านล่าง ซึ่งจะมีเมนูต่างๆเพิ่มขึ้นมาที่ ด้านข้าง ต่อจากนั้นจึงดำเนินการตามเมนูด้านไปตามลำดับ

| ระบบเว่าเหนือบ         | ຳນາญແລະສວັສທິກາຮຣັກອາພຍາບາລ                   |                                   | ٨                         | × 💼 🗉                            |
|------------------------|-----------------------------------------------|-----------------------------------|---------------------------|----------------------------------|
| nùnan 🔳                | PSSP2020 : Us:5M                              |                                   |                           |                                  |
| ම යායන                 | \Xi เลยที่ยัน 17188-65-000082 วันที่ย่        | U 19/02/2565                      | ชั่นคอมของเรื่อง : ส่วนเ  | กระการรับแบบก่ออร์บเงินๆ (1/8) 🗸 |
| 101 augusta            | eoutodetateu Commence                         | Bo-usuenje                        | du/lou0/nn 06/02/2472     |                                  |
|                        | ประเทาบุจะเกรากรัฐ <b>ผู้รับเดินหวัดปามาญ</b> | auton nusi/ <b>luittu</b>         | ประกาศัน 86-มีแก่มีจุดกกอ | ด เรื่องปกติ                     |
| 🔟 dresturiou           |                                               | nero,                             |                           |                                  |
|                        | dufficiblistems 06/02/2490                    | dufiforrintsu 30/12/2564          | เหตุร์ออก ซึ่งแก่กรอม     |                                  |
| 📖 giarasunu            | (5x% 21002-2000-2100200)                      | 99 สำนักงานสาธารณสุขจังหวัดชสบุรี |                           |                                  |
| 🗉 wanyuuu              |                                               |                                   |                           |                                  |
|                        | weeks-through and the                         | Bo-uruana u                       |                           | iuri miljo                       |
| 🔝 Kondiseuu            | SuffoulDine 06/02/2472                        | อกันกายกรดิธีอิต เดียชีวิต        | auðn nu                   | o.mao. <b>Iuidu</b>              |
| ušuscutrem 🗐           | = riog                                        |                                   |                           |                                  |
| ET instruction of them | นับและที่ 69                                  | OWD -                             |                           | riout -                          |

เมนูประวัติในหน้านี้จะแสดงข้อมูลทายาททั้งหมดที่มีข้อมูลอยู่ในทะเบียนประวัติ โดยกดปุ่ม สามเหลี่ยมหัวลงด้านท้ายข้อความขั้นตอนของเรื่องจะซ่อนเมนูประวัติของผู้มีสิทธิ หน้าจอจะแสดงข้อมูล ทายาทดังภาพ

| NC(LýLA: spolarnélar |                    |             |                            |             |                           |                 |            |
|----------------------|--------------------|-------------|----------------------------|-------------|---------------------------|-----------------|------------|
| nu abustonisajion    | \Xi เลตที่รับ 1718 | 8-65-000083 | ชันที่ซับ 20/02/2565       |             | ອັນສອນນອອະເລືອອ : ສ່ວນຮາງ | รการรับแบบค่าอร | duibun (1/ |
| oundu                | ความสัมพันธ์       | artuana     | เอเประจำ <b>ศ</b> วประชาชน | ชีด-นามสา)ส | SuñouDite                 | Citt            | amum       |
|                      | Qet:               | 1           | -                          |             | 8                         | - 0             | dutor      |
|                      | UISPI              | 1           | -                          |             |                           | - 0             | 0.00       |
|                      | (a.ca              | 1           | -                          |             | ×                         | - 0             | 0.00       |
|                      | urs                | 1           |                            |             | 21/01/2511                | 54 O            | 080m       |
|                      |                    | <i>a</i>    |                            |             | 10/10/0611                | 40.15           | 004        |

| s:uuthini     | ່າວບຳນາດງແລະສວັສອີກາຮຮັກອາເ<br>ອາຈ                   | ພຍາບາລ               |                      |                        | A ~                       |                          |
|---------------|------------------------------------------------------|----------------------|----------------------|------------------------|---------------------------|--------------------------|
| กมากลัก 📃     | PSSP2030 : #UUDOBU                                   | 5                    |                      |                        |                           |                          |
| en usan       | 👳 เลขที่ยับ 17188-6                                  | 6-000082 ฮันที่ฮัน   | 19/02/2565           | <u>êunou</u>           | ของเรื่อง : ส่วนราชการรับ | <u>1/8) ^1/80</u>        |
| 🗉 www.        | - แบบออร์ม                                           |                      |                      |                        |                           | ~                        |
| 🗐 dranturkou  | *ชนวนอนุคานในธะวท                                    | 0                    | siu *rtenúo          | ຮູ້ຮັບເບີ້ຍກວັກເກັນແດງ |                           |                          |
| 🔄 ijannou     | *3.Advine                                            | 31/12/2664           | nosuri               | dunifiou/d             | เหล่ศึกษา                 | - กลุณกระยุการศึกษา      |
| 🔄 wantuu      | ປະການການ ແລະ ເປັນ ເປັນ ເປັນ ເປັນ ເປັນ ເປັນ ເປັນ ເປັນ | Sunificurd           | iðuðou ru 26 G.A. 40 |                        | anustantic                | SunAourd                 |
| enten 🔝       | เหตุเก่อปะกมิจปะแญ                                   | กลุณาธ.บุทศุลภัณษต - | *anumusioo           | ຜູ້ຮັບປາມກາງ -         | สานการร่งขอ               | neputo qui neputo anne + |
| 🗐 martuccutou | สายกระกระมัญวิทิงาน                                  | nşınıtıqılmınımıd -  | Visudina             | ibu                    | เลขทึกปังสัง              | BU 0032/4064             |
|               |                                                      |                      |                      |                        | ecdurf                    | 10/02/2565               |

## ๑๒. คลิกเลือกเมนูแบบขอรับกรอกข้อมูลที่เกี่ยวข้อง กล่องไหนมีดาวแดงบังคับต้องกรอก

## ๑๓. เมื่อบันทึกครบถ้วนแล้วกดบันทึกที่ด้านล่างของหน้าจอ

| ระบบบำเหนือบ่านาญและสวัสติการรักษาพยาบาล<br>ระบาวม พระรอง |                         | × =                                 |
|-----------------------------------------------------------|-------------------------|-------------------------------------|
| ⇒ เลขที่อับ 17188-65-000082 อันที่อับ 19/02/2565          | รับสอบของเรื่อง : ส่ว   | ามราชการรับสมมพ่ายอยันเงินๆ (1/8) 🔨 |
|                                                           | 🗆 ผู้ปีกที่สีขอกับผู้ขอ |                                     |
| 🚎 คมามเกศุ ประกอบการส่งข้อมูลกันจากกรมบัญชีกลาง           |                         |                                     |
|                                                           |                         |                                     |
| an                                                        | unðn.                   | 0:                                  |

๑๔. เมื่อกดบันทึกจะขึ้นหน้าจอดังภาพ มีคำถามว่าต้องการดำเนินการบันทึกข้อมูลหรือไม่ ให้คลิก ตกลง เป็นการจบการบันทึกเมนูแบบขอรับ

| ระบบบำเหน็งบำเภญและสวัส | โการรักษาพยาบาล                         | A                                      |
|-------------------------|-----------------------------------------|----------------------------------------|
| PSSP2030                | ยินยันการบันทึกข้อมูล                   |                                        |
| - 100<br>               | คออการมีนนับการบันทึกข้อมูลหรือไม่ ?    | สืบระ : ส่วนราชการสืบสนบท่างอย่างอย่าง |
|                         | nneo O unión                            |                                        |
|                         | าๆ ประกอบการส่วนัญเลกับจากกระบวิญชีกลาง |                                        |
|                         |                                         |                                        |
|                         |                                         |                                        |
|                         |                                         |                                        |
|                         | durin unitin                            |                                        |

๑๕. เลือกเมนูต่อไป คือ อัตราเงินเดือน กรณีพบว่ามีรายการที่เกินมา ให้กดที่ถังขยะสีแดง ในรายการที่เกิน ถ้ารายการไม่ครบให้กดเครื่องหมายบวกสีเขียวเพื่อเพิ่มรายการ

| US=3M                | 88P2060 : Ő   | ทธาเงินเคือน    |             |                |                             |                    |      |
|----------------------|---------------|-----------------|-------------|----------------|-----------------------------|--------------------|------|
| uzotu                | \Xi เลยที่รับ | 17188-65-000082 | ວັນກໍ່ຮັບ 1 | 9/02/2565      | อันคอนของเรื่อง : ส่วนราชกา | อรับแบบก่ออรับเจ้น | 11/1 |
| Oranitu Mou          |               |                 |             |                |                             |                    |      |
| junassou             | 0             | ehnu            | sfa         | ณาใช้เกาะกับวณ | φητοπρη                     | rhouns             |      |
|                      | 0             | 1               | 75          | duryflous:     | 344.00                      | 1                  |      |
|                      | 0             | z               | 00          | เป็น เฟน. ชวม  | 8,656.00                    | 10 M               |      |
| netonu.              | 0             | 3               | 00          | iðu enu, sou   | 9,656.00                    |                    |      |
| uturutu              |               |                 |             |                | เสลง 1-3 จาก กังค.          | un a snans 🕢 🕤     | 15   |
| K (Liputes spokenets |               |                 |             |                | uce                         | 19,656.00          | -    |

๑๖. จากตัวอย่างจะเห็นว่ารายการเงิน ชคบ.เกินมา ๑ บรรทัด ติ๊กเครื่องหมายถูกข้างหน้า และ กดที่รูปถังขยะสีแดงท้ายบรรทัด จะเหลือรายการที่ถูกต้องดังภาพ

| ພັກສາ 🔳                       | PSSP2060 : 0 | หลาเงินเคือน    |             |               |                              |                            |
|-------------------------------|--------------|-----------------|-------------|---------------|------------------------------|----------------------------|
| N==0 🖸                        | 👳 เลขที่ยับ  | 17188-65-000082 | วันที่รับ 1 | 9/02/2565     | ชั้นคอมของเรื่อง : ส่วนธาชกา | เรรับหมนค่ายอรับเงินๆ (1/8 |
| 🛯 www.                        | 💳 อัตราเงินเ | ñou             |             |               |                              |                            |
| 🛾 Ghansulfou                  |              |                 |             |               |                              |                            |
| ] ผู้มีพระคม                  | Ŭ            | dintu           | 578         | ดมศ์อันกรกมอน | ຕຳມວນຄົນ                     | MQums                      |
| a mada u                      | 0            | 45              | 76          | durcyfous     | 344.00                       |                            |
| The contraction of the second | o            | 2               | 00          | iðu shu sou   | 9,856.00                     | 1                          |
|                               |              |                 |             |               |                              |                            |
| 🛙 Konatasaan                  | -            |                 |             |               | ater 1-2 on for              | an 2 stema                 |

๑๗. ดำเนินการเมนูผู้มีสิทธิรับเงิน ในหน้านี้ผู้รับเงินที่จะมาปรากฏอยู่จะต้องเป็นผู้ที่มีสถานะ สมบูรณ์ในระบบทะเบียนประวัติ

| ระบบบ่าเคมี   | จบ่านาญและสวัสดีก<br><sup>XXX</sup> | າາຣຣັກບາພຍາບາຄ    |                      |              |                      | A =                   | =                    |
|---------------|-------------------------------------|-------------------|----------------------|--------------|----------------------|-----------------------|----------------------|
| กนำกลัก 📃     | PSSP2090 :                          | มู่มีสิทธิธับเงิน |                      |              |                      |                       |                      |
| E 1638        | 👳 เลยที่ยัง                         | 17188-65-000082   | วันที่ชัน 19/02/2565 |              | dunouscet            | loo : ล่วนรายการรับยบ | arinaadurðum (1/8) 🔨 |
| 📰 wootu       | \Xi ผู้มีสิทธิร                     | รับเจิม           |                      |              |                      |                       |                      |
| 🗉 dheithuffou |                                     |                   |                      |              |                      |                       |                      |
| 🔝 นุ่งสาชมณ   | 0                                   | anus              | กวามสิมสับธ์         | éri.ere      | เสบประชับติไประชาชน  | do-unuana             | vhoums               |
| E nombu       | 0                                   | simon             | uns.                 | 21           |                      |                       |                      |
|               | 0                                   | THEOL             | una .                | 2            |                      |                       |                      |
| 🛅 Konstann    |                                     |                   |                      |              |                      | 1000 1-2 00 Amun 2 5  | wns 🕡 🛛 🗖            |
| usuouten 🗊    |                                     |                   | 110                  | nnðurhógnijt | าสาสสมาชินให้สมบูลณ์ |                       | O                    |

๑๘. ดำเนินการเพิ่มบัญชีธนาคารของผู้มีสิทธิ โดยคลิกที่ปุ่มดำเนินการสีเหลือง ถ้าปุ่มถังขยะ สีแดงคือลบออก เมื่อกดปุ่มสีเหลืองดำเนินการจะประกฎหน้าจอดังภาพ เลื่อนลงไปทางด้านล่างของ หน้าจอเพื่อบันทึกเลขที่บัญชีธนาคาร

| indin 🗧      | PSSP2090 : ผู้มีสิทธิธับเงิน |                      |                      |                                          |
|--------------|------------------------------|----------------------|----------------------|------------------------------------------|
| Uscan        |                              | วันที่สับ 19/02/2585 | <u>ĝunouo</u>        | oofloo : abustematusuutisoduttur (1/8) 🔨 |
|              | = čouaunna                   |                      |                      |                                          |
| ] Granouriou | กวาสมสะค่                    |                      | <i>80</i> 0 <b>3</b> | • U000U                                  |
| j ganaskoj   | เชยประสิทธิประชายน           | 1                    |                      | O rtugou                                 |
| nanjan       | 50-uuana                     | -                    |                      | C instruction                            |
| i konthailuu | nh Duohrus                   | 28/03/2501           |                      |                                          |

๑๙. ในหน้าบันทึกข้อมูลผู้มีสิทธิรับเงิน ต้องบันทึกเลขที่บัญชีธนาคาร จำนวนหนี้ (กรณีผู้มีสิทธิมี หนังสือยินยอมให้หักหนี้) จากนั้นเลื่อนลงมากดบันทึกที่ด้านล่างของหน้าจอ ในเมนูนี้จะมีจำนวนเงิน ปรากฏอยู่แต่เป็นเงินที่นำมาคำนวณเฉพาะบำนาญ

|     | a north a state of the state of the state of |                      |            |                                              |
|-----|----------------------------------------------------------------------------------------------------|----------------------|------------|----------------------------------------------|
| 180 | 🗧 เลขที่อับ 17188-65-000082 🏾 อ                                                                                                    | วินที่ธับ 19/02/2565 | duno       | นของเรื่อง : ส่วนราชการรับสมบห่ายอธับเงินๆ . |
|     |                                                                                                    |                      |            |                                              |
| 7   | ที่นวณเงิน                                                                                                    |                      |            |                                              |
|     | Dubrierichhubucute                                                                                                    | 2,580.00             | ducurd     | 0.00                                         |
|     |                                                                                                    |                      |            | 160tydeumsebustems                           |
|     | สมอมสันที่ส่งจ่ายเลือ                                                                                                    | 0.00                 | ountis     | (มนเทนปุตรีหยัง มกใจรุกละเหมล                |
|     |                                                                                                    |                      | ecritinal. | -                                            |

๒๐. ทำงานต่อเมนูหมายเหตุใบแนบ ถ้ามีกรณีต้องใส่หมายเหตุ สามารถบันทึกได้ที่เมนูหมายเหตุ ใบแนบ (ถ้าไม่มีหมายเหตุเมนูนี้ผ่านไปได้)

| ระบบปาเคนือ          | ນບ່ານາດູແລະສວັສອັກາອຮັກອາພຍາບາສ<br>>>><br>-      | <b>▲</b> * <b>■</b> =                                    |
|----------------------|--------------------------------------------------|----------------------------------------------------------|
| 10 und               | PSSP2120 : ทเวยเทตุไปแบบ                         |                                                          |
| E 1000               | 👳 เลอที่สับ 17188-65-000082 วันที่สับ 19/02/2565 | อันคอนของเรื่อง : ด่วนรายการรับหมนท์เชอรับเป็นฯ (1/ฮี) 🔨 |
| 🔄 dhanturfou         |                                                  |                                                          |
| 🔝 ຜູ້ເອາອອມຄນ        |                                                  |                                                          |
| และเกมนา             |                                                  |                                                          |
| 🔄 ontatu             |                                                  |                                                          |
| uturanten 🔟          |                                                  |                                                          |
| Regujuka nyojamban 📑 |                                                  |                                                          |

๒๑. การทำงานเมนูเอกสารแนบ ใช้ในกรณีที่ต้องการส่งเอกสารประกอบคำขอผ่านระบบ Digital Pension โดยกดเครื่องหมายบวกสีเขียวที่มุมจอ

| ระบบปาเคมี    | ່ລຸບບ່ານາດງແລະສວັສອັກກາຮອັກບານ | ມມາບາຄ                       |          | A                                                       |
|---------------|--------------------------------|------------------------------|----------|---------------------------------------------------------|
| กน้ากลัก 📃    | PSSP2130 : IONEISBUU           | 1                            |          |                                                         |
| Nest 🔟        | 👳 เลงที่ธับ 17188-6            | 5-000082 ฮันที่ธับ 19/02/256 | 55       | อันคอนของเรื่อง : ส่วนราชการรับสบบประกอร์บเช่นๆ (1/5) 🔨 |
| E KLOODU      |                                |                              |          |                                                         |
| 🗐 dissibutiou |                                |                              |          |                                                         |
| 💷 Qaranunu    | đđu                            | sfaoras                      | sûmonans | MQUNS                                                   |
| 🔝 mawjew      |                                |                              |          |                                                         |
| 🔝 outram      |                                |                              |          |                                                         |
| uðurouhen     |                                |                              |          | 0                                                       |

เมื่อกดเครื่องหมายบวกสีเขียวจะขึ้นหน้าต่างพร้อมคำแนะนำในการแนบไฟล์ดังภาพ ถ้าต้องการ แนบไฟล์ให้เตรียมไฟล์ให้พร้อมตามคำแนะนำ

| () au        | บบ่าเหนือบ่านาญและสวัส | คีการรักษาพยาบาล                                                               |                                      |        |                   | ×=                       |
|--------------|------------------------|--------------------------------------------------------------------------------|--------------------------------------|--------|-------------------|--------------------------|
| กมักลัก      | P55P2130               | เพิ่มข้อมูลเอกสารแนบ                                                           |                                      |        | ×                 |                          |
| हिंदार 🔄     |                        | honeseuu                                                                       | กรุณาะบุคมวงรัสบุคด                  | sina - | <u>609.: 8200</u> | A (1), rububani unitaria |
| 🖾 #000       | -                      | Oliverius                                                                      | Choose file.                         | Drowse |                   |                          |
| 📰 drastariou |                        | <ul> <li>ใสสำนักครรัดเป็นเพิ่มกัน :</li> <li>เอกสายแสได้แนะความหน้า</li> </ul> | 2 MB<br>เซเลนส์ได้ระวงที่ ความซะติเซ |        |                   |                          |
| 💷 ipanasuou  |                        | *** ธนบรองซีเสียร์ชม PDF, J                                                    | PEG KE: PNG midu                     |        |                   | hluns                    |
| 💷 noonglawa  |                        |                                                                                | nneo 🛛 🕲 uniăr                       | 1      |                   |                          |
| 🖽 konataku   |                        |                                                                                |                                      |        |                   |                          |
| 🗐 nahusulu   |                        |                                                                                |                                      | -      | 1                 | C                        |
|              |                        |                                                                                |                                      |        |                   |                          |

กดลูกศรลงด้านท้ายกล่องข้อความเอกสารแนบ จะปรากฏรายการเอกสารที่ต้องการแนบ เลือก รายการให้ตรงกับไฟล์ที่จะแนบ

| ระบบบ่าเกมือเ | ກໍ່ມາຄຸມແລະສວິສສົກາຮອັກອາພຍາບາລ                                               |                                                                                                    | A A =                                   |
|---------------|-------------------------------------------------------------------------------|----------------------------------------------------------------------------------------------------|-----------------------------------------|
| núnán 🔳       | P55P2130 ເພີ່ມບັດບູລເວກສາຣແບບ                                                 |                                                                                                    | ×                                       |
| (i) 10-5N     | Tendes                                                                        | น คุณาระบุณวดข้อบุตอกสาง +                                                                                                    | A (EU), ministrationinum terminut . 103 |
| 🗐 kuttalu     | alinaria                                                                      | สรี 01-สมม 5300 (เป็นกวีค ปาเกมิงปายาญ<br>ปายาญชีเคย ปาเกมิงค่าระชิส)                                                                                                    | and the second                          |
| 🔝 đestufos    | <ul> <li>ใสลีที่อนไทลงท่องอินมาใน</li> <li>"เอกสารแบบที่ได้แบ กรรส</li> </ul> | กับ 2 02-หมั่มประวัติ<br>เกมันวู 03-หมุ่ม 5354 (ม.6มราคะวลาสารการ                                                                                                    |                                         |
| 🔟 ijimetuku   | ••• suusoosJaleur PD                                                          | F. JP( noumorðunaríku)<br>04-iuu 5305 (u.šusoeransrems                                                                                                    | vhouns                                  |
| 💷 nasimbuu    |                                                                               | enso 🛛 unión                                                                                                    |                                         |
| i konsteku    |                                                                               |                                                                                                    |                                         |
| 🔝 merkussuðu  |                                                                               |                                                                                                    | 0                                       |
|               |                                                                               | and the second second se |                                         |

| ระบบบ่าเกมือบ | ນາດູແລະສວັສອັກາຣຣັກຍາພຍາບາສ<br>                                                           |               | A      |
|---------------|-------------------------------------------------------------------------------------------|---------------|--------|
| niùnăn 🔳      | PSSP2130 เพิ่มข้อมูลเอกสารแบบ                                                             | ×             |        |
| E uca         | Tanatana asia asia asia asia asia asia asia a                                             | iogaionana -  | 1.01   |
| 🖾 a           | กรายสามารายัง                                                                             | aronaro       |        |
| 🔄 Oresturiou  | Choose tile.                                                                              | Ilinowoon     |        |
| 🔝 qitmasuru   | ** เอาสะสมบที่อ่นม กอรสถานในชุมชนใสส์ของh กอ<br>*** รวมของซิมัลส์ชน .PDF,PEG เละ .PNG mid | uesternh<br>u | Abauma |
| 🗇 numbuu      |                                                                                           |               |        |
| 🖾 konseku     |                                                                                           | enán          |        |
| 🔟 mehuculu    |                                                                                           |               | Đ      |

## เมื่อเลือกประเภทเอกสารแล้ว กดที่ อัปโหลดลดไฟล์ จากนั้นกดตกลง

๒๒. เมนูต่อมาคือเมนูคำนวณเงิน เมื่อคลิกเมนูคำนวณเงินด้านซ้ายระบบจะคำนวณเงินให้ อัตโนมัติ โดยหน้าจอจะแสดงรายการคำนวณเงินให้เห็นยอดการจ่ายเงินบำเหน็จดำรงชีพที่ได้รับไปแล้ว เงินที่จ่ายชำระ หนี้บำเหน็จค้ำประกัน และแสดงยอดที่คำนวณจ่ายในครั้งนี้ และยอดหนี้ (ถ้ามี) รวมทั้ง เงินสุทธิที่คำนวณจ่าย

| Ub:07         ・・・・・・・・・・・・・・・・・・・・・・・・・・・・・・・・・・・・                                                                                                    | năn 🗏 🎴                      | 38P2140 : คำนวณเจ็น                                         |                                |                                                      |                                          |                                                  |                                                         |
|----------------------------------------------------------------------------------------------------|------------------------------|-------------------------------------------------------------|--------------------------------|------------------------------------------------------|------------------------------------------|--------------------------------------------------|---------------------------------------------------------|
| محمد         محمد         محمد </th <th>US:07</th> <th><b>च</b> เลชที่ยับ 17188-65-0000</th> <th>82 ວັນກໍ່ອັນ 19/02</th> <th>2/2565</th> <th><u>êunouso</u></th> <th>อเรื่อง : ส่วนราชการรับส</th> <th>บบค่ายอรับเชินๆ (1/8</th>                                                                                                    | US:07                        | <b>च</b> เลชที่ยับ 17188-65-0000                            | 82 ວັນກໍ່ອັນ 19/02             | 2/2565                                               | <u>êunouso</u>                           | อเรื่อง : ส่วนราชการรับส                         | บบค่ายอรับเชินๆ (1/8                                    |
| Octation         Anticology         Anticology         Anticolog                                                                                                    |                              | = กันอณเดิน                                                 |                                |                                                      |                                          |                                                  |                                                         |
| ผู้เราะชิมกับ         มันที่ในเวเทียรวม         300,000,00         เป็นที่ในเวเทียร         254,840,00         เป็นที่ชี่งี่ยย         294,840,00         เป็นที่ชี่งระบบ         294,840,00         เป็นที่ชี่งระบบ         294,840,00         เป็นที่ชี่งระบบ         294,840,00         เป็นที่ชี่งระบบ         100000         เป็นที่ชี่งระบบ         0.00         เป็น         100000         เป็น         100000         เป็น         100000         เป็น         100000         เป็น         100000         เป็น         100000         เป็น         1000000         เป็น         1000000         เป็น         100000000         เป็น         1000000000         เป็น         1000000000000000000000000000000000000                                                                                                    | Grenituñou                   | descentes - station                                         | da talan sant                  |                                                      |                                          |                                                  |                                                         |
| านอาทุโมนน<br>เกาะอาทุโมนน<br>เกาะอาทุ<br>เกาะอาทุโมนน<br>เกาะอาทุโมนน<br>เกาะอาทุโมนน<br>เกาะอาทุโมนน<br>เกาะอาทุโมนน<br>เกาะอาทุโมนน<br>เกาะอาทุโมนน<br>เกาะอาทุโมนน<br>เกาะอาทุโมนน<br>เกาะอาทุโมนน<br>เกาะอาทุโมนน<br>เกาะอาทุ<br>เกาะอาทุ<br>เกาะอาทุ<br>เกาะอาทุ<br>เกาะอาทุ<br>เกาะอาทุ<br>เกาะอาทุ<br>เกาะอาทุ<br>เกาะอาทุ<br>เกาะอาทุ<br>เกาะอาทุ<br>เกาะอาทา<br>เกาะอาทุ<br>เกาะอาทุ<br>เกาะอาทา<br>เกาะอาทา<br>เกาะอาทา<br>เกาะอาทา<br>เกาะอาทา<br>เกาะอาทา<br>เกาะอาทา<br>เกาะอาทา<br>เกาะอาทา<br>เกาะอาทา<br>เกาะอาทา<br>เกาะอาทา<br>เกาะอาทา<br>เกาะอาทา<br>เกาะอาทา<br>เกาะอาทา<br>เกาะอาทา<br>เกาะอาทา<br>เกาะอาทา<br>เกาะอาทา<br>เกาะอาทา<br>เกาะอาทา<br>เกาะอาทา<br>เกาะอาทา<br>เกาะอ |                              | historia : realization                                      | tao (anos : ora)               | convincent : nonvincente                             | (nru : ucun) ureun                       | HINDONIOU : HOUTE                                | RU : DCUR) Albreek                                      |
| การกระบบ<br>การเป็นไประเมณิ 0.00 500 294,840.00                                                                                                    | iananan                      | กับที่หน่วงท่ายอบ                                           | 300,000.00                     | อนกับบาย เป็นที่เห                                   | (nru : ucun) ureun)<br>294,840.00        | inusiu i udiuncurin<br>inusitusi                 | 294,840.00                                              |
| rhiturilibritatio 0.00 500 294,840.00                                                                                                    | มู่วิทาสมอน<br>กมายกา)เหม    | เป็นที่กับวงที่หลวม<br>กำปะกังก่อเชิม                       | 300.000.00<br>5,160.00         | eunenuor i sonocum<br>evitoccutrituti<br>ucisutituti | (nnu i seun) seun)<br>294,840.00<br>0.00 | under : udeuseune<br>unicelitudi<br>bn           | 294,840.00<br>294,840.00<br>0.00                        |
|                                                                                                    | สุขางของ<br>การเฟอน<br>เกลยม | เป็นที่กับอาการของ<br>เก็บไหน้องกับสอง<br>เก็บไหน้องก้องสืบ | 300.000.00<br>5,160.00<br>0.00 | เขาหน่าง<br>เขาให้แรงข่าย<br>เขาให้เหตุ              | (nn) 1 ecun) ereun<br>294,840.00<br>0.00 | biolis i ubioconie<br>unochium<br>br<br>br<br>br | 8000ulin (nubu : un<br>294,840.00<br>0.00<br>294,840.00 |

๒๓. เมื่อคำนวณเงินเรียบร้อยแล้ว คลิกที่เมนูการจัดการข้อมูลระดับปฏิบัติงานของส่วนราชการ ผู้ขอในหน้านี้ ผู้ปฏิบัติสามารถพิมพ์แบบขอรับมาตรวจสอบได้ และสามารถพิมพ์ ๕๓๐๙ อิเล็กทรอนิกส์ รวมถึง สรจ ๙ อิเล็กทรอนิกส์ (กรณีมียอดหนี้)

| ระบบบ่าเหน็จบ่านกฎและสอ้    | โสคิการรักษาพยาบาล                                    | ▲ A = =                                                  |
|-----------------------------|-------------------------------------------------------|----------------------------------------------------------|
| PSSP218                     | 0 ; การจัดการข้อมูล สะคับญับฏิบัติจาน ส่วนสาชกาลญังอา |                                                          |
| 🔟 dhendurkou 🕎 iak          | อที่ธับ 17188-65-000082 วันที่ธับ 19/02/2565          | ขั้นคอนของเชื่อง : ส่วนรายการรับหมนท่ายอรับเงิมๆ (1/5) 🔨 |
| 🖽 ພູ່ສາອນເບ                 |                                                       |                                                          |
| 🗊 nanyhuu                   | ส่งคับการสรวจส่วนต้องส                                | แกเล็กสบบออยับ                                           |
| 🗉 kontanu \Xi dur           | ม้ธามงานที่เทียวข้อง                                  |                                                          |
| uturoutem 📑                 | รายสะเดียกระบะออร์น ระบะ 5309                         |                                                          |
| RCCLijutes ອຸມຸດອິສາທັຣສາ 🔟 | <u>zuv. ass. 9 čilinnsoūnė</u>                        |                                                          |
| roujamanuch ure             |                                                       |                                                          |
| 6 éxintu                    |                                                       |                                                          |

#### เมื่อตรวจสอบถูกต้องแล้ว คลิกยืนยันข้อมูลส่งผู้มีอำนาจ

| ระบบบ่าเหนือบ่านาเ   | ญและสวัสดีการรักษาพยาบาล                                       | A                                                  |
|----------------------|----------------------------------------------------------------|----------------------------------------------------|
| 💽 dad <b>m</b>       | 288P2180 : การจัดการข้อมูล ระดับผู้ปฏิบัติอาม ส่วนราชการผู้ของ |                                                    |
| 😢 aucosu             | 🚍 เลยที่รับ 17188-65-000082 รับที่รับ 19/02/2565               | อันสอบของชังง : ส่วนรายการรับสบบาทองรับสนา (1/3) 🔨 |
| 🛅 Granituriou        |                                                                |                                                    |
| 💷 ຜູ້ສາຄະບານ         | nuturnej                                                       | ยมขาญดีเหตุการเอ                                   |
| unimun 🗐             | สำคัญการครวงช่วนข้อมูล                                         | รกเลิกแบบออม                                       |
| 🗉 korataku           | = ພັບພ່ອນທານກຳກັບວດ້ວຍ                                         | / /                                                |
| uturanten 🗐          | รามละเดียดสมบรอดรับ สมบ 5309                                   |                                                    |
| KQujuha nyolamkan 📑  | รบบ. สระ9 ดิเล็กกรอนิกส์                                       |                                                    |
| การผู้เขาเลลมต่อ มาง |                                                                |                                                    |

เมื่อกดยืนยันส่งผู้มีอำนาจจะมีหน้าต่างสอบถามขึ้นมาหากมั่นใจแล้วกดตกลง หากยังมีข้อที่จะ แก้ไขกดยกเลิก และกลับไปแก้ไขได้

| ระบบปาเหน็จปามาญ      | ງແລະລວິອອັກເຈຣັກຍາພະເນາລ 🌲 😤 💻 🚍                  |
|-----------------------|---------------------------------------------------|
| PS (COM)              | รรควายอ<br>ยินชันข้อมูลส่งญี่มีอ่านาจ             |
| E 844080              | 😇 เสน<br>ค่อยการมีนมันข้อมูลล่อมู่ไปหมายกรัดไม่ ? |
| 🗉 drestuńcu           | nneo 🖸 anián                                      |
| 🖂 garassas            |                                                   |
| 🗉 nanglaw             | elufumsessemuloue                                 |
| 🗉 ionatowi            | Ξ แนน์ธายงานก็เกี่ยวออง                           |
| usucuten 🔟            | 5307:1504755505v 820 5309                         |
| ແດນູ້ມາຂະນຸດໂຕກະຄອກ 🔟 | Eur Rez. 9 Otântsoliné                            |
| งน ก่วนระกอนุ่งวา     |                                                   |

๒๔. เมื่อกดตกลงยืนยันส่งข้อมูลผู้มีอำนาจแล้ว ในที่นี้คือผู้ถือรหัสส่วนราชการผู้ขอระดับหัวหน้า ผู้ขอระดับหัวหน้าใช้รหัสเข้ามาดำเนินการต่อจากผู้ปฏิบัติได้เลยโดยจะมีเมนูให้ตรวจสอบทุกเมนูเท่ากับ ผู้ปฏิบัติ และจะมีเมนูการจัดการข้อมูล ระดับผู้มีอำนาจของส่วนราชการผู้ขอ การบันทึกยืนยันส่งข้อมูล กรมบัญชีกลาง สำหรับกรณีใช้รหัสหัวหน้าในการทำงานตั้งแต่ต้น เมื่อเข้าเมนูการจัดการข้อมูลระดับ ผู้ปฏิบัติงานส่วนราชการผู้ขอแล้ว เมื่อยืนยันส่งข้อมูลผู้มีอำนาจแล้วจะปรากฏ เมนูการจัดการข้อมูล ระดับผู้มีอำนาจส่วนราชการผู้ขอขึ้นมาโดยอัตโนมัติ

| PS            | SP2020 : Us:5#                            |                                   |                                                     |
|---------------|-------------------------------------------|-----------------------------------|-----------------------------------------------------|
| 10000         | 🛫 เลยที่รับ 17188-65-000082 รับที่รับ 19  | 0/02/2565                         | อันสดบอดอาร์ดง : ส่วนราชการรับสบบก่องรับเงินๆ (1/8) |
| dhanturkou    | autowholsersu                             | do-urumja                         | iuri nojo                                           |
| gianesuou     | duifou0/hr 06/02/2472                     | สถานการติชีวิต เสียชีวิต          | สมาชิก กระป.กะค. <b>ไม่เป็น</b>                     |
| ່ມແພງການ      | = nog                                     | G915 -                            | riouti -                                            |
| ] kontaiuu    | nyi -                                     | njihu                             | bou <b>eta distante da</b>                          |
| ] mentucrutru | กมะ อริญสมิกวอค์<br>จังกวัก กรุงเทยมกรมคร | ecco/Hua -<br>artaluturtiki 20000 | danatan <b>cerutere</b>                             |
|               |                                           |                                   |                                                     |

โดยผู้มีอำนาจสามารถเข้าไปตรวจสอบดูได้ในทุกเมนู ดังตัวอย่าง เมื่อเข้าดูเมนูผู้มีสิทธิรับเงินจะ เห็นรายการผู้มีสิทธิ เลขที่บัญชีธนาคาร จำนวนเงินที่ได้รับ เป็นต้น

| 👳 เลขที่อับ 17188-65- | 000082 วันที่อับ 19/02/258                                                  | 5                                                                                                    | สู้แคดแขดจะเดื                                                                                                    | loe : ส่วนธาชการรับ                                                                                                    | แบบท่ายอธิบเจียา (1/3                                                                                                    |
|-----------------------|-----------------------------------------------------------------------------|----------------------------------------------------------------------------------------------------|----------------------------------------------------------------------------------------------------|----------------------------------------------------------------------------------------------------|----------------------------------------------------------------------------------------------------|
| = ยันสิทธิรับเงิน     |                                                                             |                                                                                                    |                                                                                                    |                                                                                                    |                                                                                                    |
|                       |                                                                             |                                                                                                    |                                                                                                    |                                                                                                    |                                                                                                    |
| มลิทธิ เองประชาชน     | do-uruana                                                                   | diydeuwis                                                                                                    | สนวนสัน                                                                                                    | nđ                                                                                                    | rhQums                                                                                                    |
| 1                     |                                                                             | 1212200968                                                                                                    | 147,420.00                                                                                                    | 0.00                                                                                                    |                                                                                                    |
| 2                     |                                                                             | 0190090906                                                                                                    | 147,420.00                                                                                                    | 0.00                                                                                                    |                                                                                                    |
|                       |                                                                             |                                                                                                    |                                                                                                    |                                                                                                    |                                                                                                    |
|                       | ออกรีรับ 17188-65-<br>สุนัสิกธรับเงิน<br>บลาร์ เลยประที่ส่วนระทะน<br>1<br>2 | ระเมต์รับ 17188-65-000082 รับที่รับ 19/02/268<br>ระเมต์รับ 17188-65-000082 รับที่รับ 19/02/268<br>ระเมต์รับ 17188-65-000082 รับที่รับ 19/02/268<br>ระเมต์รับ 17188-65-000082 รับที่รับ 19/02/268<br>ระเมต์รับ 17188-65-000082 รับที่รับ 19/02/268 | ⇒ เลยที่รับ 17188-65-000082 อันที่รับ 19/02/2565       ⇒ ผู้ปลิกธิสับเงิน       บลิกธิ เลยประที่รับประทยน       ปลิกธิ เลยประที่รับประทยน       50-เมนสกุล       1       1       1       1       1       1       1       1       1       1       1       1       1       1       1       1       1       1       1       1       1       1       1       1       1       1       1       1       1       1       1       1       1       1       1       1       1       1       1       1       1       1       1       1       1       1       1       1       1       1       1       1       1       1       1       1       1       1        1 <td< td=""><td>⇒ เลยที่รับ 17188-65-000082 วันที่รับ 19/02/2565 ขึ้นขอมของชั<br/>มีเสียร์สมเดียง<br/>เอิทธิ เลขประวัศรีบธรรรม ชี0-มาเลาุล ปันชียงเพาธิ สันอนสัน<br/>1 121220068 147,420.00<br/>2 019000008 147,420.00</td><td>⇒ เลยที่รับ 17188-65-000082 วันที่รับ 19/02/2565 ยังสอบของปรี้งระ เสียขรายการรับ<br/>ฐันสิทธิสัยเทชิน<br/>นอาธิ เลยปราว์ที่อนราชม ชิด-มาเลกูล เป็นชื่อนการ ชินอนเจ๊ม คนี้<br/>1 121220068 147,420.00 0.00<br/>2 019006008 147,420.00 0.00</td></td<> | ⇒ เลยที่รับ 17188-65-000082 วันที่รับ 19/02/2565 ขึ้นขอมของชั<br>มีเสียร์สมเดียง<br>เอิทธิ เลขประวัศรีบธรรรม ชี0-มาเลาุล ปันชียงเพาธิ สันอนสัน<br>1 121220068 147,420.00<br>2 019000008 147,420.00 | ⇒ เลยที่รับ 17188-65-000082 วันที่รับ 19/02/2565 ยังสอบของปรี้งระ เสียขรายการรับ<br>ฐันสิทธิสัยเทชิน<br>นอาธิ เลยปราว์ที่อนราชม ชิด-มาเลกูล เป็นชื่อนการ ชินอนเจ๊ม คนี้<br>1 121220068 147,420.00 0.00<br>2 019006008 147,420.00 0.00 |

๒๕. เมื่อหัวหน้าตรวจสอบถูกต้องแล้ว คลิกยืนยันข้อมูลส่งกรมบัญชีกลาง

| s:uuuhimü      | จน่านาญและสวัสคัการซักษาพยาบาล<br>INF                        | <b>▲</b>                                                |
|----------------|--------------------------------------------------------------|---------------------------------------------------------|
| กบ้ากลัก 🚍     | PSSP2181 : การจัดการข้อมูล ระดับผู้ไปด่านาง ส่วนราชการผู้ของ |                                                         |
| 🖭 usa <b>n</b> | ╤ เลชที่ธับ 17188-65-000082 วันที่ธับ 19/02/2665             | อันสอบของเรื่อง : ส่วนราชการรับขบบก่ายอรับเงินๆ (1/8) 🔨 |
| 🖭 kusodu       | แสการครวจสอบสบบขอรับเงินๆ                                    |                                                         |
| 🔝 drankulkou   |                                                              | A A Anna Anna Anna                                      |
| 📰 Qanasunu     | nununn;                                                      | Ennergeterouennikausto                                  |
| 🗊 wambuu       | ส่วดีบารครวรย่านข้องส                                        | แกเลิกแบบองอื่ม                                         |
| 🔄 konataluu    |                                                              |                                                         |
| uturcutren 📑   | ธาษละเด็งกามบนุของ ชมบ 5309<br>ชมบ สรจ. 9 จะลึกกรอบิกส์      |                                                         |

เมื่อกดยืนยันข้อมูลส่งกรมบัญชีกลางจะมีหน้าต่างแจ้งเตือนให้อีกครั้ง กดตกลง เพื่อยันยันส่ง ข้อมูลไป กรมบัญชีกลางต่อไป

| Winder       PSSP2181       Budlučogaćonsutitytilnano         I ustri       IIII IIII IIIIIIIIIIIIIIIIIIIIIIIIIII                                                                                                    | s:uuu         | แหน็จบ่านาญและสว่ | ัสคิการรักษาพยาบาล                            | A 8 📃 =                                     |
|----------------------------------------------------------------------------------------------------|---------------|-------------------|-----------------------------------------------|---------------------------------------------|
| Image: state       image: state       image: state <td< th=""><th>หน้าหลัก</th><th>PSSP218</th><th>ยืนยันข้อมูลส่งกรมบัญชีกลาง</th><th>*</th></td<>                                                                                                    | หน้าหลัก      | PSSP218           | ยืนยันข้อมูลส่งกรมบัญชีกลาง                   | *                                           |
| Image: Second second second | 10 mar        | ⊤a                | ตั้งจากรยัมยัมขังมูลต่อกรมบัญชีกสางครือไม่ ?  | <u> 600 i soutomistumeninotkuturi (1/8)</u> |
| Image: Construction     Image: Construction       Image: Construction     Image: Construction       Imag                                                                                                    | 💷 a.codu      |                   | nao O unión                                   |                                             |
| iii gitmetutu     iii mumme     iii analmetutoolu       iii nuumykuuu     iii Mumtentiosenuuouti       iii nontesuu     iii analmetutoolu       iii nontesuu     iii analmetutooliu       iii nontesuu     iii analmetutooliu       iii nontesuu     iii analmetutooliu       iii nontesuu     iii analmetutooliu       iii nontesuu     iii analmetutooliu       iii nontesuu     iii analmetutooliu       iii nontesuu     iii analmetutooliu                                                                                                    | 🔠 anasanta    |                   |                                               |                                             |
| Interview         Monocolu           Image: State information of the state state information of the state state information of the state state state information of the state state st                            | 🔄 çanaturu    |                   | nutuang                                       |                                             |
| El sontesso<br>renscotor<br>sur ato: 8 to fonteologí                                                                                                    | 🗐 nzamjum     |                   | สมใบการกระหย่ามข้องล                          | ยาเล้าแบบอย่น                               |
| Energeneter<br>suu aso, b colonadad                                                                                                    | 🖾 xonstatuu   |                   |                                               |                                             |
|                                                                                                    | uturoutem [3] |                   | Etwendformoverfor<br>Burr and . 9 defenseding |                                             |

เมื่อกดตกลงเป็นการยืนยันส่งข้อมูลไปกรมบัญชีกลางแล้ว หลังจากขั้นตอนนี้หน่วยงานจะไม่ สามารถแก้ไขข้อมูลแบบขอรับที่บันทึกไว้ได้อีก ยกเว้นกรมบัญชีกลางตรวจสอบแล้วพบว่ามี ข้อคลาดเคลื่อนและส่งคืนกลับมาแก้ไข เมื่อดำเนินการแก้ไขตามคำแนะนำเรียบร้อยแล้ว ส่วนราชการต้อง ดำเนินการตามขั้นตอนให้ครบถึงขั้นตอนยืนยันข้อมูลส่งกรมบัญชีกลางอีกครั้ง กรมบัญชีกลางจึงจะ สามารถรับข้อมูลไปตรวจสอบได้ ๒๖. กรณีมีข้อคลาดเคลื่อนต้องการลบแบบคำขอสามารถดำเนินการได้ที่เมนูการจัดการข้อมูล ระดับผู้ปฏิบัติงานส่วนราชการผู้ขอ หากต้องการลบแบบขอรับให้เลือกยกเลิกแบบขอรับ และกดตกลงเพื่อ ยืนยัน การยกเลิกแบบขอรับ ดังภาพ

| ระบบบ่าเหนือบ่าน                     | າດູແລະສວັສອັກາຣຣັກຍາພມາບາລ                                                               | <b>▲</b> × =                                                   |
|--------------------------------------|------------------------------------------------------------------------------------------|----------------------------------------------------------------|
| 🖭 dac39                              | PSSP2180 : การจัดการข้อมูล ระดับผู้ปฏิบัติจาน ส่วนราชการผู้ของ                           |                                                                |
| E                                    | 👳 เลยที่ชับ 17188-65-000083 อันที่ชับ 20/02/2565                                         | อันคอบของหรือง : ส่วนราชการรับสบบท่างอรับสับา (1/8) 🗸          |
| 🖭 dhenđulkou                         | ละบระทำกับประกอบ ถึง-บานการ<br>ประกาณการการที่รู ผู้รับเดินครัพปายาญ สมาชิก กบร/ ไม่เป็น | ตัมสัตนมีกัก 12/04/2473<br>ประการใน 05-ประกิจิตกกอด เรื่องปกติ |
| 🔠 ผู้ปลาสรมณ                         | neo.<br>dufiéidussoms 01/04/2493 duffieirinssu 19/11/2564                                | mphoon memory                                                  |
| 💷 nuunjuuu                           | สับวัท 21002-2000-2100200099 สำนักงานสาธารณชุขจังกวิศษษษุรี                              |                                                                |
| 🔝 kuusam                             | กแวะเกลุ                                                                                 | ยืนสินส์อนูลส่อผู้มีต่านกร                                     |
| uturcutrem 🛅                         | สาสันการสรวษมันเอ้อมูล                                                                   | ปรือเป็นเป็น                                                   |
| พิ.ชูปมุ่มพิล คมจังกาศออก 🔟          |                                                                                          |                                                                |
| งาม ส่วนสายการผู้ของ                 | 🚎 ยืมแรงยอานที่เกี่ยวอ้อง                                                                |                                                                |
| ระบบบ่าเหน็งบ่านา<br>DIGITAL PENSION | ญและสวัสดิการรักษาพยาบาล<br>/                                                            | <b>▲</b> * <b>—</b> =                                          |
| RC:eU 3                              | ะธรP2180 ยืนยันยกเลิกแบบขอรับ                                                            | ×                                                              |
| ຍີ່ພບບວດນ                            | 👳 เลข ค้องการมีนยันยกเสิกแบบขอรับครือไม่ ?                                               | รื่อง : ส่วนราชการรับขบบคำขอรับเงินฯ ( <u>1/8)</u> 🗸           |
| C Ohsinulfou                         | Usan Pinao Suniãn                                                                        | มกนิงตกกอด เชื่องปกติ                                          |
| 🖭 ผู้มีสิทธิรับเงิน                  | ndb                                                                                      | เซต์ดอก ถึงเกิดรม                                              |
| 🖭 กมะแกรไปเบบ                        | ส์มาต 21002-2000-2100200099 ส่านักงานสาธารณสุขจังกวัดชลบุรี                              |                                                                |
| E ionatstuu                          | ตาเนนต                                                                                   | ยืนยันข้อมูลส่งผู้มีอ่านาจ                                     |
| uvivouitem                           | ลำศับการครวงย่านข้อมูล                                                                   | ยกเลิกแบบขอรับ                                                 |
| 💷 กรจังการข้อมูล ระศมมุ่มภูมิท       |                                                                                          |                                                                |
| งาน ส่วนราชการมุ่มอง                 |                                                                                          |                                                                |

# ขั้นตอน การบันทึกแบบคำขอหนังสือ รับรองสิทธิในบำเหน็จตกทอด เพื่อใช้เป็นหลักทรัพย์ค้ำประกัน กับสถาบันการเงิน

## การบันทึกแบบคำขอหนังสือรับรองสิทธิในบำเหน็จตกทอดเพื่อใช้เป็นหลักทรัพย์ค้ำประกัน กับ สถาบันการเงิน

#### กรณียื่นผ่านส่วนราชการ

๑. เข้าระบบบำเหน็จบำนาญและสวัสดิการรักษาพยาบาล

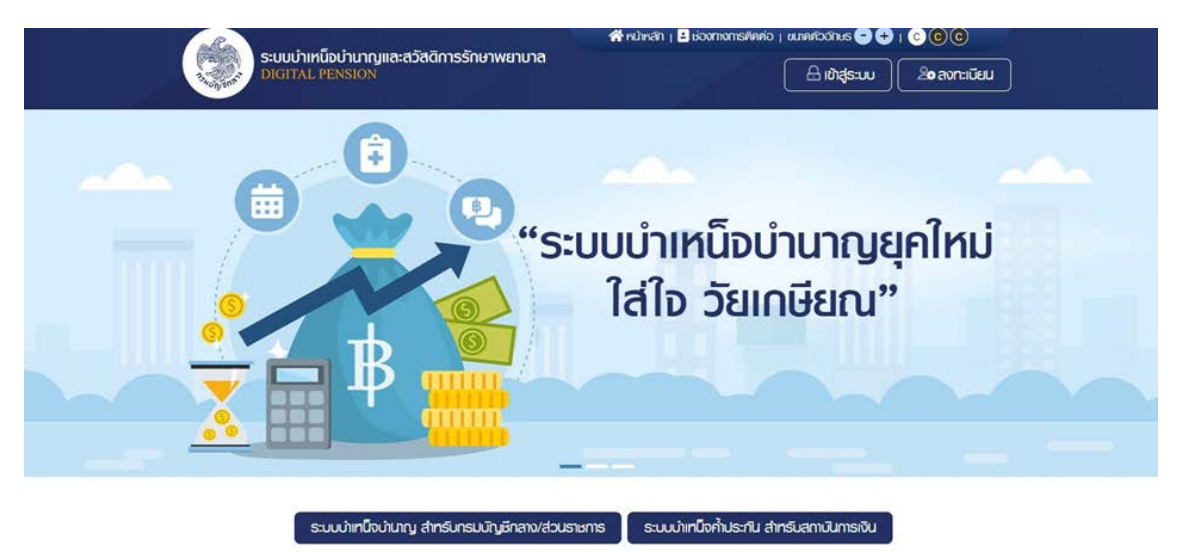

#### ๒. Click เข้าระบบบำเหน็จบำนาญสำหรับกรมบัญชีกลางและส่วนราชการ

|      | ระบบบ่าเหน็อบ่านาญและสวัสดิการรักษาพยาบาล<br>DIGITAL PENSION                               |         |
|------|--------------------------------------------------------------------------------------------|---------|
|      | ดรัสสุรราช                                                                                 |         |
| 1    | เลขรองการราชการ 13 ค.ศ.<br>รศัสนใน                                                         | X       |
|      | sitaviu 🔹                                                                                  |         |
| 5.0  | ิจคร่างกันนั้น อันงกันนั้นอื่นง?                                                           |         |
| NY A | inderm                                                                                     |         |
| 00   | ลงกะเบียมญู่ใช้งาน                                                                         | 101 101 |
|      | * Best view with Microsoft Edge Opera (35+) Chrome (48+) Firefox (44+)<br>Safari (IOS/Mac) |         |
|      |                                                                                            |         |

๓. เมื่อใส่ username และ password ของส่วนราชการผู้เบิก เพื่อเข้าสู่ระบบจะปรากฎหน้าจอ ดังภาพ

| ระบบบ่าเหน็จบ่านา<br>DIGITAL PENSION           | ເງແລະສວັສທັກາຣ | ຣັກษາພຍາບາຄ                                 | a                |                    |                                       |               |                | <u>م</u> | l                |   | = |
|------------------------------------------------|----------------|---------------------------------------------|------------------|--------------------|---------------------------------------|---------------|----------------|----------|------------------|---|---|
| แมนูกลัก 🔳                                     | 🗂 รายการจาน    |                                             |                  |                    |                                       |               |                |          |                  |   |   |
| 🖾 s-uuouumatvoise 🔹                            | ระบบสังจ่าย    | ธะบบขอเบิก                                  | ธะบบบ่าเหนืงก้ำเ | ປຣະກັນ ວ່ານແລ້:    | 5                                     |               |                |          |                  |   |   |
| ູລີ ຣະບບປາກມີຈາກັບຣະກັບ >                      |                |                                             |                  |                    |                                       |               |                |          |                  |   |   |
| ส่วนราชการผู้เปิก                              |                |                                             |                  |                    |                                       |               |                |          |                  |   |   |
| รับแบบกำรัดงขอกนังสืดรับรองสิทธิ<br>(e-Filing) | 😁 ปฏิทินกาธจ่า | ยปละจำเคือน                                 |                  |                    |                                       |               |                |          |                  |   |   |
| นันทีกรับแบบคำร้องขอกนังสือรับรอง              | < >            | ui                                          |                  | ່ ກຸມກາພັບ         | is 2565                               | <b>4</b> 00 0 | unt au rinnens | *sou     | าารง่าย:         |   |   |
| 8n8                                            | Juduns         | วันดังการ                                   | Juuja            | วันพฤทัสบที        | วันกุกร่                              | วันเสาร์      | วันอาทิตย์ 🔅   | 80       | UÑ 1             | v |   |
| รายงานสรุปการชื่นแบบกำร้อง                     |                | doumentagion 1                              |                  | 2 3                | 4                                     | 5             | 6              |          |                  |   |   |
| ลอบถามนักรกลางปาเทมิงค้าประทัน                 |                | ตันอื่มกันปฏิมิพิกม<br>ของส่วนรายการผู้เปิก |                  |                    | สกาบีนการเป็นส่ง<br>ข้อมูลยอคม่อนสำระ |               |                | no       | ทมค<br>โดยความัย |   |   |
| กรมบัญชีกลาง/กลังจังกวัท                       |                |                                             |                  |                    | และ ปะกมังคากอุดก้<br>ประกัน          |               |                | 0.05     | Proventile.      |   |   |
| มันทึกรับเบนกำรัดงขอกนั่งสิดรับรอง             | abusumsilan 7  | 8                                           | 1                | 2                  | mu ang su 11                          | 12            | 13             | 🖪 ธายสะเ | ดียค             |   |   |
| ans                                            |                |                                             | duarmentaiou     | ວັບເຮັບກັບປຽນກິດານ | ตินดินทันปฏิบัทิงาน                   |               | _              |          |                  |   |   |

๔. เข้าสู่เมนูระบบบำเหน็จค้ำประกัน และเลือกเมนูย่อยบันทึกรับแบบคำร้องขอหนังสือ รับรองสิทธิ และกดเครื่องหมายบวกสีเขียว มุมขวาหน้าจอ

| ระบบบ่าเคนิจบ่าเ                            | ມາດູແລະສວັສອັກາຣຣັກษາພຍາບາສ      |                          |                  |           | 2 <b></b> | = |
|---------------------------------------------|----------------------------------|--------------------------|------------------|-----------|-----------|---|
| iuundn 🔳                                    | PGSP1010 : ปันทึกสับแบบกำลังจขอก | นังสื่อรับธองลิทธิ       |                  |           |           |   |
| 🖂 aucutation 🔿                              | 👳 PGSP1010 : ບັນກົກຮັບແບບກຳຮັ    | ดงขอหมังสือธับธองสิทธิ   |                  |           |           |   |
| 👌 suutintoitustu 🔿                          | เหราร์เสียมแก้ร่อง               |                          | secis:decisions  |           |           |   |
| ສ່ວນສາມາສພູ່ປາ                              |                                  |                          |                  |           |           |   |
| Susurféction2x8x5usov8r8<br>(x-Filing)      | Bo                               |                          | เมนตรุล          |           |           |   |
| เป็นที่กรับแบกร์องออกปังสือธิบอง<br>สิทธิ   | สัมพอมออเชื่อง                   | กลุกกระบุยันสอนของเรื่อง | -                |           |           |   |
| กระบบสุขภายสินแบร์ที่ออ                     |                                  | Q, rlum                  | แกลัก            |           |           |   |
| สมเทมประกอบไทยี่เป็นร้าน                    |                                  |                          |                  |           |           |   |
| neutydrawndotorda                           |                                  | 1000                     |                  |           | 10        |   |
| ปนทำตัวสมมาให้เรียงเอกประสิตชิมสอง<br>ลิกสิ | antu aortouruuntisoo             | สถารมาหมายก              | ซือ-นามลกุล ฮิน/ | nourann c | msrhūums  | Ð |

| ระบบปาเหนือป                                | າບາດງແລະສວັສ | คีการอักษาพยาบาล |                  |              |         |   |          | = |
|---------------------------------------------|--------------|------------------|------------------|--------------|---------|---|----------|---|
| iuynőn 🗏                                    | PG5P1010     | ດຮຸດກຣະບຸຍົຍມູລ  |                  |              | ×       |   |          |   |
| 🖂 sucutificie 🕠                             | T PGS        | *seale-defaulte  | anau             |              |         |   |          |   |
| g aswintorius (                             |              |                  | 800.             |              |         |   |          |   |
| rouenenajon                                 |              | <u></u>          |                  |              |         |   |          |   |
| Auurléovordallaluovint<br>in-Regi           |              | 19               | whee             |              |         |   |          |   |
| 3.Pritaustioner3.Petaee<br>8:8              |              | BLPOLOCOBOU      | neorandoneorapad | 00 +         |         |   |          |   |
| nortanomhaustilos                           |              |                  |                  | Q Aum unitin |         |   |          |   |
| สรมการประการประวัติประการ                   |              |                  |                  |              |         |   |          |   |
| reuctypinessinekolonde                      |              | Sec. 16.         |                  | <i>a</i>     | 202 222 |   |          |   |
| เป็นที่เชิมแบกอังการให้ได้เรื่องจา<br>สิทธิ | enu          | ecrousulation    | 10.5.9038301     | ao-uuana     | MOUDING | 4 | manduris | ÷ |

## ๕. จะปรากฏหน้าจอดังภาพ ให้บันทึกเลขประจำตัวประชาชนผู้ยื่นคำร้อง และกดตกลง

๖. เมื่อกดตกลงแล้วจะปรากฏข้อมูลผู้ยื่นคำขอดังภาพ เจ้าหน้าที่ส่วนราชการต้องตรวจสอบและ บันทึกข้อมูล ในหน้านี้ให้ครบถ้วน

| ระบบบ่าเหนือบ่านาญและสวัส                        | ທົກາຣຣັກຍາພຍາບາສ          |                   |                  | 10 -              | R. <b>Entiquei</b> |   |
|--------------------------------------------------|---------------------------|-------------------|------------------|-------------------|--------------------|---|
| Iuunan E Paspioio                                | : บันทึกสับแบบคำลั้ดจะเดศ | นังสือรับรอจสิทธิ |                  |                   |                    |   |
| 🐷 suucujitetoris 🔹 👳 iaoria                      | su                        |                   |                  |                   |                    |   |
| jβ suulinõohusnu →                               | . abd                     |                   | and the section  |                   |                    |   |
| éxenensijOn                                      | Have                      |                   | 60.000/1000      | 16685             |                    |   |
| เป็นที่กรับแบบก็ชื่อของกลังเรือรับเธดอ<br>สิทธิ  | วิเทียแบทร่อง             | 24/02/2565        | สานของชื่อง      | hrDiğiternaratica | tudoo              |   |
| ປະກຳນາດປະກຳແຫ່ງເຮົາແຫ່ງປາກແຫ່ງ<br>ສະມານແຫ່ງປາກເຫ | ະເດັຍສພູ່ຮັບນຳມາດງ        |                   |                  |                   |                    |   |
| menungametukunteko                               |                           |                   |                  |                   |                    |   |
| สงมาระประการประกับ                               | สอบระชาสวประกรม           |                   |                  |                   |                    |   |
| 1977 suuodindu >                                 | đo - aga                  |                   | 3u/foud 29/11/25 | 03                | 10 IS 10           | 5 |

เมื่อเลื่อนลงมาด้านล่างจะเห็นข้อมูลรายละเอียดบุคคลในครอบครัวและบุคคลอื่นซึ่งผู้รับบำนาญ แสดงเจตนา

|             | ดบุคคลในกรอบครัวและบุค | คลอิ่นซึ่งผู้ได้รับบำนาย | มูแสดงเจตนา        |                                    |
|-------------|------------------------|--------------------------|--------------------|------------------------------------|
| nc          | ການສັບພັນຣ໌ ຄ          | ล้าศบ                    | เลขประจำฟ้อประชาชน | Bo-unuana                          |
|             | Ų#S                    | 1                        |                    |                                    |
|             | gausa                  | 1                        |                    |                                    |
|             | OPI                    | 1                        |                    |                                    |
|             | มารศา                  | 1                        |                    |                                    |
| unnerfis-un | ามทนังชื่อเสดงเงคมา    | 1                        |                    |                                    |
|             |                        |                          |                    | เลกง 1-5 งาก กิงกมค 5 รายการ 🕢 🗻 🤇 |
|             |                        |                          |                    | ໂດແລະ ເມດອອກິດສິດສາ ເອະບົດແອສແ     |

ในขั้นตอนนี้ระบบจะ Default ว่าผู้รับบำนาญรายนี้มีทายาทและมีหนังสือแสดงแสดงเจตนาระบุ ตัวผู้รับบำเหน็จตกทอดไว้ครบถ้วนแล้ว

| ระบบบ่าเหนือบ่านาญเ | ເລະສວັສ <b>ທັ</b> ກາຣຣັກ <b></b> ຍາພຍາບາສ                                            |                                        |                                  | # ×                                               |
|---------------------|--------------------------------------------------------------------------------------|----------------------------------------|----------------------------------|---------------------------------------------------|
| -                   |                                                                                      |                                        |                                  | ano 1-6 sin florun 6 stems 🕢 🚺 🕟                  |
|                     |                                                                                      |                                        |                                  | เฉมะ บุคคลที่มีชื่อค และข้อมูลสมบูชณ์             |
|                     | รับอองว่า 🗏 มีการกลุ่มีสิตอิสุภาพที่จากการการก<br>กระกรวการกลึงทำหนายระกรก           | ເງານເວົາກ່ວຍປາກວິນປະທຸມີຮອກຮ ແ         | ลใค้เลลงงหมอมุกัวผู้ชับปลาวิวลา  | าอที่อี่ห่อส่วนระยาวตั้นสิ่งวิทยามแบงละอิธีกายที่ |
|                     | <ul> <li>ไม่สิทธิการุปสิทธิสัมปะกอิงหากองหม<br/>กราชองการหลึ่งที่เทิมหม่อ</li> </ul> | ມາດູານາະວ່າທົ່ວແມ່ນານີ້ຈະໃນແຜ່ນີ້ສະຫາຮ | เพิ่พ์เพลากมาระบุกัวผู้รับปกมังค | ากอยได้ย์อย่อมระการทั่นสิ่งที่พรามแบละวิธีการที   |
|                     | รายสะเดียดวอเดีย                                                                     |                                        |                                  |                                                   |
|                     |                                                                                      |                                        |                                  |                                                   |
|                     | · mitaburou                                                                          |                                        |                                  |                                                   |
|                     | <ul> <li>ຜູ້ຮັບບ້ານກາງ</li> <li>ອ້າຮະບັບກາງ</li> </ul>                               | 46.712.00                              | iðu sinu.                        | 0.00                                              |
|                     | <ul> <li>ผู้ชืมบ่านกฎ</li> <li>destuburg</li> <li>destuburg</li> </ul>               | 66.712.00                              | ເຈັນ ສະກະນ.                      | 0.00                                              |

เลื่อนต่อลงมาจะเป็นรายละเอียดวงเงิน ให้ส่วนราชการตรวจสอบจำนวนเงินบำนาญ เงินดำรงชีพ ที่ได้รับไปแล้ว และวงเงินที่จะขอหนังสือรับรองสิทธิ

| <ul> <li>ໝູ່ຮັບປາມາດູ</li> </ul> |              |                    |              |
|----------------------------------|--------------|--------------------|--------------|
| ດີກອາປາມກຸ່ມ                     | 46,712.00    | Ru s.r.u.          | 0.00         |
| ดีคราปนาญมีเกษาหุญมอกาม          | 0.00         |                    |              |
| Ru a.a.u.                        | 0.00         | Ru autr25%         | 0.00         |
| ปะเพิงพากอก 30 เก่า              | 1,401,360.00 |                    |              |
| ปะหมืองโซเซียสได้เริ่มหน่ว       | 200,000.00   | ปะกวิจุทกกอหาง     | 1,201,360.00 |
|                                  |              | inão               |              |
| เป้าหมิดกากดุงในกันระทันธรัด     | 0.00         | สมวนปหนึ่งกับริสัน | 1,201,360.00 |

เลื่อนต่อลงมาจะมีส่วนที่ให้บันทึกที่อยู่และช่องทางในการรับสำเนาหนังสือรับรองสิทธิ บันทึกให้ ครบถ้วน

| \Xi ที่อยู่ในระบบ     |                      |         |                     |           |              |
|-----------------------|----------------------|---------|---------------------|-----------|--------------|
| ป้ายสมที่             |                      | njif    |                     | nijin     |              |
| ovna                  |                      | 500     |                     | nuu       | ssiuliunoo 1 |
| Gundin                | dunuğ                | dinolon | ต่าเกอเมืองจันกบุรี | ที่บอกของ | encone       |
| อสตโปรงสวีย่          | 22000                |         |                     |           |              |
|                       |                      |         |                     |           |              |
| 👳 เรื่องทางการรับสำเน | าคนังสือธับธองสิทธิฯ |         |                     |           |              |

| ระบบบาเห็นจบานาญและสวสตการรักษาพยาบาล | <b>#</b>   |
|---------------------------------------|------------|
|                                       |            |
|                                       |            |
|                                       | *          |
| <del>-</del> สาเหตุการถูกส่งคืน       |            |
|                                       |            |
|                                       |            |
|                                       |            |
| •                                     | urin unian |

# เมื่อบันทึกครบถ้วนแล้วเลื่อนมาท้ายของหน้าจอกดบันทึก

## จะปรากฏหน้าจอให้ยืนยันการบันทึกข้อมมูล กดตกลง

| ระบบบ่าเหน็จบ่านกฎแ | ละสวัสดิการธักษาพยาบาล                 | # A = |
|---------------------|----------------------------------------|-------|
|                     | ยืนยันการบันทึกข้อมูล                  | *     |
|                     | ค้องการมีมเติมการบันทึกข้อมูลครือไม่ ? |       |
|                     | anan sinihin                           |       |
|                     | สาเหตุการถูกส่งกับ                     |       |
|                     |                                        |       |
|                     |                                        |       |
|                     | durka unión                            |       |

๗. เมื่อบันทึกข้อมูลเรียบร้อย กลับมาเข้าเมนูย่อยบันทึกส่งข้อมูลให้กรมบัญชีกลาง/สำนักงาน
 คลังจังหวัด จะปรากฎหน้าจอตามภาพ

| ระบบบำเกน็จบำนาญและส                                     | วัสคิการรักษาพยาบาล          |                                      |                         |                             | <b>#</b> × | <b>6</b> 7, 7 | = |
|----------------------------------------------------------|------------------------------|--------------------------------------|-------------------------|-----------------------------|------------|---------------|---|
| Iuunán 🗐 PGSP102                                         | ง : บันทึกส่งข้อมูลไก้กรมบัง | บชีกลาง/ส่านักงานคลัง/               | Sondia -                |                             |            |               |   |
| 🐨 sucumbris 🔸                                            | SSP1020 : Jurínaioùoyalr     | ักธมปัญชีกลาง/ส่านักง                | านกลังจังกวัด           |                             |            |               |   |
| g suuterisetusetu >                                      | series a chico               |                                      |                         | stars basefulling between a |            |               |   |
| écumentaçãon                                             | IST CONTRACT                 |                                      |                         | enuo veluo biol             |            |               |   |
| Gufinduau-Indosson/Jadodusov                             | hubycia                      | วันกลังน/ป                           | 8                       | rioduri                     | Sunificurd | 8             |   |
| เป็นทำอังขัดมูลที่ทระบบกับอิทยาฟ<br>ซึ่งน้างานหยังอิทธิด |                              | ั<br>รอย่งอ่อมูลให้กรมปัญชี<br>การเจ | o<br>aváoyalénau<br>véo | O dorun<br>Järjäneni        |            |               |   |
| สายสายสายเหลือง                                          |                              |                                      |                         |                             |            |               |   |
| aoumudhananadimdarkuteztu                                |                              |                                      | Q Aum                   | ยกเอ็ก                      |            |               |   |
| n aucocinau >                                            |                              | elodic                               | yelAnsuütyön:           | ทอ/ส.คลังจังควัด            |            |               |   |

เมื่อกดค้นหารายการขอหนังสือรับรองสิทธิที่บันทึกไว้จะปรากฏขึ้นมา Click ที่ช่องสี่เหลี่ยม หน้ารายชื่อ และกดยินยันส่งข้อมูลให้กรมบัญชีกลาง/สำนักงานคลังจังหวัด ปุ่มสีน้ำเงินด้านเหนือบรรทัด ที่เลือก

| ปนท่าสังแบทข้อของหนังสือสับของ                  |   |      | npoce    | ວັນກໍສົອນ/ບັ                          | 8                           | Ridun               | Sinikourd  |       |      |
|-------------------------------------------------|---|------|----------|---------------------------------------|-----------------------------|---------------------|------------|-------|------|
| nna<br>Oufnavioqafinau0q8nanv<br>AuTurundodon3h |   |      |          | 0<br>รอช่งอื่อมูลให้หรับตัญฮี<br>กละง | C<br>évicyalificaud<br>silo | 0 rlonun<br>tydneno |            |       |      |
| รายกามสุขากรสมแบงใช่ดง                          |   |      |          |                                       |                             |                     |            |       |      |
| องมามฉิทยาลงปะตั้งกับระกัน                      |   |      |          |                                       | Qirlum                      | แกเลิก              |            |       |      |
| <i>qiqi</i> suucotnau →                         |   |      |          | dete                                  | อนุลให้กระบัญอีกสา          | a/a.n.tadancin      |            |       |      |
|                                                 | D | ahAu | ioutivi  | s්තා සාසාසාත් <b>⊮</b>                | บประสาชน                    | ชื่อ - นามสาวุล     | Suffoulin  | u ong | aria |
|                                                 | D | 1    | 10089-05 | A00001                                | _                           | -                   | 29/11/2503 | e1 0  | - 25 |
|                                                 |   |      |          |                                       |                             |                     |            |       |      |

# จะมีหน้าต่างขึ้นให้ยืนยันการส่งข้อมูล กดตกลง

| August       August                                                                                                    | າພ | ເຣຣັກບາພ | ກບາລ            |                                                 |                        | <b>10</b>         | Q           |       | - =    |
|----------------------------------------------------------------------------------------------------|----|----------|-----------------|-------------------------------------------------|------------------------|-------------------|-------------|-------|--------|
| Current Burger und Angewein Burger und Angewein Burger |    |          | ยืนยันการส่     | งข้อมูลให้กรมบัญชีกลาง/ย                        | ส.คลังจังทวัด          |                   | -           |       |        |
| suurusepimsiouruntikoo<br>aoumuutussiesioulimbohlusinu<br>777 suuroodintku<br>atarii aarifrikoo eeuusistiritouisionsu eto - unuanja<br>1 1esse 46-400001                                                                                                    |    |          | ກ່ານຫ້ອงກາະ     | รยินขันการส่งข้อมูลให้กรมบัญชี<br><b>ชาก</b> ลง | รักลาง/ส.คสังจังหวัด ? |                   |             |       |        |
| executive/sensed/influency         Q. flum         zmillin           gr         source/dm/du         de/de/de/de/de/de/de/de/de/de/de/de/de/d                                                                                                    |    |          |                 |                                                 |                        |                   | _           |       |        |
| Subordiniou         atria         atria                                                                                                    |    |          |                 | Q, Aum                                          | ยกเลิก                 |                   |             |       |        |
| ି ଶଖ୍ୟ ଜଧ୍ୟମହିତତ ଜଧ୍ୟାଙ୍କରିପରେ ଅବସର ଅନ୍ତିତ - ଦାଧକମୁକ ସ<br>ଅ 1 19689-65-Accoco1                                                                                                    |    |          |                 | ส่งข้อมูลให้กรมบัญข                             | รีกลาง/ส.คลังจังหวัด   |                   |             |       |        |
| 1 18689-65-400001                                                                                                    |    | ສຳທັບ    | ເສຍຕຳຄຳຮ້ອນ     | เลขประทิศัวประชาชน                              | Bo - unuarja           | วันเคือนบิเทิค    | o           | 4     | ourlai |
|                                                                                                    |    | 1        | 18689-85-A00001 | -                                               |                        | 29/11/2503        | 61          | đ     |        |
| K59                                                                                                    |    |          |                 |                                                 |                        | มสมอ 1-1 อาก ก็อา | ามค 1 ธายกา | • 3 0 |        |

# จะมีข้อความตอบรับการส่งข้อมูลขึ้นตามภาพ

| กระบงสองของมีอย่ายอง                  |   |       | nooca    | วัน/หลือน/ป                         | 8                               | rixauri        | รมาคิดมาป       | a.ndodondes | hđo     |
|---------------------------------------|---|-------|----------|-------------------------------------|---------------------------------|----------------|-----------------|-------------|---------|
| inavioualinautrythmur<br>hnundotincia |   |       |          | 0<br>รอช่งร่อมูลไก้กรมปันุธี<br>กลง | )<br>asioqeirinsuutyane<br>alis | O rfonun<br>na |                 |             |         |
| ามปากกระบบกร้องใประกัน                |   |       |          |                                     | Q num an                        | ian            |                 |             |         |
| รบบอดไทยัน >                          |   |       |          | lois                                | ໃດບຸດໄທ້ກອບບ້າງອີກຄາຈໃຫຍ        | Godonán        |                 |             |         |
|                                       | 0 | shifu | isof/    | ideuts:dv                           | กับระสอน ยั                     | lo - unuarja   | JUROUDIN        | 01Q         | ouria   |
|                                       |   | 1     | 16689-66 | -A00001                             |                                 |                | 29/11/2503      | 61 Ű        | 24/02/2 |
|                                       |   |       |          |                                     |                                 | -              | ano 1-1 un fara | T SING      | •       |

๘. เข้าเมนูย่อยรายงานสรุปรับแบบคำร้องจะมีหน้าจอตามภาพ ระบุวันที่บันทึกรายการ กดที่ รายงาน

| inán 🗏 PGS                                    | P1030 : ธายงานสธุปการรับแบบค่ | 1900                 |                              |          |            |   |  |
|-----------------------------------------------|-------------------------------|----------------------|------------------------------|----------|------------|---|--|
| j suuoyometoria >                             | - PGSP1030 : ธายงานสธุปการธั  | บแบบกำร้อง           |                              |          |            |   |  |
| ; s:uudiinūoritus:riu >                       | ย่อนราชการญัติกที่เริ่มคำรัดง | 2000600092- วิทยาลัย | เทคนิคจันท <mark>บุรี</mark> | *        |            |   |  |
| ราษการญับก                                    |                               |                      |                              |          |            |   |  |
| กรีมแบบที่เรื่องขอกนั่งสือรับรอง              | *ฮนที่รับขนเกิร้อง            | 24/02/2565           | <b>m</b>                     | *rivouri | 24/02/2565 | Ē |  |
| กลังข้อมูลไก้กรมบัญชิกลาง/<br>เงานคลังจังกวัท |                               | รายงาน               | di thoon                     |          | ยกเลิก     |   |  |
| านสรุปการรับแบบกำร์อง                         |                               |                      |                              |          |            |   |  |
| ov stansnow his Body In di i                  |                               |                      |                              |          |            |   |  |

จะมีปรากฎหน้ารายงานขึ้นที่หน้าจอส่วนราชการพิมพ์เก็บไว้เป็นหลักฐานแนบกับแบบคำร้อง

| = | viewpt.cwr   |     |                                                                                                    | 1171             | 100% + I D   | ٥       |                |               |                 |              | 1 | ٠ | 4 |
|---|--------------|-----|----------------------------------------------------------------------------------------------------|------------------|--------------|---------|----------------|---------------|-----------------|--------------|---|---|---|
|   | taxed Discon | 100 | ราออาณะรูปการวินแบบคำถือง มวงส์<br>หน่วยงาน วิทธาติเฉพนิตรัณหรูรี<br>ระหว่างวันที่ 24/02/2565 อีงวันที่ 24/02/2565 |                  |              |         |                |               |                 | 34           |   |   |   |
|   |              | 444 | เลงจักับ                                                                                                    | นครับสำคัญระการเ | รืองงานสกุล  | show    | รับสีรับสำนักง | monotology    | รับที่ส่งรับบุล | Sul un Autor |   |   |   |
|   |              | 1   | 10689-65-400001                                                                                                    | C                | tatic totals | lingund | 24/02/2565     | innuliyfire'n | 24/02/2545      |              |   |   |   |
|   |              |     |                                                                                                    |                  |              |         |                |               |                 |              |   |   |   |
|   |              |     |                                                                                                    |                  |              |         |                |               |                 |              |   |   |   |
|   |              |     |                                                                                                    |                  |              |         |                |               |                 |              |   |   |   |
|   |              |     |                                                                                                    |                  |              |         |                |               |                 |              |   |   |   |
|   |              |     |                                                                                                    |                  |              |         |                |               |                 |              |   |   |   |
|   |              |     |                                                                                                    |                  |              |         |                |               |                 |              |   |   |   |
|   |              |     |                                                                                                    |                  |              |         |                |               |                 |              |   |   |   |
|   |              |     |                                                                                                    |                  |              |         |                |               |                 |              |   |   |   |
|   |              |     |                                                                                                    |                  |              |         |                |               |                 |              |   |   |   |
|   |              |     |                                                                                                    |                  |              |         |                |               |                 |              |   |   |   |
|   |              |     |                                                                                                    |                  |              |         |                |               |                 |              |   |   |   |
|   |              |     |                                                                                                    |                  |              |         |                |               |                 |              |   |   |   |
|   |              |     |                                                                                                    |                  |              |         |                |               |                 |              |   |   |   |

#### บทที่ ๓

#### ข้อสังเกตและข้อเสนอแนะ

#### ข้อสังเกต

การปฏิบัติงานระบบบำเหน็จบำนาญของสำนักงานเขตพื้นที่การศึกษาเชียงใหม่ เขต ๔ ในระบบบำเหน็จบำนาญและสวัสดิการรักษาพยาบาล (ระบบ Digital Pension) ในช่วงเริ่มต้นจะให้ ความสำคัญกับการบันทึกข้อมูลเข้าสู่ระบบ ซึ่งจะต้องบันทึกตามเอกสารและหลักฐานที่เกี่ยวข้องตาม กฎ ระเบียบ ข้อบังคับ อย่างไรก็ตามในการปฏิบัติงานให้มีประสิทธิภาพยิ่งขึ้นนั้นการสอบทานหรือ การตรวจสอบข้อมูลจากเอกสารหลักฐานที่เกี่ยวข้องถือเป็นสิ่งสำคัญที่จะละเลยไม่ได้ ซึ่งพบว่า มีประเด็นปัญหา ดังนี้

(๑) ระเบียบ หลักเกณฑ์ที่เกี่ยวข้องกับการเบิกจ่ายเงินบำเหน็จบำนาญมี ค่อนข้างมาก และ ขาดการรวบรวมระเบียบหลักเกณฑ์ดังกล่าวบนเว็บไซต์ จึงทำให้เกิดความยุ่งยากและเสียเวลา ใน การค้นหาเอกสาร

(๒) ผู้ที่มีสิทธิขอรับเงินบำเหน็จบำนาญจัดส่งเอกสารให้แก่เจ้าหน้าที่ผู้ปฏิบัติงาน ไม่ครบถ้วน จึงทำให้เกิดความล่าช้าในการจัดส่งเอกสารให้กรมบัญชีกลางอาจส่งผลให้การได้รับเงินบำเหน็จ บำนาญของผู้รับบำนาญล่าช้าหรือไม่ต่อเนื่องจากเงินเดือน

(๓) ระบบบำเหน็จบำนาญและสวัสดิการรักษาพยาบาล (ระบบ Digital Pension) ไม่มี ความเสถียร สร้างความไม่มั่นใจ และเกิดความวิตกกังวลให้กับผู้ใช้งานในระบบ

#### ข้อเสนอแนะ

(๑) ระเบียบ หลักเกณฑ์ที่เกี่ยวข้องกับการเบิกจ่ายเงินบำเหน็จบำนาญ เนื่องจากมีระเบียบ หลักเกณฑ์ ฯลฯ ที่เกี่ยวข้องเป็นจำนวนมาก เจ้าหน้าที่ผู้ปฏิบัติงานจึงต้องมีความรู้ ความเข้าใจ และ ความแม่นยำ ในระเบียบ หลักเกณฑ์ ฯลฯ ดังกล่าว ควรมีการจัดอบรมให้เจ้าหน้าที่ผู้ปฏิบัติงาน ด้านการเบิกจ่ายเงินบำเหน็จบำนาญอย่างต่อเนื่องเพื่อให้มีความรู้ความเข้าใจในระเบียบ หลักเกณฑ์ ที่เกี่ยวข้องกับการเบิกจ่ายเงินบำเหน็จบำนาญ

(๒) ผู้ที่มีสิทธิขอรับเงินบำเหน็จบำนาญจัดส่งเอกสารไม่ครบถ้วน ดังนั้นเพื่อให้การเบิก จ่ายเงินบำเหน็จ บำนาญปกติ กรณีการเกษียณอายุราชการของข้าราชการ สำนักงานเขตพื้นที่ การศึกษาประถมศึกษาเชียงใหม่ เขต ๔ ผ่านระบบบำเหน็จบำนาญและสวัสดิการรักษาพยาบาล (ระบบ Digital Pension) เป็นไปอย่างมีประสิทธิภาพ เห็นควรให้เจ้าหน้าที่ผู้ปฏิบัติงานเข้าร่วมอบรม
ด้านการเบิกจ่ายเงินบำเหน็จ บำนาญ อย่างต่อเนื่อง เพราะจะทำให้ทราบและเข้าใจถึงระเบียบ หลักเกณฑ์ที่จะต้องใช้ในการปฏิบัติงาน และจัดให้มีการอบรมผู้ที่มีสิทธิได้รับเงินบำเหน็จบำนาญ เพื่อให้ทราบถึงขั้นตอนการปฏิบัติงาน และการจัดเตรียมเอกสารที่เกี่ยวข้องให้ถูกต้องและครบถ้วน เพื่อป้องกันไม่ให้เกิดความล่าช้าของเอกสาร

(๓) ระบบบำเหน็จบำนาญและสวัสดิการรักษาพยาบาล (ระบบ Digital Pension) ไม่มี ความเสถียร กรมบัญชีกลางควรมีการพัฒนาระบบบำเหน็จบำนาญและสวัสดิการรักษาพยาบาล (ระบบ Digital Pension) ให้มีความเสถียรเพื่อเพิ่มความมั่นใจและลดความวิตกกังวลของผู้ใช้งาน ในระบบ

(๔) ควรมีการให้ความรู้แก่ผู้ที่มีสิทธิขอรับเงินบำเหน็จบำนาญได้ทราบถึงขั้นตอนการทำงาน ของเจ้าหน้าที่ผู้ปฏิบัติงานจะได้จัดเตรียมเอกสารที่เกี่ยวข้องอย่างถูกต้องและครบถ้วน เพื่อป้องกัน มิให้เกิดการล่าช้าของเอกสาร

## ระยะเวลาในการปฏิบัติงานแต่ละขั้นตอน

| ୭. | ขั้น | ตอนการยื่นแบบขอรับบำนาญและ บำเหน็จดำรงชีพด้วยตนเองผ่านระ | บบ e-filing |
|----|------|----------------------------------------------------------|-------------|
|    | -    | ผู้ขอรับบำนาญจัดเตรียมเอกสาร                             | ๑๕ นาที     |
|    | -    | ผู้ขอรับบำนาญยื่นด้วยตนเองในระบบ                         | ๓๐ นาที     |

 ๒. ขั้นตอนการบันทึกแบบขอรับบำนาญปกติและบำเหน็จดำรงชีพ ผ่านระบบบำเหน็จบำนาญและ สวัสดิการรักษาพยาบาล (ระบบ Digital Pension)

| - | รับเอกสารในระบบ                                       | ୭  | นาที |
|---|-------------------------------------------------------|----|------|
| - | ตรวจสอบปรับปรุงแก้ไขข้อมูลให้ถูกต้อง                  | ୭୯ | นาที |
| - | จัดเตรียมเอกสารประกอบแบบคำขอ                          | ୭୦ | นาที |
| - | ส่งเอกสารพร้อมข้อมูลในระบบให้ผู้มีอำนาจอนุมัติ        | ୭  | นาที |
| - | ผู้มีอำนาจตรวจสอบเอกสารพร้อมข้อมูลในระบบและอนุมัติส่ง | ଝ  | นาที |

๓. ขั้นตอนการบันทึกแบบคำขอเงินบำนาญเพิ่ม ผ่านระบบบำเหน็จบำนาญและสวัสดิการ
 รักษาพยาบาล (ระบบ Digital Pension)

| - | รับเอกสารและบันทึกในระบบ                              | Ľ | นาที |
|---|-------------------------------------------------------|---|------|
| - | จัดเตรียมเอกสารประกอบแบบคำขอ                          | Ľ | นาที |
| - | ส่งเอกสารพร้อมข้อมูลในระบบให้ผู้มีอำนาจอนุมัติ        | ୭ | นาที |
| - | ผู้มีอำนาจตรวจสอบเอกสารพร้อมข้อมูลในระบบและอนุมัติส่ง | Ľ | นาที |

 ๔. ขั้นตอนการบันทึกแบบขอรับบำเหน็จดำรงชีพเพิ่ม ผ่านระบบบำเหน็จบำนาญและสวัสดิการ รักษาพยาบาล (ระบบ Digital Pension)

| - | รับเอกสารและบันทึกในระบบ                              | ଝ | นาที |
|---|-------------------------------------------------------|---|------|
| - | จัดเตรียมเอกสารประกอบแบบคำขอ                          | Ľ | นาที |
| - | ส่งเอกสารพร้อมข้อมูลในระบบให้ผู้มีอำนาจอนุมัติ        | ୭ | นาที |
| - | ผู้มีอำนาจตรวจสอบเอกสารพร้อมข้อมูลในระบบและอนุมัติส่ง | ¢ | นาที |
|   |                                                       |   |      |

 ๕. ขั้นตอนการยื่นเรื่องขอรับบำเหน็จตกทอดกรณีผู้รับบำนาญเสียชีวิต ผ่านระบบบำเหน็จบำนาญ และสวัสดิการรักษาพยาบาล (ระบบ Digital Pension)

| - | รับเอกสารและบันทึกในระบบ                              | ഩഠ | นาที |
|---|-------------------------------------------------------|----|------|
| - | จัดเตรียมเอกสารประกอบแบบคำขอ                          | ଝ  | นาที |
| - | ส่งเอกสารพร้อมข้อมูลในระบบให้ผู้มีอำนาจอนุมัติ        | ୭  | นาที |
| - | ผู้มีอำนาจตรวจสอบเอกสารพร้อมข้อมูลในระบบและอนุมัติส่ง | ଝ  | นาที |

 อั้นตอนการบันทึกแบบคำขอหนังสือรับรองสิทธิในบำเหน็จตกทอดเพื่อใช้เป็นหลักทรัพย์ ค้ำประกันกับสถาบันการเงิน

| - | รับเอกสารและบันทึกในระบบ                              | Ľ | นาที |
|---|-------------------------------------------------------|---|------|
| - | จัดเตรียมเอกสารประกอบแบบคำขอ                          | Ľ | นาที |
| - | ส่งเอกสารพร้อมข้อมูลในระบบให้ผู้มีอำนาจอนุมัติ        | ୭ | นาที |
| - | ผู้มีอำนาจตรวจสอบเอกสารพร้อมข้อมูลในระบบและอนุมัติส่ง | Ľ | นาที |

## ระเบียบ กฎหมาย ที่เกี่ยวข้อง

๑. พระราชบัญญัติบาเหน็จ บานาญ ข้าราชการ พ.ศ ๒๔๙๔ และที่แก้ไขเพิ่มเติม

https://drive.google.com/file/d/1clvt9Sk8JJsIJ5wlzkoceqpoL4vkZ524/view?usp=drive\_link ๒ พระราชบัญญัติกองทุน บำเหน็จบำนาญข้าราชการ พ.ศ.๒๕๓๙ และที่แก้ไขเพิ่มเติม

https://drive.google.com/file/d/1NPgy1RFrn7x167RZ2qrTOIznGqudyPnK/view?usp=drive\_link

m. ระเบียบกระทรวงการคลังว่าด้วย การขอรับ และการจ่ายเงินบำเหน็จบำนาญ ข้าราชการ พ.ศ.๒๕๒๗

https://drive.google.com/file/d/1BdKTf-wZeQGA2HP1pNWf7WoFlj92sCWg/view?usp=drive\_link

- ๙. หนังสือกระทรวงการคลัง ด่วนที่สุด ที่ กค ๐๔๑๑.๗/ว๑๔ ลงวันที่ ๒๘ มกราคม ๒๕๖๕
  เรื่อง หลักเกณฑ์และวิธีปฏิบัติในการขอรับและการจ่ายเบี้ยหวัดบำเหน็จบำนาญ และเงินอื่นใน ลักษณะเดียวกัน ผ่านระบบบำเหน็จบำนาญและสวัสดิการรักษาพยาบาล (ระบบ Digital Pension)
   https://drive.google.com/file/d/1-WHttpv1WkhYJvz-g9h-PA6xPSSdg3XN/view?usp=drive\_link
- ๕. หนังสือกระทรวงการคลัง ด่วนที่สุด ที่ กค ๐๔๑๑.๗/ว๑๑๑ ลงวันที่ ๒ สิงหาคม ๒๕๖๕ เรื่อง หลักเกณฑ์และวิธีปฏิบัติในการขอรับและการจ่ายเบี้ยหวัดบำเหน็จบำนาญ และเงินอื่นใน ลักษณะเดียวกัน ผ่านระบบบำเหน็จบำนาญและสวัสดิการรักษาพยาบาล (ระบบ Digital Pension) และที่แก้ไขเพิ่มเติม

## บรรณานุกรม

กรมบัญชีกลาง. คู่มือการใช้งานระบบอนุมัติสั่งจ่าย สำหรับส่วนราชการผู้ขอ Version ๑.๐ : โครงการพัฒนาระบบบำเหน็จบำนาญและสวัสดิการรักษาพยาบาล, ๒๕๖๕

กรมบัญชีกลาง. คู่มือการใช้งานระบบบำเหน็จค้ำประกันสำหรับส่วนราชการ Version ๑.๐ : โครงการพัฒนาระบบบำเหน็จบำนาญและสวัสดิการรักษาพยาบาล, ๒๕๖๕